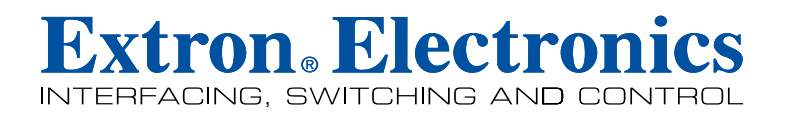

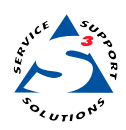

## **Reference Manual**

Check the Extron Web site (www.extron.com) for updates.

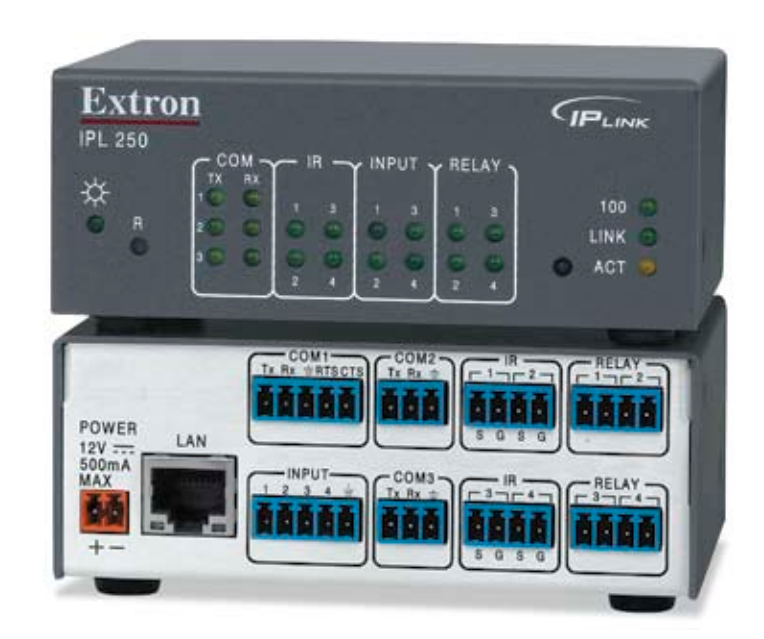

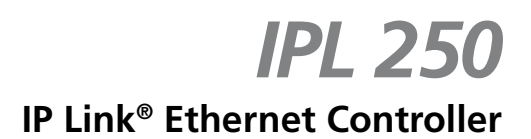

#### Safety Instructions • English

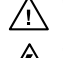

This symbol is intended to alert the user of important operating and maintenance (servicing) instructions in the literature provided with the equipment.

This symbol is intended to alert the user of the presence of uninsulated dangerous /4/ voltage within the product's enclosure that may present a risk of electric shock.

#### Caution

Read Instructions • Read and understand all safety and operating instructions before using the equipment. Retain Instructions • The safety instructions should be kept for future reference. Follow Warnings • Follow all warnings and instructions marked on the equipment or in the user

information

Avoid Attachments • Do not use tools or attachments that are not recommended by the equipment manufacturer because they may be hazardous.

#### Consignes de Sécurité • Français

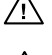

 $Ce\, symbole\, sert\, \grave{a}\, avertir\, l'utilisateur\, que\, la\, documentation\, fournie\, avec\, le\, matériel$ contient des instructions importantes concernant l'exploitation et la maintenance (réparation).

Ce symbole sert à avertir l'utilisateur de la présence dans le boîtier de l'appareil Ce symbole sert a avertir i utilisateuri de la presence dans le construction. de tensions dangereuses non isolées posant des risques d'électrocution.

#### Attention

Lire les instructions • Prendre connaissance de toutes les consignes de sécurité et d'exploitation avant d'utiliser le matériel

Conserver les instructions · Ranger les consignes de sécurité afin de pouvoir les consulter à l'avenir. Respecter les avertissements • Observer tous les avertissements et consignes marqués sur le matériel ou présentés dans la documentation utilisateur.

Eviter les pièces de fixation • Ne pas utiliser de pièces de fixation ni d'outils non recommandés par le fabricant du matériel car cela risquerait de poser certains dangers.

#### Sicherheitsanleitungen • Deutsch

Dieses Symbol soll dem Benutzer in der im Lieferumfang enthaltenen Dokumentation besonders wichtige Hinweise zur Bedienung und Wartung /!\ (Instandhaltung) geben.

Dieses Symbol soll den Benutzer darauf aufmerksam machen, daß im Inneren des Gehäuses dieses Produktes gefährliche Spannungen, die nicht isoliert sind und die einen elektrischen Schock verursachen können, herrschen.

#### Achtung

Lesen der Anleitungen • Bevor Sie das Gerät zum ersten Mal verwenden, sollten Sie alle Sicherheits-und Bedienungsanleitungen genau durchlesen und verstehen.

Aufbewahren der Anleitungen • Die Hinweise zur elektrischen Sicherheit des Produktes sollten Sie aufbewahren, damit Sie im Bedarfsfall darauf zurückgreifen können.

Befolgen der Warnhinweise • Befolgen Sie alle Warnhinweise und Anleitungen auf dem Gerät oder in der nutzerdokumentation

Keine Zusatzgeräte • Verwenden Sie keine Werkzeuge oder Zusatzgeräte, die nicht ausdrücklich vom Hersteller empfohlen wurden, da diese eine Gefahrenquelle darstellen können.

#### Instrucciones de seguridad • Español

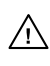

Este símbolo se utiliza para advertir al usuario sobre instrucciones importantes de operación y mantenimiento (o cambio de partes) que se desean destacar en el contenido de la documentación suministrada con los equipos.

Este símbolo se utiliza para advertir al usuario sobre la presencia de elementos con 14 voltaje peligroso sin protección aislante, que puedan encontrarse dentro de la caja o alojamiento del producto, y que puedan representar riesgo de electrocución.

#### Precaucion

Leer las instruccior es • Leer y analizar todas las instrucciones de operación y seguridad, antes de usar el equipo.

Conservar las instrucciones • Conservar las instrucciones de seguridad para futura consulta. Obedecer las advertencias • Todas las advertencias e instrucciones marcadas en el equipo o en la

documentación del usuario, deben ser obedecidas. Evitar el uso de accesorios • No usar herramientas o accesorios que no sean especificamente recomendados por el fabricante, ya que podrian implicar riesgos

#### 安全须知 ● 中文

✓ 这个符号提示用户该设备用户手册中有重要的操作和维护说明。

🖉 这个符号警告用户该设备机壳内有暴露的危险电压,有触电危险。

- 注意 阅读说明书 • 用户使用该设备前必须阅读并理解所有安全和使用说明。
- 保存说明书 用户应保存安全说明书以备将来使用。
- 遵守警告 用户应遵守产品和用户指南上的所有安全和操作说明。
- 避免追加 不要使用该产品厂商没有推荐的工具或追加设备,以避免危险。

#### Warning

- Power sources This equipment should be operated only from the power source indicated on the product. This equipment is intended to be used with a main power system with a grounded (neutral) conductor. The third (grounding) pin is a safety feature, do not attempt to bypass or disable it.
- Power disconnection To remove power from the equipment safely, remove all power cords from the rear of the equipment, or the desktop power module (if detachable), or from the power source receptacle (wall plug).
- Power cord protection Power cords should be routed so that they are not likely to be stepped on or pinched by items placed upon or against them.
- Servicing Refer all servicing to qualified service personnel. There are no user-serviceable parts inside. To prevent the risk of shock, do not attempt to service this equipment yourself because opening or removing covers may expose you to dangerous voltage or other hazards

Slots and openings • If the equipment has slots or holes in the enclosure, these are provided to prevent overheating of sensitive components inside. These openings must never be blocked by other objects

Lithium battery • There is a danger of explosion if battery is incorrectly replaced. Replace it only with the same or equivalent type recommended by the manufacturer. Dispose of used batteries according to the manufacturer's inst

#### Avertissement

- Alimentations Ne faire fonctionner ce matériel qu'avec la source d'alimentation indiquée sur l'appareil. Ce matériel doit être utilisé avec une alimentation principale comportant un fil de terre (neutre). Le troisi contact (de mise à la terre) constitue un dispositif de sécurité : n'essayez pas de la contourner ni de la désactiver.
- Déconnexion de l'alimentation Pour mettre le matériel hors tension sans danger, déconnectez tous les cordons d'alimentation de l'arrière de l'appareil ou du module d'alimentation de bureau (s'il est amovible) ou encore de la prise secteur
- Protection du cordon d'alimentation Acheminer les cordons d'alimentation de manière à ce que personne ne risque de marcher dessus et à ce qu'ils ne soient pas écrasés ou pincés par des objets.
- Réparation-maintenance Faire exécuter toutes les interventions de réparation-maintenance par un technicien qualifié. Aucun des éléments internes ne peut être réparé par l'utilisateur. Afin d'éviter tout danges d'électrocution, l'utilisateur ne doit pas essayer de procéder lui-même à ces opérations car l'ouverture ou le retrait des couvercles risquent de l'exposer à de hautes tensions et autres dangers.
- Fentes et orifices Si le boîtier de l'appareil comporte des fentes ou des orifices, ceux-ci servent à empêcher les composants internes sensibles de surchauffer. Ces ouvertures ne doivent jamais être bloquées par des objets.
- Lithium Batterie Il a danger d'explosion s'll y a remplacment incorrect de la batterie. Remplacer uniquement avec une batterie du meme type ou d'un ype equivalent recommande par le constructeur. Mettre au reut les batteries usagees conformement aux instructions du fabricant.

#### Vorsicht

- mquellen Dieses Gerät sollte nur über die auf dem Produkt angegebene Stromquelle betrieben werden. Dieses Gerät wurde für eine Verwendung mit einer Hauptstromleitung mit einem geerdeten (neutralen Leiter konzipiert. Der dritte Kontakt ist für einen Erdanschluß, und stellt eine Sicherheitsfunktion dar. Diese sollte nicht umgangen oder außer Betrieb gesetzt werden.
- Stromunterbrechung Um das Gerät auf sichere Weise vom Netz zu trennen, sollten Sie alle Netzkabel aus der Rückseite des Gerätes, aus der externen Stomversorgung (falls dies möglich ist) oder aus der Wandsteckdose ziehen.
- Schutz des Netzkabels Netzkabel sollten stets so verlegt werden, daß sie nicht im Weg liegen und niemand darauf treten kann oder Objekte darauf- oder unmittelbar dagegengestellt werden könner
- Wartung Alle Wartungsmaßnahmen sollten nur von qualifiziertem Servicepersonal durchgeführt werden. Die internen Komponenten des Gerätes sind wartungsfrei. Zur Vermeidung eines elektrischen Schock versuchen Sie in keinem Fall, dieses Gerät selbst öffnen, da beim Entfernen der Abdeckungen die Gefahr eines elektrischen Schlags und/oder andere Gefahren bestehen.
- Schlitze und Öffnungen Wenn das Gerät Schlitze oder Löcher im Gehäuse aufweist, dienen diese zur Vermeidung einer Überhitzung der empfindlichen Teile im Inneren. Diese Öffnungen dürfen niemals von anderen Objekten blockiert werden.
- Litium-Batterie Explosionsgefahr, falls die Batterie nicht richtig ersetzt wird. Ersetzen Sie verbrauchte Batterien nur durch den gleichen oder einen vergleichbaren Batterietyp, der auch vom Hersteller empfohlen wird. Entsorgen Sie verbrauchte Batterien bitte gemäß den Herstelleranweisungen.

#### Advertencia

- mentación eléctrica Este equipo debe conectarse únicamente a la fuente/tipo de alimentación eléctrica indicada en el mismo. La alimentación eléctrica de este equipo debe provenir de un sistema de distribución general con conductor neutro a tierra. La tercera pata (puesta a tierra) es una medida de seguridad, no puentearia ni eliminaria
- Desconexión de alimentación eléctrica Para desconectar con seguridad la acometida de alimentación eléctrica al equipo, desenchufar todos los cables de alimentación en el panel trasero del equipo, o desenchufar el módulo de alimentación (si fuera independiente), o desenchufar el cable del receptáculo de la pared
- Protección del cables de alimentación Los cables de alimentación eléctrica se deben instalar en lugares donde no sean pisados ni apretados por objetos que se puedan apoyar sobre ellos.
- Reparaciones/mantenimiento Solicitar siempre los servicios técnicos de personal calificado. En el interior no hay partes a las que el usuario deba acceder. Para evitar riesgo de electrocución, no intentar personalmente la reparación/mantenimiento de este equipo, ya que al abrir o extraer las tapas puede quedar expuesto a voltajes peligrosos u otros riesgos.
- Ranuras y aberturas Si el equipo posee ranuras o orificios en su caja/alojamiento, es para evitar el sobrecalientamiento de comp entes internos sensibles. Estas abertu objetos.
- Batería de litio Existe riesgo de explosión si esta batería se coloca en la posición incorrecta. Cambiar esta batería únicamente con el mismo tipo (o su equivalente) recomendado por el fabricante. Desachar las baterías usadas siguiendo las instrucciones del fabricante.

#### 警告

- 电源•该设备只能使用产品上标明的电源。设备必须使用有地线的供电系统供电。第三条线(地线)是安全设施,不能不用或跳过。
- 拔掉电源 为安全地从设备拔掉电源,请拔掉所有设备后或桌面电源的电源线,或任何接到市 电系统的电源线。
- 电源线保护 妥善布线, 避免被踩踏,或重物挤压。
- 维护 所有维修必须由认证的维修人员进行。设备内部没有用户可以更换的零件。为避免出 现触电危险不要自己试图打开设备盖子维修该设备。
- 通风孔 有些设备机壳上有通风槽或孔, 它们是用来防止机内敏感元件过热。 不要用任何东 西挡住通风孔。
- **锂电池** 不正确的更换电池会有爆炸的危险。必须使用与厂家推荐的相同或相近型号的电池。 按照生产厂的建议处理废弃电池。

#### **FCC Class A Notice**

This equipment has been tested and found to comply with the limits for a Class A digital device, pursuant to part 15 of the FCC Rules. Operation is subject to the following two conditions: (1) this device may not cause harmful interference, and (2) this device must accept any interference received, including interference that may cause undesired operation. The Class A limits are designed to provide reasonable protection against harmful interference when the equipment is operated in a commercial environment. This equipment generates, uses, and can radiate radio frequency energy and, if not installed and used in accordance with the instruction manual, may cause harmful interference to radio communications. Operation of this equipment in a residential area is likely to cause harmful interference, in which case the user will be required to correct the interference at his own expense.

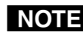

NOTE This unit was tested with shielded cables on the peripheral devices. Shielded cables must be used with the unit to ensure compliance with FCC emissions limits.

For more information on safety guidelines, regulatory compliances, EMI/EMF compliance, accessibility, and related topics, click here.

### **Table of Contents**

| Chapter One • Introduction                                                             | 1-1          |
|----------------------------------------------------------------------------------------|--------------|
| About This Manual                                                                      | 1-2          |
| About the IPL 250                                                                      | 1-2          |
| Features                                                                               | 1-2          |
| General features                                                                       | 1-2          |
| Network and configuration features                                                     | 1-2          |
| Controlling other devices                                                              | 1-3          |
| IR and RS-232 Device Control                                                           | 1-3          |
| How the IPL 250 Works: Components and Interactions                                     | 1-4          |
| Creating a Control System Using the IPL with Optional<br>Extron TouchLink™ Touchpanels | 1-5          |
| System Requirements                                                                    | 1-5          |
| Hardware requirements                                                                  | 1-5          |
| Software requirements                                                                  | 1-5          |
| Chanter Two & Handware Festures and Installation                                       | 2.4          |
| Chapter Iwo • Hardware Features and Installation                                       | 2-1          |
| Setup Checklist: How to Proceed With Installation                                      | 2-2          |
| Front Panel Features                                                                   | 2-3          |
| IR learning sensor                                                                     | 2-3          |
| Reset features                                                                         | 2-3          |
| Mounting the IPL 250                                                                   | 2-4          |
| Rack mounting                                                                          | 2-4          |
| UL rack mounting guidelines                                                            | 2-4          |
| Rack mounting with a rack shelf                                                        | 2-4          |
| Rack mounting with brackets                                                            |              |
| Furniture mounting                                                                     | 2-D          |
|                                                                                        | 2-J          |
| Rear Panel Features and Connections                                                    | 2-6          |
| Power connection                                                                       | 2-6          |
| Bidirectional control and communication connections                                    |              |
| Unidirectional control and communication connections                                   | 2-8          |
| Resetting the Unit                                                                     | 2-10         |
| Application Diagram                                                                    | 2-11         |
| Chanten Thurse a Coffman has a d Confirmention and Confirm                             | _            |
| Chapter Inree • Software-based Configuration and Control                               | 3-1          |
| Configuration and Control: an Overview                                                 | 3-2          |
| The Basic Setup Steps: a Guide to this Chapter and Other Resource                      | <b>s</b> 3-2 |

| Communicating with the IPL                                                   | 3-3  |
|------------------------------------------------------------------------------|------|
| Configuring the IPL for Network Communication                                | 3-3  |
| Configuring the IPL for network use via Global Configurator                  | 3-3  |
| Configuring the IPL for network use via the ARP command                      | 3-4  |
| Configuring the IPL for network use via a Web browser                        | 3-5  |
| Configuring the IPL for network use via SIS <sup>™</sup> commands and Telnet | 3-6  |
| Setting up the PC for IP communication with an IPL 250                       | 3-7  |
| Global Configurator Software for Windows <sup>®</sup>                        | 3-9  |
| Downloading the software and getting started                                 | 3-10 |
| PC system requirements                                                       | 3-10 |
| For the IPL, Global Configurator                                             | 3-10 |
| For a system that includes TouchLink touchpanels and GUI Configurator        | 3-10 |
| Using Global Configurator: helpful tips                                      | 3-10 |
| Resources and notes                                                          | 3-10 |
| A brief guide to Global Configurator's tabs                                  | 3-11 |
| Advanced Configuration                                                       | 3-12 |
| IR learning to create customized IR driver files                             | 3-12 |
| Printing a wiring block diagram or a GUI configuration report                | 3-12 |
| Updating firmware                                                            | 3-12 |
| Advanced serial port control                                                 | 3-13 |
| Serial pass-through (redirect mode)                                          | 3-13 |
| Direct port access (ports 2001 through 2003)                                 | 3-14 |
| Serial bridging                                                              | 3-15 |
| Hardware connection                                                          | 3-15 |
| Serial bridge configuration                                                  | 3-15 |
| Saving and uploading the configuration                                       | 3-16 |
| Controlling an IPL 250                                                       | 3-17 |
| Embedded Web pages                                                           | 3-17 |
| Status                                                                       | 3-18 |
| System Status                                                                | 3-18 |
| Configuration                                                                | 3-19 |
| System Settings                                                              | 3-19 |
| Port Settings                                                                |      |
| IR Drivers                                                                   |      |
| Passwords                                                                    |      |
| Email Alerts                                                                 |      |
| Firmware Upgrade                                                             | 3-22 |
| File Management                                                              | 22-3 |
| Global viewei * Web Pages                                                    |      |
| Controlling the IPL 250 with a Touchpanel                                    | 3-27 |
| Customizing the IPL's Control Web Pages                                      | 3-28 |
| Troubleshooting                                                              | 3-29 |
| Power connections                                                            | 3-29 |
| Data connections                                                             | 3-29 |
| Device control connections and configuration                                 | 3-29 |

| Chapter Four • SIS <sup>™</sup> Programming and Control        | 4-1 |
|----------------------------------------------------------------|-----|
| Host-to-IPL Communications                                     | 4-2 |
| IPL 250-initiated messages                                     | 4-2 |
| Password information                                           | 4-2 |
| Error responses                                                | 4-3 |
| Error response references                                      | 4-3 |
| Commands and Reponses                                          | 4-3 |
| Using the command/response tables                              | 4-3 |
| Entering SIS commands: helpful tips                            | 4-4 |
| Symbol definitions                                             | 4-5 |
| Command/response table for SIS commands                        | 4-8 |
| Chapter Five • Special Applications                            | 5-1 |
| Customizing HTML Files to Control Devices, Modify Embedded Web |     |
| Pages, and Send E-mail Alerts                                  | 5-2 |
| Creating and using server side includes (SSIs)                 | 5-2 |
| About server side includes and the IPL 250                     | 5-2 |
| SSI command types and syntax                                   | 5-3 |
| Host vs. remote commands                                       | 5-3 |
| Command syntax                                                 | 5-3 |
| Example: SSI use in notification e-mails                       | 5-3 |
| SSI use in an IPL's Web page                                   | 5-4 |
| Creating and using query strings                               | 5-5 |
| Query string command types and syntax                          | 5-5 |
| Host vs. remote commands                                       | 5-5 |
| Command syntax                                                 | 5-5 |
| Appendix A • Reference Material                                | A-1 |
| Specifications                                                 | A-2 |
| Part Numbers                                                   | A-4 |
| Included parts                                                 | A-4 |
| Accessories                                                    | A-4 |
| Cables                                                         | A-5 |
| Glossary                                                       | A-5 |
| File Types: a Key to Extron-specific File Names                | A-7 |

#### Table of Contents, cont'd

| Appendix B • Firmware Updates                                           | B-1 |
|-------------------------------------------------------------------------|-----|
| Determining the Firmware Version                                        | B-2 |
| Using the Global Configurator software                                  | В-2 |
| Using a Web browser                                                     | В-2 |
| Updating the Main Firmware                                              | В-4 |
| Locating and downloading the firmware                                   | В-4 |
| Updating firmware via the IPL 250's embedded Web page                   | B-4 |
| Updating firmware via Extron Firmware Loader software                   | B-5 |
| Updating firmware via Extron IP Link <sup>™</sup> File Manager software | В-7 |
| Appendix C • Index                                                      | C-1 |
| Index                                                                   | C-2 |

All trademarks mentioned in this manual are the properties of their respective owners.

68-1715-01 **Rev. A** 08 09

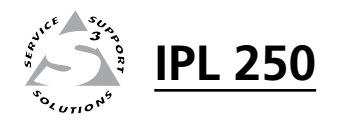

# Chapter One

# Introduction

About This Manual

About the IPL 250

IR and RS-232 Device Control

How the IPL 250 Works: Components and Interactions

**Optional TouchLink Touchpanels** 

System Requirements

#### **About This Manual**

This manual provides detailed information and best practices recommendations about cabling and configuring the Extron IPL 250 IP Link<sup>®</sup> Ethernet Control Processor and reference information about the controller's specifications, programming, and special applications.

It does not contain instructions on the most basic setup steps: those are covered in the *IPL 250 Setup Guide*, which describes how to set up the hardware, how to use the Global Configurator (GC) program to download drivers, add A/V devices to a GC configuration, configure the front panel buttons, set a shutdown schedule, and set up e-mail alerts to flag a projector disconnection or warn that lamp hours are exceeded.

#### About the IPL 250

The IPL 250 is capable of controlling a projector, source devices, switchers, and various other items such as lights, a projector lift, or a screen motor in a distributed control system environment or as a stand-alone controller. It allows legacy products to be linked to and controlled via a network. Throughout this manual the IPL 250 is also referred to as the IPL, "Ethernet control processor," or "controller."

#### Features

#### **General features**

- Flexible options for device control The IPL offers RS-232 and IR-based projector/display/source control; relays for controlling items such as a projector lift, motorized projection screen, and lights; and contact closure input control of the relays.
- A variety of mounting options The 1U high, one quarter rack wide enclosure can be rack mounted, furniture mounted, or mounted to a projector mount pole.
- **Universal power system compatibility** The IPL includes an external power supply that accepts 100-240 VAC, 50-60Hz input.

#### **Network and configuration features**

The IPL 250 can be configured and controlled via a host computer via IP Link Ethernet control. Setup and control can be accomplished by simple ASCII commands (Simple Instruction Set, SIS<sup>™</sup>) or via the included Global Configurator program. The software offers many more setup options than does SIS programming. After being configured, the IPL 250 can be controlled by an Extron TouchLink<sup>™</sup> touchpanel connected to the same network.

Via Ethernet/IP communication you can access the IPL 250's embedded Web pages, which include online diagnostics and monitoring of basic control features. As an integrated part of the IPL 250, IP Link provides the following advantages:

- **Global compatibility** The IPL uses standard Ethernet communication protocols, including ARP, DHCP, ICMP (ping), TCP, IP, Telnet, HTTP, and SMTP.
- **Embedded Web page serving** The IPL 250 offers up to 7.25 MB of flash memory for storing Extron and user-supplied Web pages, configuration settings, and device drivers. Data in flash memory is served at a transfer rate of 6 Mbits per second.
- **Remote equipment management** The IP Link connection allows you to remotely manage projectors, cameras, video conferencing equipment, switchers, and other A/V equipment.
- **Multi-user support** Up to two hundred (200) simultaneous connections enable each IP Link device to support many concurrent users and improve system throughput by sending information in parallel.

- **Built-in multilevel security** The user controls access to the devices attached to the controller. Two levels of password protection provide appropriate security.
- Management ability via Global Configurator 3.0 and higher The included software and the GlobalViewer Web pages associated with it allow you to control, monitor, and schedule various functions of devices connected to IP Link products such as the IPL.
- **E-mail notification** The IPL 250 can be set up to send an e-mail when a projector has been disconnected or the projector's lamp has been used for a designated number of hours.

#### **Controlling other devices**

The IPL 250 offers RS-232, infrared (IR), and relay device control. It can learn IR signals from remote controls to communicate with sources such as VCRs and DVD players. Users can create their own device drivers (IR) or go to the Extron Web site (www.extron.com) to obtain device drivers.

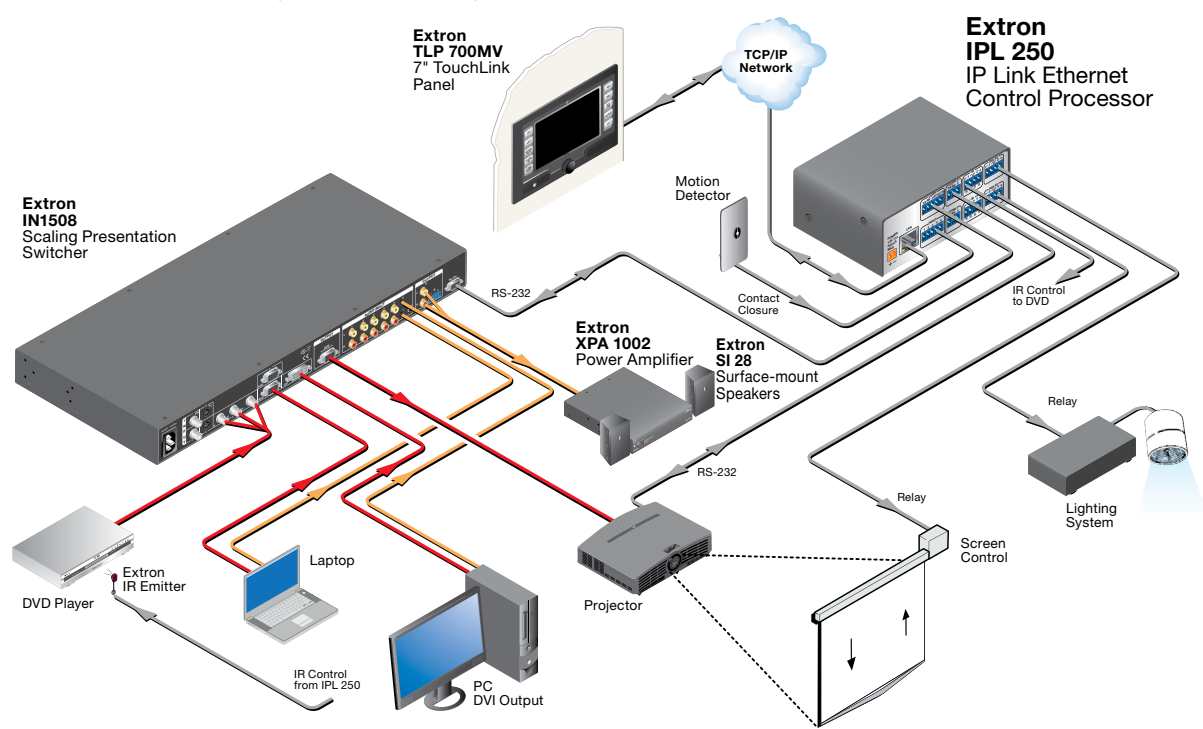

A typical IPL 250 application with a TouchLink panel

#### **IR and RS-232 Device Control**

The IPL must be configured in one of the following ways before it will send commands to a projector/display/source:

- An IR or an RS-232 driver file can be installed from a disk, downloaded from the Extron Web site (<u>www.extron.com</u>), or downloaded from Extron using the driver subscription feature within Global Configurator. The driver is saved to a folder and uploaded to the IPL via Global Configurator.
- RS-232 command strings can be entered directly from a host computer using Extron Global Configurator software.
- IR commands can be entered directly from an IR remote control through IR learning and the Extron IR Learner software to create a driver that the IPL can

use. IR learning is convenient for installing new or updated commands into the IPL 250 in the field.

Refer to the Global Configurator help file or the IR Learner help file (which comes with the software) for details on setting up the IPL and for downloading, programming, or learning device control commands.

#### How the IPL 250 Works: Components and Interactions

The IPL 250 requires and uses event files to perform functions. The event files define, monitor, and govern how an IPL 250 works. The following diagrams are examples of how the IPL interacts with accessories, event scripts, drivers, ports, and input and output devices.

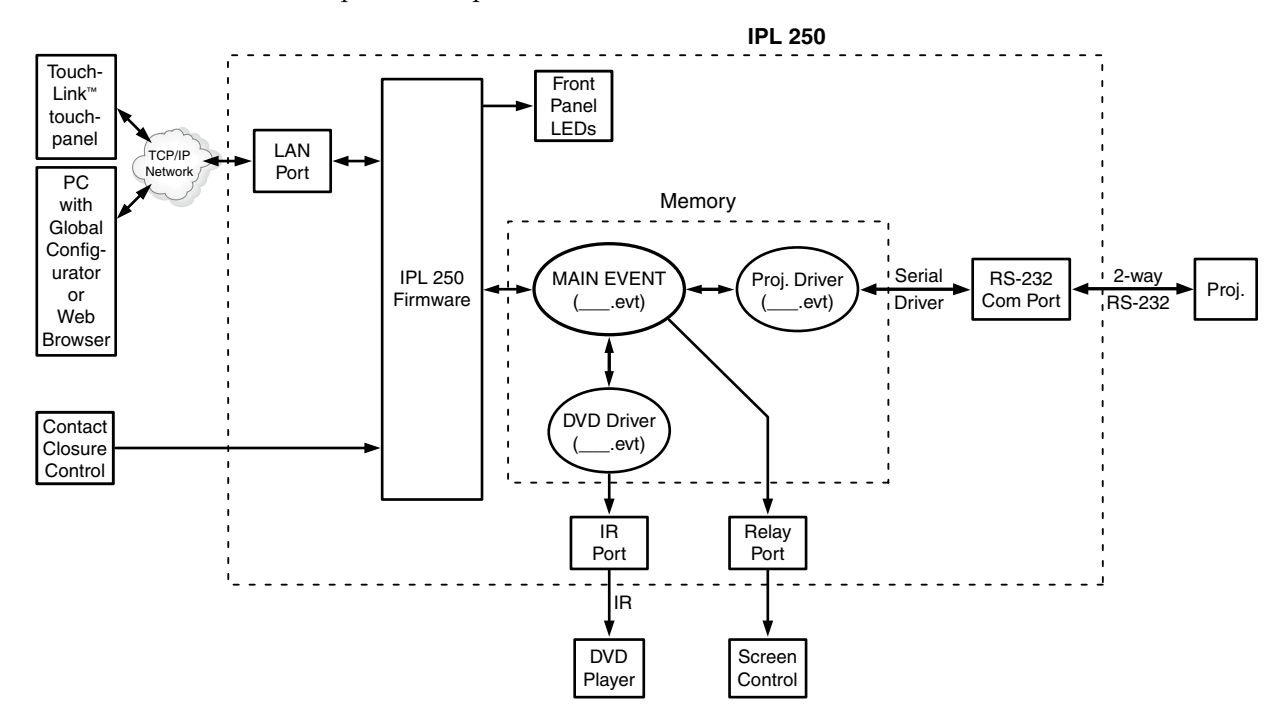

The IPL can be configured completely via Global Configurator software. Once you have set up how you want it to work (assigned drivers to ports, configured relays and contact closure input, and set up IP addresses and functions), that information is saved to a project file that is uploaded into the IPL.

The configuration information is used to create the "main event" (0.evt) script file that defines the IPL's operation. The main event file also controls and monitors ports and optional control accessories. Scripts are compiled to generate the main event file to monitor events and to generate actions (such as issuing commands and triggering relays).

# Creating a Control System Using the IPL with Optional Extron TouchLink<sup>™</sup> Touchpanels

Not only can the IPL 250 act as a stand-alone controller that can be accessed via its internal and GlobalViewer Web pages, but it also can act as the centerpiece of a control system that features Extron TouchLink Touchpanels. The touchpanels provide a convenient, aesthetically pleasing interface for controlling the IPL, which, in turn, controls the other system components.

If you have additional questions or need support for your Extron control system installation, contact the Extron S3 Control Systems Support Hotline.

#### System Requirements

The IPL 250 and Global Configurator have the following hardware and software requirements:

#### **Hardware requirements**

- Intel<sup>®</sup> Pentium<sup>®</sup> III, 1 GHz processor
- 512 MB of RAM
- 50 MB of available hard disk space
- A network connection with a minimum data transfer rate of 10 Mbps (100 Mbps is recommended)

#### Software requirements

For GUI Configurator and Global Configurator 3:

- Microsoft<sup>®</sup> Windows<sup>®</sup> operating system
  - Windows XP service pack 2,
  - Windows Vista<sup>®</sup> or
  - o a higher version of Windows

```
CAUTION Do not run Global Configurator software on a PC that uses an earlier version of Windows.
```

Global Configurator has the following system requirements in addition to those listed above:

- Microsoft Internet Explorer® 6.0 or higher with ActiveX® enabled
- Microsoft Windows Script 5.6

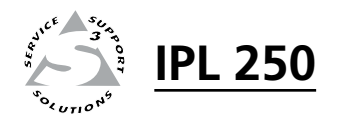

# **Chapter Two**

# Hardware Features and Installation

Setup Checklist: How to Proceed With Installation

**Front Panel Features** 

Mounting the IPL 250

**Rear Panel Features and Connections** 

Resetting the Unit

**Application Diagram** 

#### Setup Checklist: How to Proceed With Installation

#### Get Ready

| Geeneaay  |                                                                                                    |  |  |
|-----------|----------------------------------------------------------------------------------------------------|--|--|
|           | Familiarize yourself with the IPL 250's features.                                                                                                    |  |  |
|           | Download and install the latest version of the Extron Global Configurator software (version 3.0 or higher) and the latest driver package (available from www.extron.com or the <i>Extron Software Products Disk</i> .)                                                         |  |  |
|           | Obtain IP setting information from the network administrator for the IPL.                                                                                                    |  |  |
|           | Obtain model names and setup information for devices that the IPL will control.                                                                                                    |  |  |
| Perform P | hysical Installation                                                                                                    |  |  |
|           | Mount the unit to a rack, furniture, or projector mount. (See the instructions in this chapter.)                                                                                                    |  |  |
|           | Cable devices to ports on the IPL 250. (See chapter 2 of this manual or of the <i>IPL</i> 250 <i>Setup Guide</i> .)                                                                                                    |  |  |
|           | Connect power cords and turn on the devices in the following order: output devices (projectors, monitors, speakers), the IPL, a PC (for setup) or touchpanel (for control after configuration), then all input devices (DSS, cable boxes, etc.).                               |  |  |
| Configure | the IPL                                                                                                    |  |  |
|           | Connect the PC to the IPL 250 via Ethernet patch or crossover cable (see chapter 2) and use Telnet or a similar application to configure the IPL for network communication.                                                                                                    |  |  |
|           | Connect any TLP touchpanels that will be part of the system to the same network as<br>the PC and IPL. Create a user interface layout for the touchpanels and upload the<br>GUI configuration to each touchpanel. (See the GUI Configurator software help file<br>for details.) |  |  |
|           | Configure the IPL 250 using Global Configurator. (Refer to the <i>Global Configurator Help</i> file.)                                                                                                    |  |  |
|           | Create a new Global Configurator project.                                                                                                    |  |  |
|           | Set the IPL's IP address, subnet mask, and other IP settings.                                                                                                    |  |  |
|           | Define the unit's GlobalViewer Tree location.                                                                                                    |  |  |
|           | Add the IPL to the project.                                                                                                    |  |  |
|           | Define e-mail settings and contacts.                                                                                                    |  |  |
|           | Add serial, IR, and Ethernet device drivers.                                                                                                    |  |  |
|           | Configure the IPL's ports and assign device drivers as needed.                                                                                                    |  |  |
|           | Configure touchpanel buttons, if applicable, in GC.                                                                                                    |  |  |
|           | Create a display shutdown schedule.                                                                                                    |  |  |
|           | Create a display lamp hours notification e-mail.                                                                                                    |  |  |
|           | Create a display disconnection notification e-mail.                                                                                                    |  |  |
|           | Perform configurations for special applications, if needed.                                                                                                    |  |  |
|           | Save the Global Configurator project/configuration.                                                                                                    |  |  |
|           | Build and upload the configuration.                                                                                                    |  |  |
|           | Test the system.                                                                                                    |  |  |

#### **Front Panel Features**

**NOTE** The IPL 250 must be set up in order to function. See chapter 3, "Softwarebased Configuration and Control," and the Global Configurator help file for information about Global Configurator, which you must use to set up the unit.

Front panel LED indications are described below.

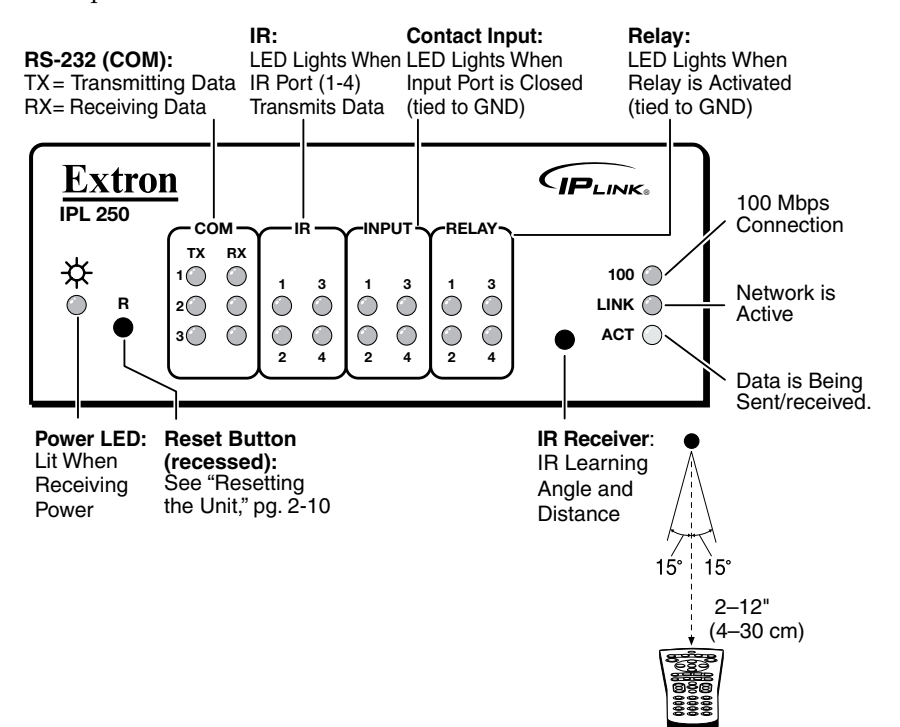

#### IR learning sensor

In most cases, Extron has already produced a driver file for controlling the projector, display, or source device you plan to use. If a device driver file is not available, you can create your own using Extron IR Learner software, the projector or display's remote control, and the IPL's IR learning receiver sensor, shown above.

This receiver accepts infrared signals of from 30 kHz to 1 MHz. The IR remote control must be pointed directly at the receiver for best results. The front panel diagram (above) indicates the best distances and angles at which to hold the remote control.

#### **Reset features**

**Reset button and LED** — Pressing this recessed button causes various IP functions and Ethernet connection settings to be reset to the factory defaults. The green LED flashes depending on the selected reset mode. See "Resetting the Unit" on page 2-10 for details.

#### Mounting the IPL 250

Optional rack shelves and an assortment of mounting kits (back of the rack, furniture, and projector pole mount) are available for use with the IPL. See appendix A for part numbers of these accessories, and read the instructions that come with the rack shelf or mounting kit for installation procedures.

The IPL 250 includes rubber feet so it can be set on a table. If you are going to mount the unit to a rack, rack shelf, furniture, or pole, and these feet were attached to the enclosure, remove the feet before mounting.

#### **Rack mounting**

#### **UL rack mounting guidelines**

The following Underwriters Laboratories (UL) guidelines pertain to the safe installation of the IPL 250 in a rack.

- **1.** Elevated operating ambient temperature If installed in a closed or multi-unit rack assembly, the operating ambient temperature of the rack environment may be greater than room ambient temperature. Therefore, install the IPL in an environment compatible with the maximum ambient temperature (Tma = +122 °F, +50 °C) specified by Extron.
- 2. **Reduced air flow** Install the equipment in a rack so that the amount of air flow required for safe operation of the equipment is not compromised.
- **3.** Mechanical loading Mount the equipment in the rack so that a hazardous condition is not achieved due to uneven mechanical loading.
- 4. **Circuit overloading** Connect the equipment to the supply circuit and consider the effect that circuit overloading might have on overcurrent protection and supply wiring. Appropriate consideration of equipment nameplate ratings should be used when addressing this concern.
- 5. **Reliable earthing (grounding)** Maintain reliable grounding of rackmounted equipment. Pay particular attention to supply connections other than direct connections to the branch circuit (e.g. use of power strips).

#### Rack mounting with a rack shelf

Mount the unit on an optional 1U rack shelf and install blank panels or other units to the rack shelf as shown below.

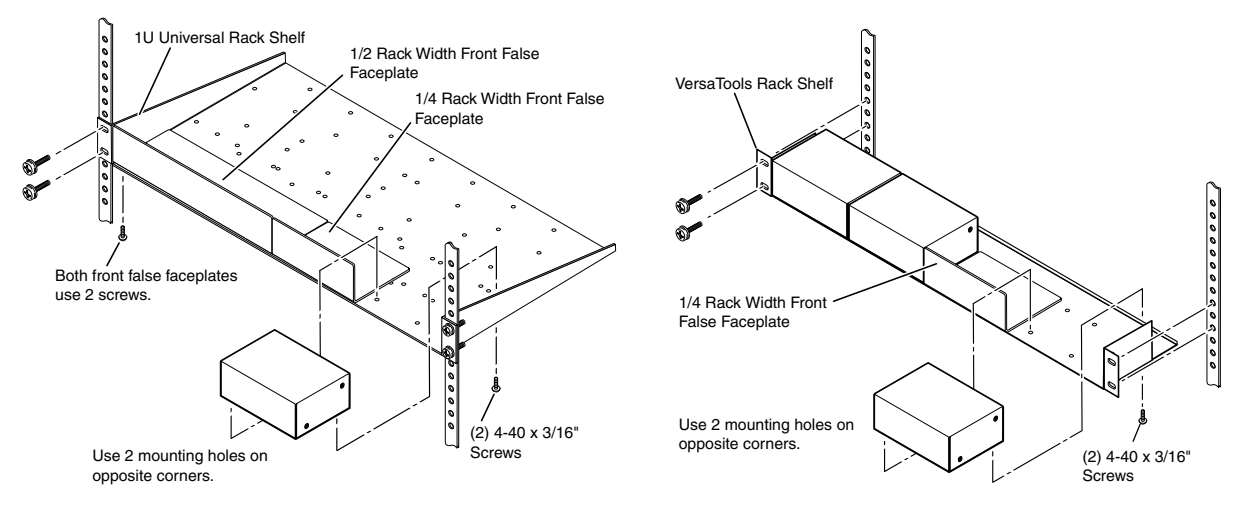

#### **Rack mounting with brackets**

Installation instructions are available with the optional Extron MBB 100 back of the rack mounting kit (part number 70-367-01).

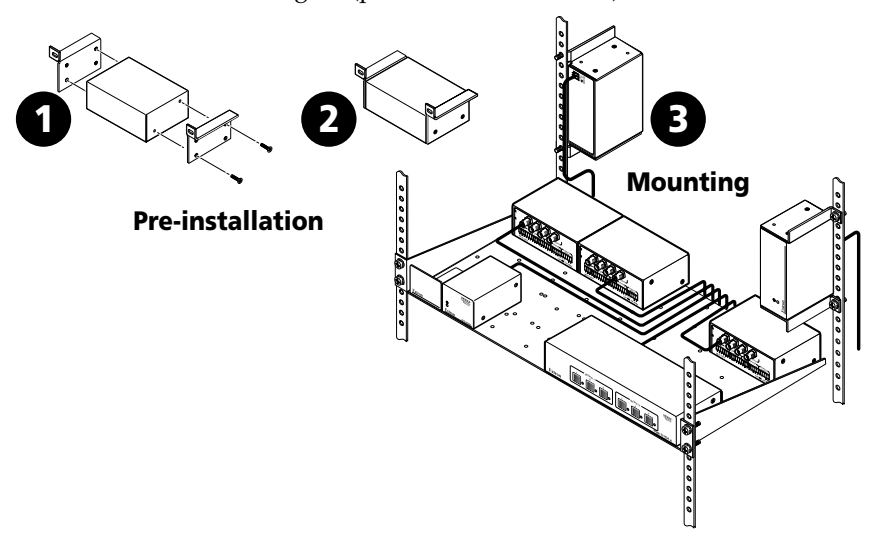

#### **Furniture mounting**

You can furniture mount the IPL 250 using an optional MBU 123 Under-Desk Mount Kit (Extron part 70-212-01).

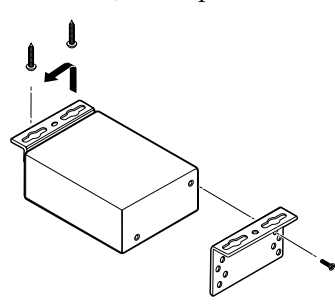

#### Mounting to a projector mount pole

Several optional pole mounting kits are available for use with the IPL 250, either multiproduct mounting kits or an optional Extron PMK 100 pole mount kit (part #70-217-01, shown here).

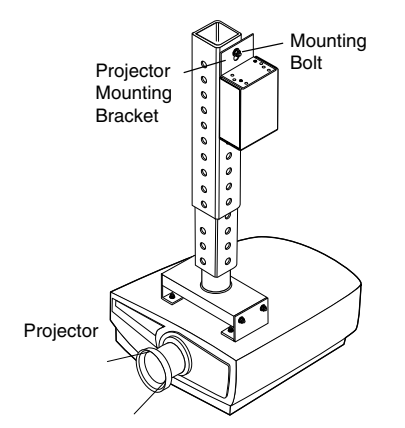

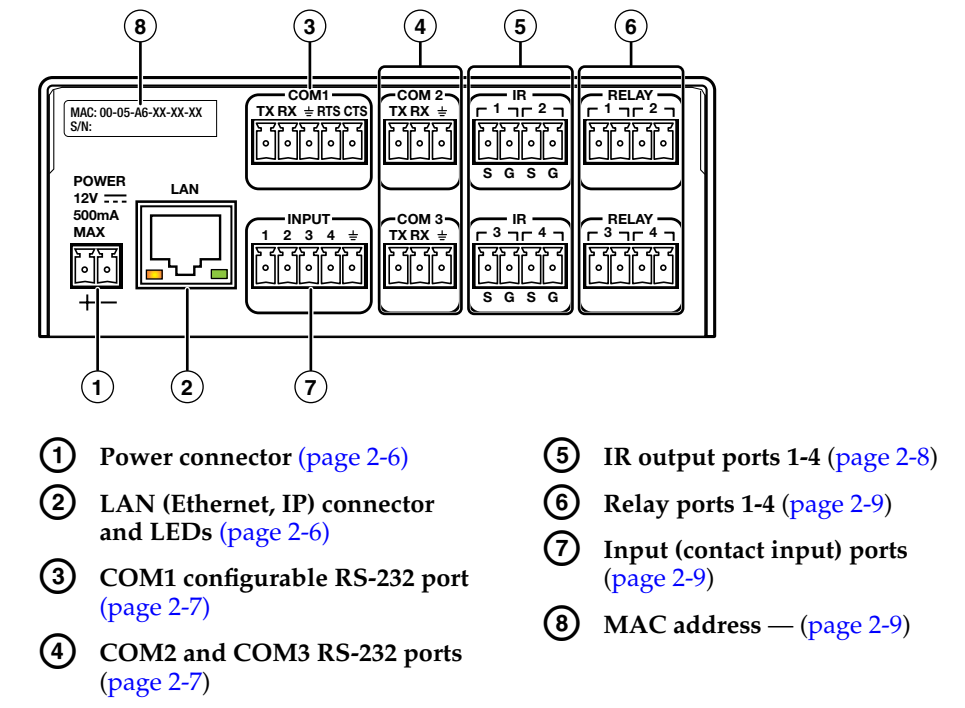

#### **Rear Panel Features and Connections**

#### **Power connection**

**O Power connector** — To power the IPL, connect a cable between this port and the included 12 VDC, 1 amp (maximum) power supply. The Extron power supply included with the IPL is ready to plug in. Wiring is shown in the following diagram.

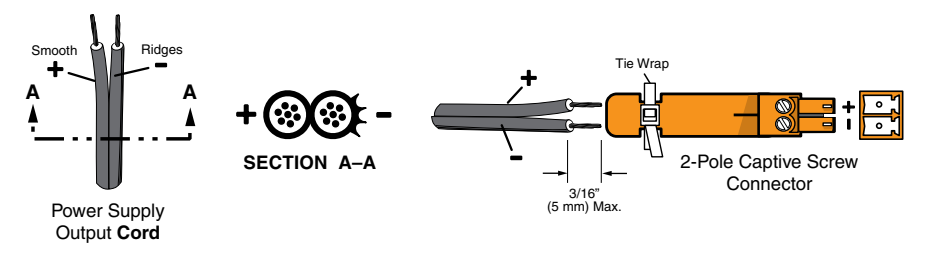

#### **Bidirectional control and communication connections**

- 2 LAN (IP) connector and LEDs To connect and to control the IPL and the devices connected to it in an Ethernet network, plug a cable into this RJ-45 socket and connect the other end of the cable to a network switch, hub, router, or PC connected to an Ethernet LAN or the Internet.
  - For 10Base-T (10 Mbps) networks, use a CAT 3 or better cable.
  - For 100 Base-T (max. 155 Mbps) networks, use a CAT 5 cable.

#### You must configure this port before using it.

- Activity LED This yellow LED blinks to indicate network activity.
- **Link LED** This **green** LED lights to indicate a good network connection.

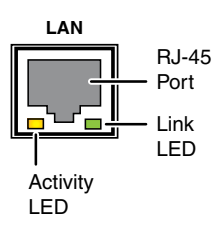

- Use a **straight-through cable** for connection to a switch, hub, or router.
- Use a **crossover cable** for connection directly to a PC. Wire the connector as shown in the tables at right.

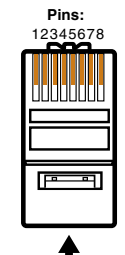

Configure the settings for this port via either SIS commands or Global Configurator. See the programming sections of this manual (chapters 3 and 4) for details.

gateway's IP address: 0.0.0.0
subnet mask: 255.255.0.0

• IPL 250's IP address: 192.168.254.254

LAN port defaults:

• DHCP: off

Insert Twisted Pair Wires RJ-45 Connector

| Straight-through Cable<br>(for connection to a switch, hub, or router) |              |     |              |
|------------------------------------------------------------------------|--------------|-----|--------------|
|                                                                        | End 1        |     | End 2        |
| Pin                                                                    | Wire Color   | Pin | Wire Color   |
| 1                                                                      | white-orange | 1   | white-orange |
| 2                                                                      | orange       | 2   | orange       |
| 3                                                                      | white-green  | 3   | white-green  |
| 4                                                                      | blue         | 4   | blue         |
| 5                                                                      | white-blue   | 5   | white-blue   |
| 6                                                                      | green        | 6   | green        |
| 7                                                                      | white-brown  | 7   | white-brown  |
| 8                                                                      | brown        | 8   | brown        |

| Crossover Cable<br>(for direct connection to a PC) |              |     |              |
|----------------------------------------------------|--------------|-----|--------------|
|                                                    | End 1        |     | End 2        |
| Pin                                                | Wire Color   | Pin | Wire Color   |
| 1                                                  | white-orange | 1   | white-green  |
| 2                                                  | orange       | 2   | green        |
| 3                                                  | white-green  | 3   | white-orange |
| 4                                                  | blue         | 4   | blue         |
| 5                                                  | white-blue   | 5   | white-blue   |
| 6                                                  | green        | 6   | orange       |
| 7                                                  | white-brown  | 7   | white-brown  |
| 8                                                  | brown        | 8   | brown        |

3

**COM1 configurable RS-232 port** (-5 VDC to +5 VDC) and

(4) COM2 and COM3 RS-232 ports (-5 VDC to +5 VDC) — Use COM ports for serial control of a display or other device and to receive status messages from the connected devices. These ports can send commands from a driver file.

**NOTE** The 5-pole COM1 port supports both hardware and software flow control. The 3-pole COM2 and COM3 ports support software (XON, XOFF) flow control.

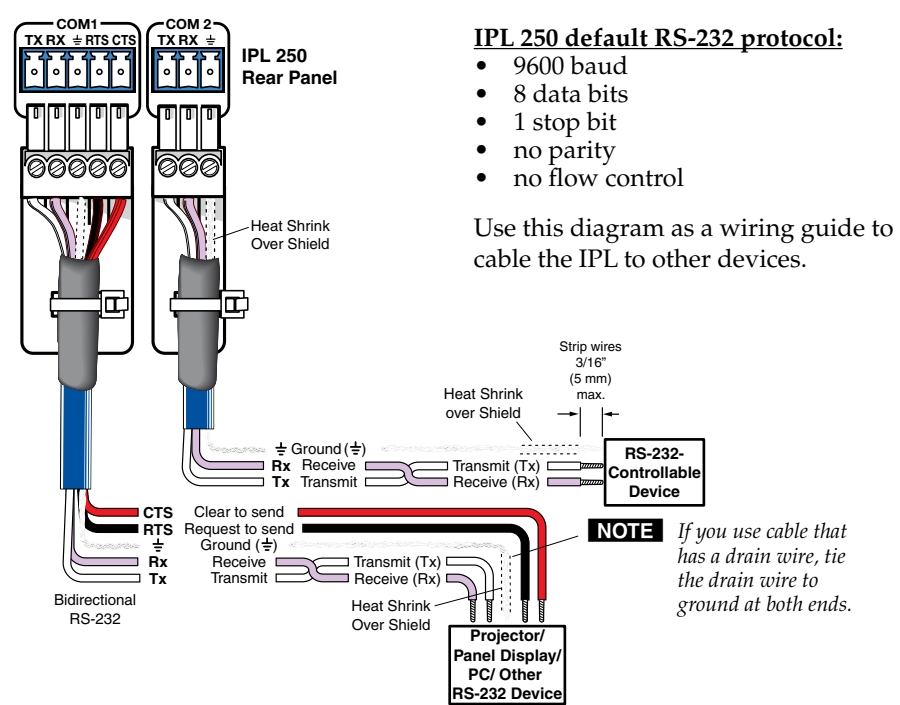

Wiring for RS-232 control

For bidirectional RS-232 communication, the transmit, ground, *and* receive pins must be wired at both the IPL 250 and the other device. Each projector or other device may require different wiring. For details, refer to that equipment's manual or to the Extron device driver communication sheet.

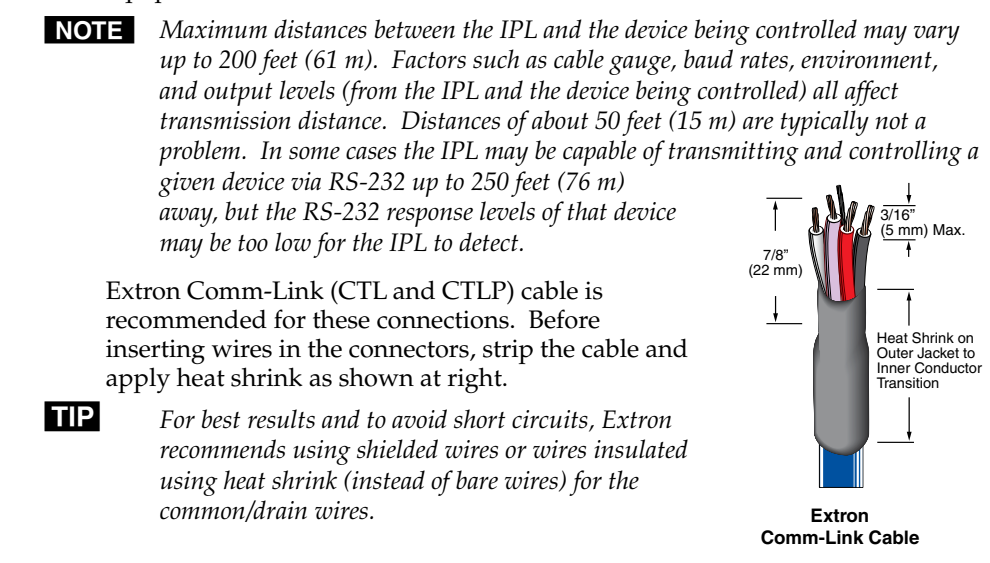

#### Unidirectional control and communication connections

(5) IR output ports — An IPL 250 can use infrared signals to control up to 16 devices. You can connect one of these ports directly to the wired IR port of another device. Or you can insert the wires from up to four IR Emitters in an IR port and place the emitters' heads over or next to the devices' IR signal pickup windows. The figure below shows some wiring examples.

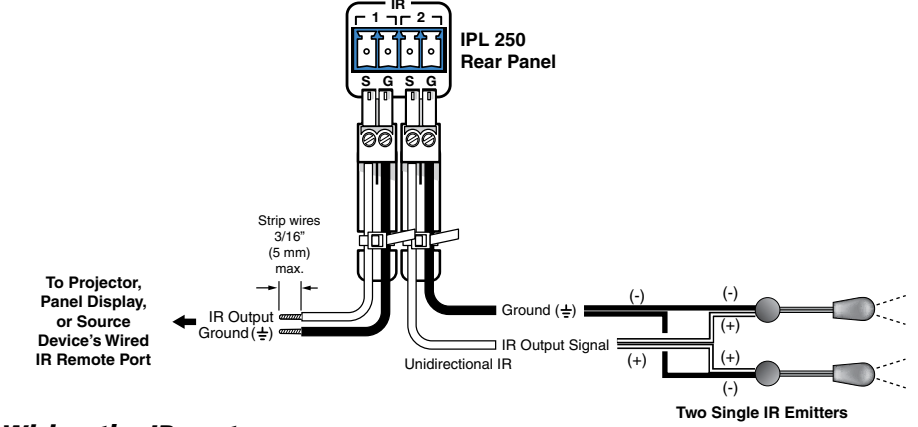

#### Wiring the IR ports

**NOTE** *Each emitter must be within 100' of the IPL for best control results.* 

- If using all single emitters *or* all double emitters, wire the emitters in parallel.
- If using a mix of both single and dual emitters, see the following figure and the *IR Emitter Installation Guide*, part number 68-808-01.

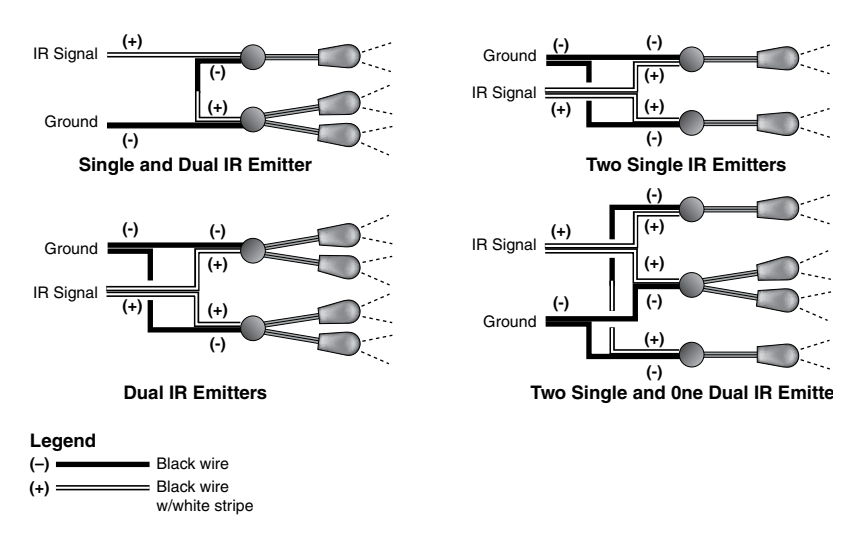

#### Wiring emitters for IR control

(6) **Relay ports** — Four relay ports provide control for power, screen/projector lifts, window coverings, and similar items, when trigger events occur.

These relay contacts may be used to control any equipment as long as the contact specifications of a total of 24 volts at 1 ampere are not exceeded for each port. These relays are **normally open** by default.

When activated, the closed contacts open, and the open contacts close. They can be set up to operate in one of two ways:

- latching (brief contact) (press to turn on, press • to turn off), or
- momentary (timed) (press to turn on, timeout • to turn off).

In the timed mode the default timeout period is  $\frac{1}{2}$  second (500 ms). Use the GC software or SIS commands to change the length of the timeout period. See **X63** in "Serial Communication", chapter 4, for details.

(7) Input (contact closure input) ports —

figure at right for an example.

To allow the IPL 250 to monitor devices to

trigger events, connect a switch, sensor, or

A 1k ohm pull-up resistor in a TTL (5 VDC) circuit senses external switch or contact

configured, when the circuit between a signal pin and a ground pin is closed, each port can trigger events (such as toggling relays, issuing

hardware ID number (MAC address) of the

unit (for example, 00-05-A6-00-00-01). You

may need this address during configuration.

closure. After these ports have been

commands, or sending an e-mail).

(8) MAC address — This is the unique user

similar item to one of these four ports. See the

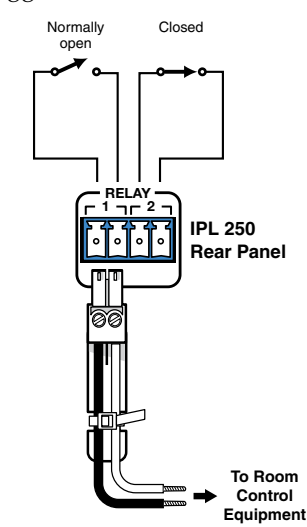

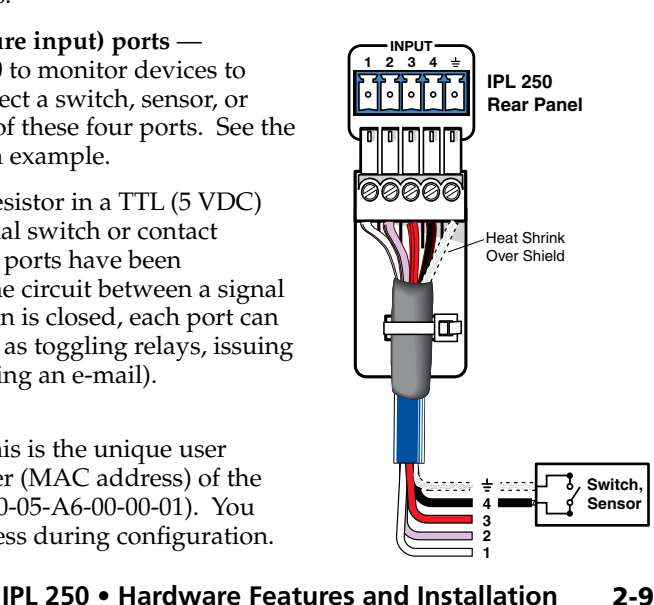

#### Hardware Features and Installation, cont'd

#### **Resetting the Unit**

There are five reset modes that are available by pressing the Reset button on the front panel. The Reset button is recessed, so use a pointed stylus, ballpoint pen, or Extron Tweeker to access it. See the following table for a summary of the modes.

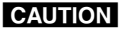

Review the reset modes carefully. Using the wrong reset mode may result in unintended loss of flash memory programming, port reassignment, or an IPL unit reboot Extron IPL 250 ☆ Power Reset LED button

The reset modes (with the exception of Mode 2) close all open IP and Telnet connections and close all sockets.

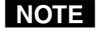

If you hold down the reset button continuously, every 3 seconds the LED blinks, the unit enters a different mode from Modes 3 through 5. For Mode 5 the LED blinks three times, the third blink indicating the last mode. The modes are separate functions, not a continuation from Mode 1 to Mode 5.

|                              | IPL 250 Reset Mode Summary |                                                                                                    |                                                                                                    |                                                                                                    |
|------------------------------|----------------------------|----------------------------------------------------------------------------------------------------|----------------------------------------------------------------------------------------------------|----------------------------------------------------------------------------------------------------|
|                              | Mode                       | Activation                                                                                                    | Result                                                                                                    | Purpose/Notes                                                                                                    |
| Use Factory<br>Firmware      | 1                          | Hold down the recessed Reset button<br>while applying power to the IPL.<br><b>NOTE</b> After a mode 1 reset is performed,<br>update the IPL's firmware to the latest<br>version. <b>Do not</b> operate the IPL firm-<br>ware version that results from the mode 1<br>reset. If you want to use the factory<br>default firmware, you must upload that<br>version again. See appendix B, for<br>details on uploading firmware. | The IPL reverts to the factory default firmware.<br>Event scripting does not start if the IPL is powered on<br>in this mode. All user files and settings (drivers,<br>adjustments, IP settings, etc.) are maintained.<br><b>NOTE</b> If you do not want to update firmware, or you<br>performed a mode 1 reset by mistake, cycle power to the<br>IPL to return to the firmware version that was running<br>prior to the mode 1 reset. Use the OQ SIS command to<br>confirm that the factory default firmware is no longer<br>running (look for asterisks following the version number.) | Use mode 1 to revert<br>to the factory default<br>firmware version if<br>incompatibility issues<br>arise with user-loaded<br>firmware.<br><b>NOTE</b> User-defined<br>Web pages may not<br>work correctly if<br>using an earlier<br>firmware version. |
| Enable<br>Serial Console     | 2                          | <ul> <li>Press and release the Reset button.</li> <li>Within 2 seconds, type +++ on the keyboard.</li> <li><b>NOTE</b> If the three "+'s" (+++) are not enetered in the 2-second time frame, the COM port becomes a control port only.</li> </ul>                                                                                                    | The connected COM port becomes a console port to send SIS commands. Scripting remains on.                                                                                                    | Mode 2 enables the<br>SIS console port                                                                                                    |
| Run/Stop<br>Events           | 3                          | Hold down the Reset button for about 3<br>sec. until the Power LED blinks once,<br>then release and press Reset<br>momentarily (<1 sec.) within 1 second.                                                                                                    | Mode 3 turns events on or off.<br>NOTE Nothing happens if the momentary press<br>does not occur within 1 second.                                                                                                    | Mode 3 is useful for troubleshooting.                                                                                                    |
| Reset all<br>IP Settings     | 4                          | Hold down the Reset button for about<br>6 sec. until the Power LED blinks twice<br>(once at 3 sec., again at 6 sec.). Then<br>release and press Reset momentarily<br>(for <1 sec.) within 1 second.<br><b>NOTE</b> Nothing happens if the momentary<br>press does not occur within 1 second.                                                                                                    | <ul> <li>Mode 4</li> <li>Enables ARP capability.</li> <li>Sets the IP address back to factory default<br/>(192.168.254.254).</li> <li>Sets the subnet back to factory default.</li> <li>Sets the default gateway address to the factory default.</li> <li>Sets port mapping back to factory default.</li> <li>Turns DHCP off.</li> <li>Turns events off.</li> </ul>                                                                                                    | Mode 4 enables you<br>to set IP address<br>information using<br>ARP and the MAC<br>address.                                                                                                    |
| Reset to<br>Factory Defaults | 5                          | Hold down the Reset button for about<br>9 sec. until the Power LED blinks three<br>times (once at 3 sec., again at 6 sec.,<br>again at 9 sec.). Then release and press<br>Reset momentarily (for <1 sec.) within<br>1 second.<br><b>NOTE</b> Nothing happens if the momentary<br>press does not occur within 1 second.                                                                                                    | <ul> <li>Mode 5 performs a complete reset to factory defaults (except the firmware).</li> <li>Does everything mode 4 does.</li> <li>Clears driver-port associations and port configurations (IR/RS-232).</li> <li>Removes button/touchpanel configurations.</li> <li>Resets all IP options.</li> <li>Removes scheduling settings.</li> <li>Removes /clears all files from IPL 250.</li> </ul>                                                                                                    | Mode 5 is useful if<br>you want to start over<br>with configuration<br>and uploading, and<br>also to replace events.                                                                                                    |

#### **Application Diagram**

The following figure shows an example of types of devices that are connected to some of the IPL's ports.

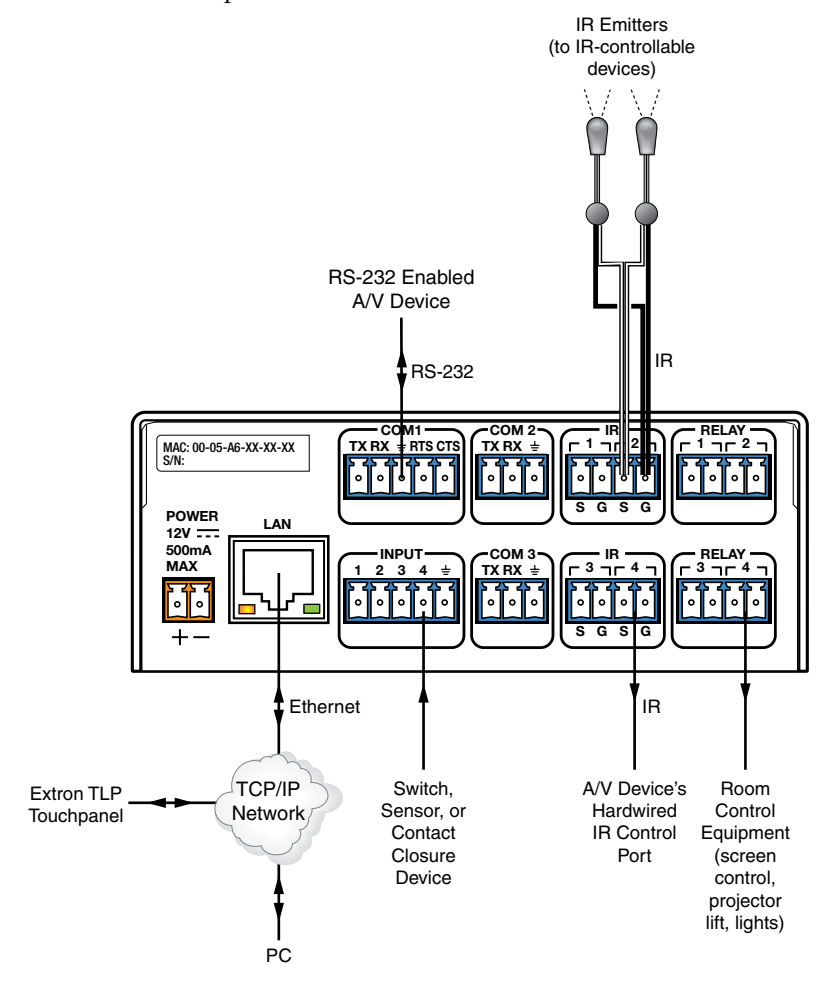

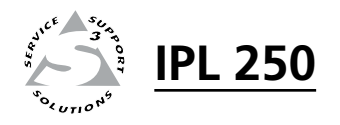

# **Chapter Three**

# Software-based Configuration and Control

Configuration and Control: an Overview

The Basic Setup Steps: a Guide to this Chapter and Other Resources

Communicating with the IPL

Configuring the IPL for Network Communication

Global Configurator Software for Windows®

Advanced Configuration

Controlling an IPL250

Customizing the IPL's Control Web Pages

#### **Configuration and Control: an Overview**

An IPL 250 <u>must</u> be configured before use in order to recognize and accept commands and pass them on to the controlled devices. It can be configured and controlled via a host computer attached to the LAN (local area network) port. See chapter 2 for details about the port and cabling.

• The primary means for configuring the controller is by using the Extron Global Configurator (GC) software. This method requires a properly configured PC with Windows<sup>®</sup> 2000, Windows XP, or a higher version of Windows installed. Global Configurator generates GlobalViewer<sup>®</sup> Web pages that are uploaded to the IPL and can be used to control the unit and make adjustments to its settings.

**NOTE** *Microsoft*<sup>®</sup> *Internet Explorer*<sup>®</sup> *is currently the only Web browser that fully supports GlobalViewer pages.* 

- Alternatively the default Web pages embedded within the IPL 250 provide a means to perform some setup, adjustment, and control via a Web browser (Internet Explorer version 5.5+, or Mozilla<sup>®</sup> Firefox<sup>®</sup> version 1.0+) from any type of network-enabled computer.
- The third way to control and configure the controller is by using Simple Instruction Set (SIS<sup>™</sup>) commands via Telnet, a Web browser, or RS-232. SIS commands are discussed in detail in chapter 4.

## The Basic Setup Steps:

#### a Guide to this Chapter and Other Resources

**NOTE** *Setup/configuration may be performed away from the job site.* 

- **1 Configure the IPL for network communication**. See "Configuring the Unit for Network Communication" on page 3-3.
- **2** Download or install Global Configurator and other Extron software (IR Learner, Firmware Loader, GUI Configurator) and device drivers. See chapter 1 of the *IPL 250 Setup Guide*, the software disk that was shipped with the unit, and the Extron Web site for instructions.
- **NOTE** The IPL 250 Series Setup Guide is shipped with the unit. It is also available as a PDF file on the Extron Web site (*www.extron.com*). The disk included with the unit contains software, device drivers, a PDF file of the full reference manual, and additional documentation available when the unit was shipped. The setup guide outlines most of the common tasks required to set up an IPL.
- **3** Create a Global Configurator project and configure basic settings and functions. See chapter 3 of the setup guide or see the *Global Configurator Help* file for step-by-step procedures.
- **4 Configure additional or advanced functions**, if desired. See the *Global Configurator Help* file. For information on IR learning, read the *IR Learner Help* file. If Extron TouchLink (TLP Series) touchpanels will be part of the system, you will also need to use GUI Configurator to design and set up the interface for the touchpanels, preferably before completing the IPL's configuration.
- **5** Save and upload the configuration to the IPL. See the *IPL 250 Setup Guide*, chapter 3.
- **6 Control the IPL and devices connected to it** by using the IPL's embedded Web pages, its GlobalViewer (GV) Web pages, or a fully configured TLP touchpanel. See "Controlling an IPL 250" later in this chapter.

#### **Communicating with the IPL**

To communicate with the IPL 250, you must power on the IPL and the PC you will use to configure it, and connect the two devices for IP (network) communication.

- **Power:** see chapter 2 for wiring instructions. It is best to power the IPL using the 12 VDC external power supply that is shipped with the unit.
- **Communication:** to connect the IPL to a network or to connect it directly to the PC using a serial cable, see page 2-6 or page 2-7 of this manual for wiring instructions. See "Configuring the IPL for Network Communication," below to set the unit up to talk with the PC.

#### **Configuring the IPL for Network Communication**

To function together, both the PC and the IPL 250 must be configured correctly. The PC must be network-capable with the proper protocols, and the IPL must be set up so it can be connected to a LAN or other network.

When you power on the IPL for the first time, you have a choice of several ways to set up the IP address:

- Use the Global Configurator software via the LAN connector.
- Use the ARP (address resolution protocol) command via the LAN connector.
- Use a Web browser via the LAN connector.
- Use SIS commands via Telnet and the LAN connector.

If you use a Web browser or Telnet the first time you connect a PC to an IPL via IP, you may need to temporarily change the PC's IP settings in order to communicate with the controller. See "Setting up the PC for IP communication with an IPL" later in this chapter. Then you must change the controller's default settings (IP address, subnet mask, and [optional] administrator name and password) in order to use the unit on an intranet (LAN) or on the Internet. After you have set up the IPL 250 for network communication, you can reset the PC to its original network configuration.

#### IPL 250's LAN port defaults:

- IPL's IP address: 192.168.254.254
- Gateway's IP address: 0.0.0.0
- Subnet mask: 255.255.0.0
- DHCP: off
- Link speed and duplex level: autodetected

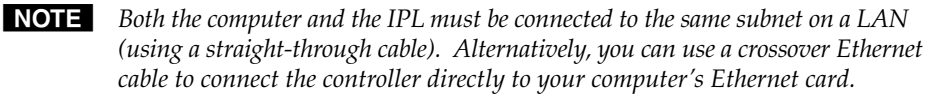

The following instructions assume that you have already connected the PC to the IPL's LAN port and powered on the controller and the PC.

#### Configuring the IPL for network use via Global Configurator

You can configure the controller's IP address via an IP/Ethernet connection using the Extron Global Configurator (GC) software. Read the Global Configurator help file for basic information on using Global Configurator software and setting up a project. Also read the *IPL 250 Setup Guide* for step-by-step instructions of how to use GC to set up the IPL's IP address.

#### Software-based Configuration and Control, cont'd

#### Configuring the IPL for network use via the ARP command

The ARP (address resolution protocol) command tells your computer to associate the IPL 250's MAC (media access control) address with the assigned IP address. You must then use the ping utility to access the controller, at which point the controller's IP address is reconfigured.

Use ARP to configure the IP address as follows:

- 1. Obtain a valid IP address for the IPL 250 from your network administrator.
- 2. Obtain the IPL's MAC address (UID #) from the label on its rear panel. The MAC address should have this format: 00-05-A6-xx-xx-xx.
- **3.** If the IPL has never been configured and is still set for factory defaults, go to step **4**. If not, perform a Mode 4 system reset. For detailed information on reset modes, see "Resetting the Unit" in chapter 2, "Installation".

**CAUTION** The IPL must be configured with the factory default IP address (192.168.254.254) before the ARP command is executed, as described below.

4. At the PC, access the MS-DOS command prompt, then enter the arp -s command. Type in the desired new IP address for the unit and the unit's MAC address. For example:

arp -s 10.13.197.7 00-05-A6-03-69-B0

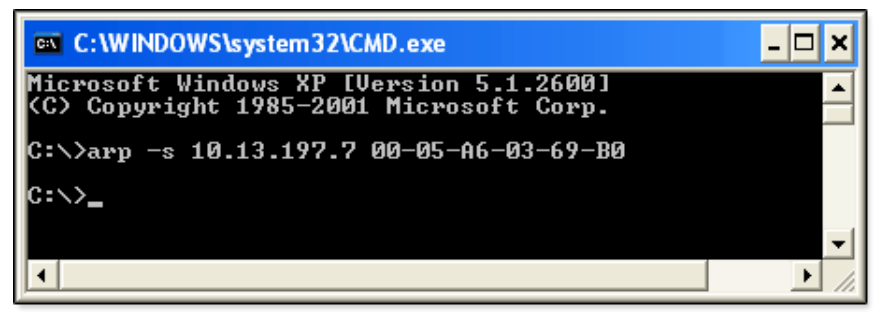

**NOTE** The MAC address is listed on the rear panel.

After the arp -s command is issued, the controller changes to the new address and starts responding to the ping requests, as described in the next step.

5. Execute a ping command by entering "ping" followed by a space and the new IP address at the command prompt. For example:

ping 10.13.197.7

You <u>must</u> ping the IPL 250 in order for the IP address change to take place. The response should show the new IP address, as shown in the following picture.

| C:\WINDOWS\system32\CMD.exe                                                                                                    | - 🗆 🗙    |
|----------------------------------------------------------------------------------------------------|----------|
| C:\>ping 10.13.197.7                                                                                                    | <b>^</b> |
| Pinging 10.13.197.7 with 32 bytes of data:                                                                                                    |          |
| Reply from 10.13.197.7: bytes=32 time<1ms TTL=64<br>Reply from 10.13.197.7: bytes=32 time<1ms TTL=64<br>Reply from 10.13.197.7: bytes=32 time<1ms TTL=64<br>Reply from 10.13.197.7: bytes=32 time<1ms TTL=64 |          |
| Ping statistics for 10.13.197.7:<br>Packets: Sent = 4, Received = 4, Lost = 0 (0% lo<br>Approximate round trip times in milli-seconds:<br>Minimum = Oms, Maximum = Oms, Average = Oms                        | oss),    |
| G:\>                                                                                                    |          |

You can reconnect using either Telnet or a Web browser to verify that the update was successful.

6. After verifying that the IP address change was successful, enter and issue the arp -d command at the DOS prompt. For example:

arp -d 10.13.197.7 removes 10.13.197.7 from the ARP table or

arp -d\* removes all static IP addresses from the ARP table.

#### Configuring the IPL for network use via a Web browser

The default Web pages that are preloaded on the IPL 250 are compatible with popular Web browsers such as Microsoft Internet Explorer (version 5.5 or higher) or Mozilla Firefox (version 1.0 or higher). However, the IPL and the PC must both be part of the same subnet before they can communicate via the LAN port. You must change the PC's IP address to one that is on the same subnet as the default IP address of the IPL 250 (192.168.254.254).

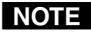

**NOTE** This method requires a <u>crossover</u> cable. See page 2-7 for cabling details.

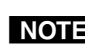

**NOTE** *Make a note of the host PC's TCP/IP configuration before changing its IP* address and make sure the PC and IPL 250 are on the same subnet.

- 1. Temporarily change the host PC's IP address. See "Setting up the PC for IP communication with an IPL 250" later in this chapter for step-by-step instructions.
- 2. Obtain a valid IP address for the controller from your network administrator.
- 3. Launch the Web browser on the connected PC (for which you set up the network configuration earlier), and enter http://192.168.254.254/ in the address box. The IPL 250's default Web page is displayed.

#### Software-based Configuration and Control, cont'd

**4.** Select the **Configuration** tab, then select **System Settings** from the menu on the left of the screen. A Web page appears. The top part of a typical screen is shown in the following picture.

|   | Extron <sub>®</sub> E                                                             | Electronics (                                                                            | 3                                                  |                                                                  |                                                |                                  |
|---|-----------------------------------------------------------------------------------|------------------------------------------------------------------------------------------|----------------------------------------------------|------------------------------------------------------------------|------------------------------------------------|----------------------------------|
|   | Status Configuratio                                                               | File Management                                                                          |                                                    | Logged on:                                                       | Admin Log                                      | 800.633.9876<br>Off 🛛 Contact Us |
| Ċ | System Settings<br>Port Settings<br>Passwords<br>Email Alerts<br>Firmware Upgrade | System Settings<br>Below are your Unit's basi<br>any changes. If you requir              | ic System Settings. Mos<br>re help changing your s | units will work with the dettings, please refer to the           | efault IP Setting<br>user guide.               | is without making                |
|   | www.extron.com                                                                    | JP Settings<br>Unit Name:<br>DHCP:<br>JP Address:<br>Gateway IP Address:<br>Subnet Mask: | IPL-250-03-69-B0                                   | MAC Address:<br>Firmware:<br>Model:<br>Part Number:<br>it Cancel | 00-05-A6-03-6<br>1.14<br>IPL 250<br>60-1026-81 | 59-B0                            |

- 5. Set the IPL for the new IP address using either step **5a** *or* step **5b**.
  - **5a.** Enter the new IP address for the IPL 250, the corresponding subnet mask, and the gateway address. IP addresses and subnet masks follow standard naming and numbering conventions. The IP network administrator should provide the IP addresses and subnet mask to be used with this controller.
  - 5b. Select DHCP On.
- 6. Click **Submit**. It takes a minute or more for the controller to store the new settings. Once the controller's IP address is changed, you lose communication with the controller.
- 7. Close the browser.
- **8.** After changing the controller's IP settings, change your PC's TCP/IP settings back to their original configuration.

## Configuring the IPL for network use via SIS<sup>™</sup> commands and Telnet

The IPL and the PC must both be part of the same subnet before they can communicate via the LAN port. You must change the PC's IP address to one that is on the same subnet as the default IP address of the IPL 250 (192.168.254.254).

**NOTE** This method requires connecting the IPL to the PC's LAN port using a <u>crossover</u> network cable. See page 2-6 for cabling details.

**NOTE** Make a note of the host PC's TCP/IP configuration before changing its IP address and make sure the PC and IPL are on the same subnet.

- 1. Temporarily change the host PC's IP address. See "Setting up the PC for IP communication with an IPL 250" on the next page for step-by-step instructions.
- 2. Start Telnet on the PC
  - a. Click the Start menu and select Run. The Run dialog box appears.
  - **b.** Type telnet, a space, and the default IP address (192.168.254.254) into the Open area, and click **OK**.

| Run   | ? 🛛                                                                                                    |
|-------|----------------------------------------------------------------------------------------------------|
|       | Type the name of a program, folder, document, or<br>Internet resource, and Windows will open it for you. |
| Open: | telnet 192.168.254.254                                                                                   |
|       | OK Cancel Browse                                                                                         |

- 3. Set the IPL for the new IP address by doing one of the following.
  - Enter SIS command Esc X14 CI ←, where X14 is the new IP address (see chapter 4, "SIS<sup>™</sup> Programming and Control") to set the IP address.
  - Enter SIS command 1DH ← to enable DHCP.
- **4.** After changing the controller's IP address, change your PC's TCP/IP settings back to their original configuration.

#### Setting up the PC for IP communication with an IPL 250

You need a Windows-based (Windows 2000, XP, or higher) PC equipped with an operating network adapter. For your PC to work with Extron Ethernet-controlled products, the TCP/IP protocol must be installed and properly configured.

When setting up the IPL for network communication via a Web browser or Telnet connection, you must change the IP address of the PC to one that is on the same subnet as the IPL.

If you use an existing Ethernet LAN intranet, your network administrator can provide you with a unique IP address for the controller or confirm whether you need to set up the IPL 250 for DHCP (Dynamic Host Configuration Protocol) to have an address assigned automatically when you sign on.

- 1. Open the Network Connections page as follows:
  - Locate and right-click on **My Network Places** on the Windows (2000, XP, or higher) desktop, then click on **Properties**.

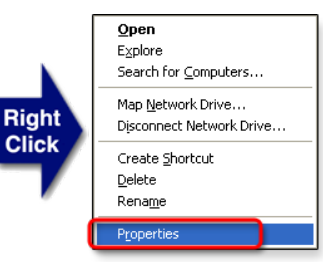

<u>or</u>

 Click on the Start menu, click on Settings (if needed),

click on **Control Panel** to open the Control Panel window, double-click on **Network and Dial-up Connections** (Windows 2000) or

Network Connections (Windows XP, shown below).

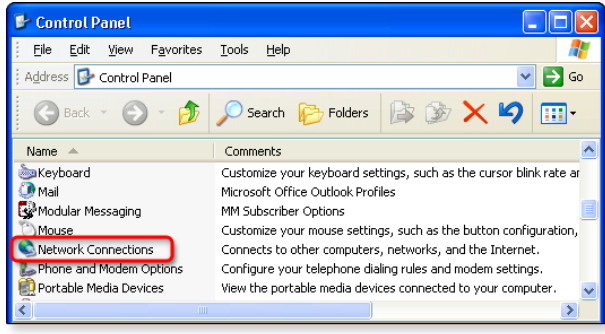

#### Software-based Configuration and Control, cont'd

2.

Network Connections
 Ele Edit View Favorites Iools
 Address Network Connections
 New Connection Wizard
 Local Area Connection
 Right
Intel(R) PRO/1000 MT Network Connection

Right-click on Local Area Connection, then select Properties.

- Select Internet Protocol (TCP/IP) and click on the Properties button (shown at right). If Internet Protocol (TCP/IP) is not on the list, it must be added (installed). Refer to the Microsoft Windows user's manual or the Windows online help system for information on how to install the TCP/IP protocol.
- 4. Write down the PC's current IP address and subnet mask below. If your PC is set to "Obtain an IP address automatically," make a note of that, instead. You will need to restore these settings to the PC later.

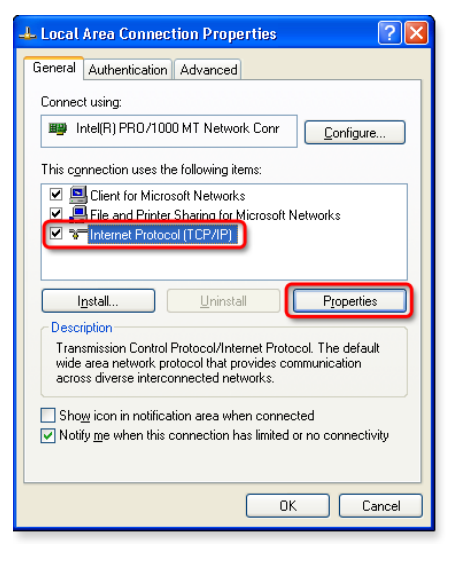

IP address:

Subnet mask:

• • •

- 5. Change the **PC's** IP address so it can communicate with the IPL 250 and change the controller's IP settings.
  - a. Click the Use the following IP address button.
  - **b.** Enter the following values, as shown in the following picture:

IP address: 192.168.254.253 Subnet mask: 255.255.0.0 Default gateway: blank or 0.0.0.0

| 👍 Loca | al Area Connection Properties                                                                                       | ? 🗙                                                                     |
|--------|----------------------------------------------------------------------------------------------------|-------------------------------------------------------------------------|
| Genera | al Authentication Advanced                                                                                          |                                                                         |
|        | ternet Protocol (TCP/IP) Prope                                                                                      | rties ? 🔀                                                               |
|        | General                                                                                                    |                                                                         |
|        | You can get IP settings assigned autom<br>this capability. Otherwise, you need to a<br>the appropriate IP settings. | atically if your network supports<br>isk your network administrator for |
| (5     | <ul> <li><u>D</u>btain an IP address automatically</li> <li>Use the following IP address:</li> </ul>                | 50                                                                      |
|        | IP address:                                                                                                    | 192 . 168 . 254 . 253                                                   |
|        | S <u>u</u> bnet mask:                                                                                               | 254.255.0.0                                                             |
|        | Default gateway:                                                                                                    |                                                                         |
| E      | ○ 0 <u>b</u> tain DNS server address autom                                                                          | atically                                                                |
| E      | <ul> <li>Use the following DNS server add</li> </ul>                                                                | resses:                                                                 |
|        | <u>P</u> referred DNS server:<br><u>A</u> lternate DNS server:                                                      | · · ·                                                                   |
| 4      | (                                                                                                    | 5c Adyanced                                                             |
|        |                                                                                                    |                                                                         |

- Click the **OK** button to save the changes and exit the network setup. c. Reboot the PC, if required, for the changes to become effective.
- Plug one end of a Category 5 network/Ethernet crossover cable into the IPL's 6. Ethernet (LAN) connector. See chapter 2 for RJ-45 LAN connector wiring. Plug the other end of the Ethernet cable into the Ethernet port on the PC.

**NOTE** If a network hub or switch is used between the PC and the IPL, use a straightthrough CAT 5 cable instead of a crossover cable. See page 2-6.

- 7. Set up the IPL's IP address using a Web browser, or SIS commands as described earlier in this chapter.
- 8. Restore the PC's previous IP configuration by following steps 1, 2, 3, and 5 but using the PC's original IP address settings you wrote down in step 4.

#### Global Configurator Software for Windows<sup>®</sup>

The included Extron Global Configurator (GC) program for Windows offers the most complete way to configure and customize the controller via either RS-232 or IP connection. GC provides the ability to generate a Web browser-based GlobalViewer® (GV) application and Web pages for each IP Link-based device (IPL 250, IP Link interface, System 5 IP, MLC 226 IP, MLC 104 IP Plus, or other Extron device) on a network. Once an IPL 250 is configured, its GlobalViewer Web pages allow the user to manage, monitor, and control the IPL and the devices connected to it.

Global Configurator offers the best and easiest way to configure the IPL. Other setup options include using SIS commands and the factory-embedded Web pages, but many setup features are available only via Global Configurator. GC includes some functions found on the controller's embedded Web pages and many additional features that are available only through the software.

#### Downloading the software and getting started

Global Configurator software is included with the controller. Global Configurator software updates and a large variety of device drivers can be downloaded at no charge from the Extron Web site (http://www.extron.com).

**NOTE** Device drivers (for controlling projectors, VCRs, DVD players, etc.) can be used by other Extron IP Link products, so they may be listed on the Extron Web site as an IP Link driver package. You may also want to download the optional IR Learner<sup>™</sup>, a free software utility for capturing infrared codes from a handheld IR remote control to create custom drivers for operating IR-controlled devices like the IPL that use IP Link and GlobalViewer.

**NOTE** <u>*Do not*</u> change the directory or the name of the directory where the software files are installed by default.

Refer to the *IPL 250 Series Setup Guide* for specific information on how to download the software. Refer to that guide and to the *Global Configurator Help* file for details and step-by-step procedures on how to start a GC project and perform basic setup tasks for an IPL. Both the setup guide and the help file contain instructions on how to set the **IP address, gateway IP address, subnet mask, mail server IP address, domain name, Telnet port, Web port, SMTP username**, and **SMTP password** so that the IPL 250 is able to communicate with the network. Obtain these parameters from your network administrator and set them before continuing.

#### PC system requirements

#### For the IPL, Global Configurator

The IPL 250 and Global Configurator have the following hardware and software requirements:

- Intel<sup>®</sup> Pentium<sup>®</sup> III 1 GHz processor
- Microsoft Windows operating system
  - Windows 2000 service pack 4, or
  - Windows XP service pack 2, or
  - a later version of Windows

**CAUTION** Do not run this software on a PC that uses an earlier version of Windows.

- Microsoft Internet Explorer 6.0 with ActiveX<sup>®</sup> enabled
- Microsoft Windows Script 5.6
- 512 MB of RAM
- 50 MB of available hard disk space
- A network connection with a minimum data transfer rate of 10 Mbps (100 Mbps is recommended)

**NOTE** *The* IPL 250 *requires* GC *version* 3.0 *or higher*.

#### For a system that includes TouchLink touchpanels and GUI Configurator

If you use the IPL 250 with Extron TLP Series touchpanels, you will also need the Extron GUI Configurator software to set up the panels' user interface controls. GUI Configurator has the same requirements as Global Configurator 3.0 and higher.

#### Using Global Configurator: helpful tips

#### **Resources and notes**

• The *Global Configurator Help* file provides information on settings and how to use the Global Configurator program, itself.
- The *IPL 250 Setup Guide*, which is shipped with the unit, and the help file included with the software cover basic setup steps. They include instructions and examples on how to use the basic tabs in GC.
- See the front and rear panel features sections in chapter 2 of this manual for features and settings for the ports you will configure in GC.
- If you will configure the IPL at the installation site, Extron recommends using the driver subscription function within Global Configurator to download drivers for <u>all</u> manufacturer and device types <u>before</u> you go out into the field.
- The Global Configurator project file (\*.*gc2* or \*.*gcz*) contains configuration settings and it can be saved to a directory or folder for backup or for installation on another IPL 250 controller. Saving a configuration is recommended before you perform a firmware upgrade.
- Global Configurator 3 is capable of loading all GC2 project files from GC version 2.0.3.3 and up. GCZ files can be opened by clicking **File** > **Open**, by clicking the toolbar icon, or by double-clicking on the GCZ file. GC2 and GCC files must be imported, however.
- The IPL can be set up to allow configuration access to administrators only to prevent other users from making changes to the settings, events, and drivers. If an administrator password is set for the controller, non-administrator users can select inputs, adjust output volume, and trigger some other device commands from the GlobalViewer Control pages but are prevented from making any other changes using GlobalViewer Web pages.
- IP addresses, subnet mask, and e-mail addresses follow standard naming and numbering protocol. The network administrator provides the IP addresses and subnet mask to be used with this controller.
- The unit name is any name (for example, Room107-ipl250, Lab1234control, ConfRmSystem) that you want to use to label a specific IPL 250 unit. The default is a combination of the product name and part of the hardware address. This can be changed to your choice of alphanumeric characters and hyphens (-).
  - Spaces are not permitted within a unit's name.
  - Underscores (\_) are not permitted.
  - Valid characters are A-Z, a-z, 0-9, and (hyphen).
  - The name cannot start with a number or a hyphen, and it cannot end with a hyphen.
  - Maximum name length is 24 characters.

#### A brief guide to Global Configurator's tabs

In the upper right side of the GC window are several tabs that divide the program into groups of functions you can view and configure. The left three, **IP Link Settings**, **Schedule**, and **Monitor**, are displayed for all IP Link-enabled products. Tabs to the right of those three vary in quantity, type, and layout, depending on the product being configured. The figure below shows tabs that may be available when you configure an IPL 250.

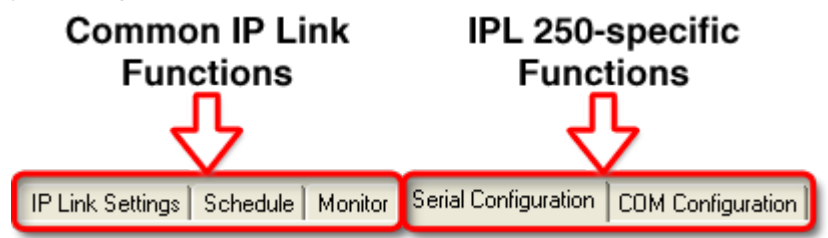

To learn about the functions available on each of these tabs, look in the *Global Configurator Help* file. In the contents pane on the left, click on "Reference"

Information", click "Global Configurator Window", then click on the name of the tab you want to know more about.

## **Advanced Configuration**

#### IR learning to create customized IR driver files

If you do not find a driver on the Extron Web site for the device you plan to use, you can create your own IR driver file. Extron IR Learner<sup>™</sup> software lets you create a customized driver file of IR commands that can be used with the Global Configurator software for port setup and button configuration. Visit http://www.extron.com to download IR Learner and install it on your PC.

Once IR Learner is installed on the PC, you can start the program directly by double-clicking the IR Learner icon, shown at right.

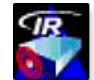

Or, you can select Run IR Learner from Global Configurator's Tools

menu, as shown at right. The IR Learner utility opens in a new window.

Refer to the *IR Learner Help* file for instructions on how to create the driver file. During IR command capture, hold

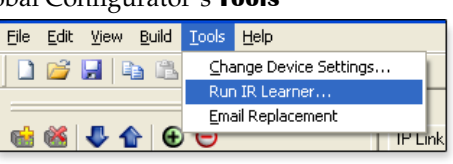

the projector or other device's remote facing the IPL's IR learning receiver within the angles and distance range shown in the figure on page 2-3.

**NOTE** *The IPL 250 requires IR Learner version 1.23 or higher.* 

#### Printing a wiring block diagram or a GUI configuration report

Once you have configured a system using Global Configurator, you can generate and print a simple block diagram of what products to wire to which of the IPL 250's ports. The diagram includes model names and the type of communication (IR or RS-232) configured for each port. Read the *Global Configurator Help* file's "Reference Information" section about the **File** menu for details.

**NOTE** *This procedure requires Microsoft Word software. The installer or user must provide that software. It is not an Extron product.* 

#### **Procedure overview:**

- **1.** In Global Configurator, click on the **File** drop-down menu and select **Print** and then **Wiring Diagrams/GUI Configuration Report**.
- **2.** In the Print Wiring Diagrams/GUI Configuration Report window, select the devices to include in the diagram.
- **3.** Click the **Print Wiring Diagrams** button or the **Print GUI Report** button. GC processes the information about the selected device(s), generates a document containing the wiring diagram, and opens that document in Word.
- 4. Print the diagram(s), save the file(s), if desired and exit Word.
- 5. Close the Global Configurator Print Wiring Diagrams/GUI Configuration Report window.

#### **Updating firmware**

If the need arises, you can replace the IPL's firmware without opening the unit or changing firmware chips. See appendix B, "Firmware Updates", for instructions on how to update the controller's firmware.

**NOTE** *Save the existing configuration project before replacing the firmware.* 

#### **Advanced serial port control**

If serial setup configurations are required, the following options provide advanced methods for communicating serially with the IPL: serial pass-through (or redirect mode), direct port access, and serial bridging.

#### Serial pass-through (redirect mode)

Serial pass-through allows serial commands from a controller to "pass through" an IPL 250 on route to an A/V device. Any serial port on an IPL can be configured as a pass-through connection to another serial port on the same device. For example, an RS-232 control device connected to the IPL 250's COM1 serial port could control a projector connected to the COM2 serial port.

Serial pass-through is enabled or disabled through the IPL's COM Configuration tab within Global Configurator, as shown below and described in the GC help file.

| 📾 🏽 🗣 🏠 🔁 🖯                                                                                                    | IP Lin | ik Settings   Schedule                                                                                                    | Monitor Serial Configuratio | COM Configurati   | on                                                             |                                                                                                    |                                            |                          |              |
|----------------------------------------------------------------------------------------------------|--------|----------------------------------------------------------------------------------------------------|-----------------------------|-------------------|----------------------------------------------------------------|----------------------------------------------------------------------------------------------------|--------------------------------------------|--------------------------|--------------|
| IP Link Config Guide GlobalViewer                                                                                                    | Se     | rial Ports Settings                                                                                                    |                             |                   | _                                                              |                                                                                                    |                                            |                          |              |
| <ul> <li>Config Guide Globa/Viewer</li> <li>Corner Farm IPL 250</li> <li>Serial Ports</li> <li>Serial Port 1</li> <li>NEC PlasmaSync 42/P4</li> <li>Panasonic PT-LB30NTU</li> <li>Contact Inputs</li> <li>Relays</li> <li>I IR Ports</li> <li>Ethernet Ports</li> <li>Ethernet Ports</li> <li>Room controls</li> </ul> | IP Lin | kk Settings Schedule<br>rial Ports Settings<br>Port<br>Serial Port 1<br>Serial Port 2<br>Serial Port 3<br>Serial COM Port 7 Pass<br>COM Port Settings<br>Baud Rate :<br>Data Bits :<br>Parity : | Monitor Serial Configuratio | COM Configuration | on<br>Baud R<br>9600<br>9600<br>9600<br>h Configurati<br>ugh : | Data Bits<br>8<br>8<br>8<br>8<br>8<br>9<br>0<br>0<br>0<br>0<br>0<br>0<br>0<br>0<br>0<br>0<br>0<br>0<br>0<br>0 | Parity<br>None<br>Odd<br>None<br>Sync 42VP | Stop Bits<br>1<br>1<br>1 | Pass Through |
|                                                                                                    |        | Stop Bits :<br>Flow Control :                                                                                                    | 1 V<br>None V               | c                 | Character D<br>ASCII Code<br>ASCII Char<br>Length Delir        | elimiter<br>: (0-255)<br>acter<br>niter (1-3276)                                                              | 7] :                                       | 13<br>CR<br>10           |              |

Advanced users can use the pass-through SIS command as well. See the Simple Instruction Set (SIS<sup>™</sup>) commands in chapter 4 for detailed command descriptions.

#### Direct port access (ports 2001 through 2003)

Direct port access allows a direct, one-to-one connection to any one of the IPL's serial ports using a TCP/IP connection. When a TCP session is initiated to a COM port, all data sent and received passes directly to and from that port without any processing. Set serial port parameters (baud rate, parity, etc.) within the IPL prior to using direct access.

**NOTE** The reserved TCP port numbers (2001-2003) are assigned by default as follows: 2001 = COM1 2002 = COM2 2003 = COM3 You can use SIS commands to assign a different port number to any of these serial ports, if needed.

To initiate direct port access using Extron DataViewer software:

- 1. Connect the IPL 250 to a network.
- 2. If necessary, use GC, embedded Web pages, or SIS commands to set set serial port parameters (baud rate, parity, etc.) for the IPL 250 COM port to be used.
- 3. Launch the Extron DataViewer program.
- 4. Click **File** > **Connect** to open the Communication Setup dialog box.
- 5. Click the **TCP/IP** tab.
- 6. Complete the fields with the IP address of the IPL 250 and the TCP/IP port number (2001, 2002, or 2003) of the COM port (on that same IPL unit) that will be used, as shown below.

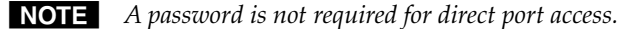

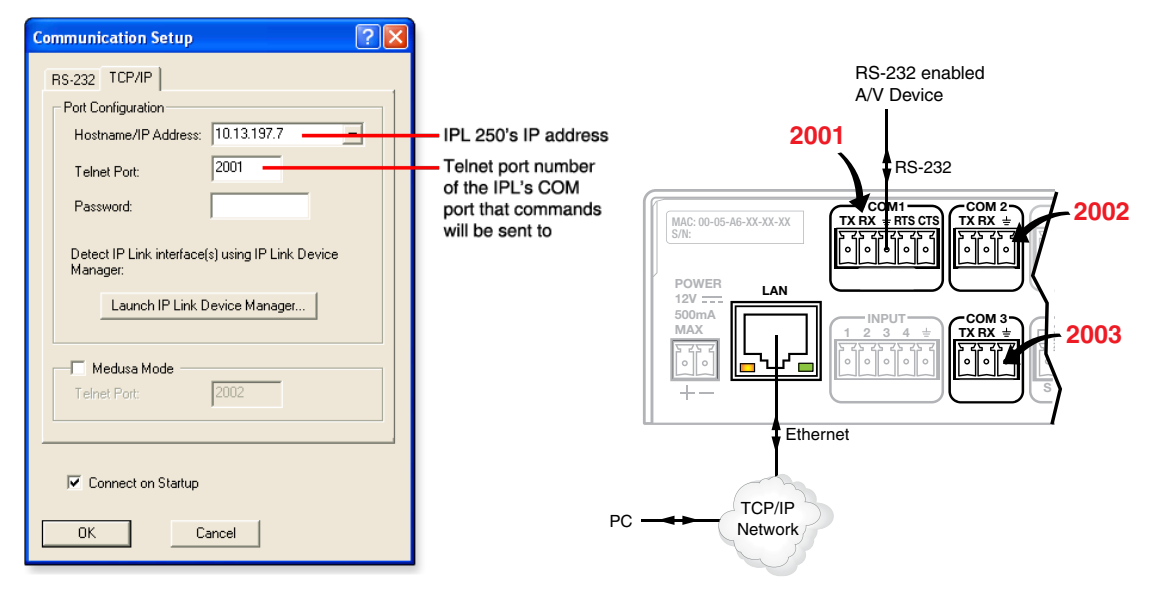

#### DataViewer Communication Setup dialog box and direct access wiring

- 7. Click **OK**. The DataViewer commands window opens.
- 8. Type serial commands into the Commands area in the left of the window to send serial commands directly through the selected COM port to the attached A/V device.
- 9. To end the direct access session, close DataViewer.
- NOTE You can force the direct access session closed by logging on to the IPL 250 as an administrator and entering "Esc x1\*0CD←", where x1 is the selected COM port.

#### Serial bridging

Serial bridging mode creates a virtual serial connection (a "bridge") between two IPL units allowing serial data to be passed over a shared LAN to devices connected via the IPLs' COM ports. To use serial bridging, two IPL devices (one local and one remote) must be enabled to communicate with each other, providing PC, touchpanel, or controller access to a remote A/V device.

#### Hardware connection

To set up the hardware for serial bridging:

- 1. Verify that the protocol (baud rate, data bits, stop bits, parity) is identical for both serial ports that will be "bridged" (one port on each IPL unit).
- 2. For IPL unit 1 (the remote device), connect a serial cable to an A/V device (e.g., a display or projector).
- 3. Connect that same remote IPL (1) to the LAN.

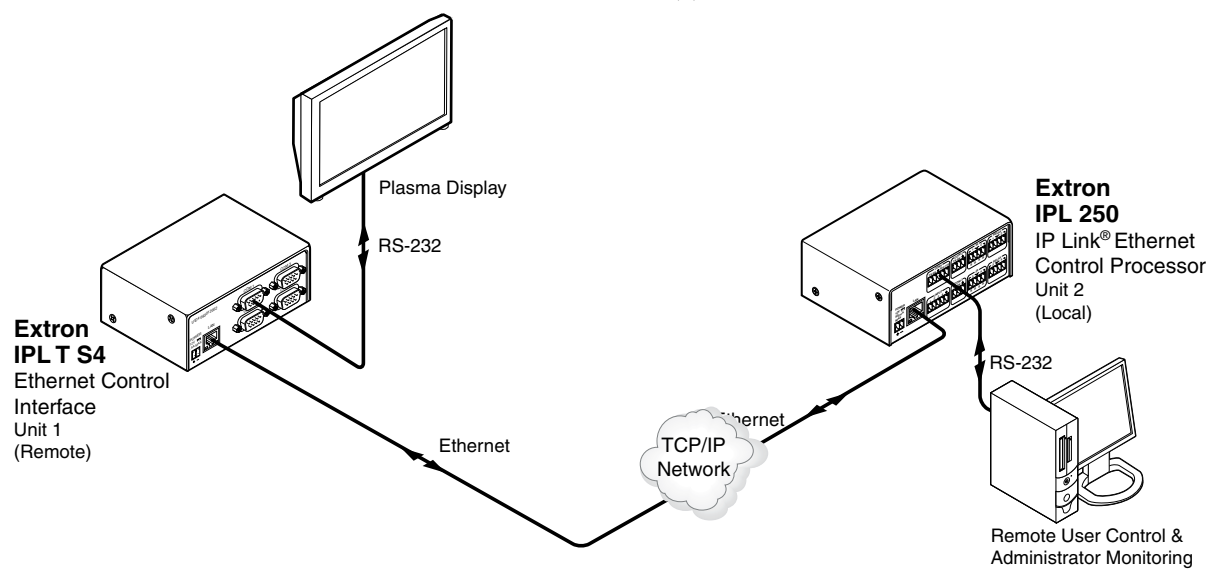

#### **Connections for serial bridging**

- 4. For IPL unit 2 (the local device), make a serial connection to the PC or controller or touchpanel that will control the remote A/V device.
- On the same device (2), follow the step 2 instructions. 5.

You are now ready to configure IPL unit 2 for serial bridging mode.

#### Serial bridge configuration

To allow both IPL units to communicate together, you must configure unit 2 to communicate with unit 1.

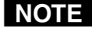

**NOTE** If a serial (RS-232) driver was previously loaded (via Global Configurator) onto the IPL unit, serial bridging disables it.

To configure unit 2 to communicate with unit 1:

- Enter the IP address of unit 2 in the Internet browser's Address field at the 1. top of the screen, and press the Enter key. The System Status page opens, showing the current IP and serial port settings of IPL 250 unit 2.
- 2. Access the Web server port setting screen by clicking the **Configuration** tab, then the Port Settings link on the left side of the window. The Port Settings page appears, as shown in the following figure.

| Status                                                                                    | Configuration | File Management                                                                                                    |                                                                                                    |                                                                                                    |                                                                                                    |                                          | 800.633.9876                  |
|-------------------------------------------------------------------------------------------|---------------|----------------------------------------------------------------------------------------------------|----------------------------------------------------------------------------------------------------|----------------------------------------------------------------------------------------------------|----------------------------------------------------------------------------------------------------|------------------------------------------|-------------------------------|
|                                                                                           |               |                                                                                                    |                                                                                                    |                                                                                                    | Logged on: Admin                                                                                                    | Log Off                                  | Contact Us                    |
| Sustem Setting<br>Port Settings<br>Re Drivers<br>Passwords<br>Email Alerts<br>Firmware Up | 2<br>grade    | Port Setting<br>Select a port num<br>make a new select<br>Serial Port Se<br>Serial Port:<br>Port type:<br>Baud rate:<br>Data bits:<br>Parity:<br>Stop bits:<br>Flow control: | JS<br>ber below to view<br>tion from each of t<br>ttings<br>O 1 O 2 O 3<br>RS-232<br>9600 V<br>8 V<br>None V<br>None V | the unit's current setti<br>the dropdown boxes an<br>Serial Bridging<br>Remote IP<br>Address:<br>Remote TCP Po | Logged on: Admin<br>ngs for that port. To change<br>nd press 'Submit'. Repeat i<br>On Off<br>10.13.197.9<br>ort: 2003 | Log Off<br>ge settings f<br>for each ava | or that port,<br>ilable port. |
|                                                                                           |               |                                                                                                    |                                                                                                    | 7<br>Submit Can                                                                                                | cel                                                                                                    |                                          |                               |

Unit 2's Port Settings internal Web page

- **3.** Choose the serial port (on the local IPL 250, unit 2) that you wish to communicate through.
- 4. For Serial Bridging, click the **On** radio button to activate bridging mode.
- 5. In the Remote IP Address field, type in the IP address of unit 1.
- 6. In the Remote TCP Port field, type in the number (2001-2003) for the serial port on unit 1 that is to be used in the virtual connection.
- 7. Click the **Submit** button.

The A/V device attached to remote unit 1 should now accept all serial commands from your PC, touchpanel, or controller.

#### Saving and uploading the configuration

This is not an advanced configuration function, but when you finish creating the configuration in Global Configurator, you must save the GC project and upload the configuration to one or more IPL 250 units. See chapter 3 of the *IPL 250 Setup Guide* (shipped with the IPL) or the *Global Configurator Help* file for instructions.

#### **Controlling an IPL 250**

You can control the IPL and devices connected to it by using a shared network and one or more of the following tools:

- the IPL's factory-embedded Web pages
- the GlobalViewer (GV) Web pages that are created when you upload the GC configuration to the IPL
- a TouchLink touchpanel with a customized graphical user interface (GUI), provided that the TouchLink is included in the IPL 250's configuration

#### **Embedded Web pages**

The IPL 250 features an embedded Web server, which includes factory-set Web pages. These pages can be replaced with user-designed files, but the default Web pages provide many basic features for monitoring, configuring, and controlling the unit via a Web browser. This section provides an overview of these Web pages, which provide some of the features of the configuration program.

To access the embedded Web pages,

- 1. Launch a Web browser (Internet Explorer, Mozilla Firefox) on the connected PC, enter the IPL's IP address in the address field, and press the Enter key.
- **NOTE** *After GlobalViewer Web pages have been uploaded to the IPL, the GV Web* pages open by default (instead of the factory-set Web pages) if you enter just the IPL unit's IP address (e.g. 10.13.197.7 or http://10.13.197.7). To view the factory-set Web pages on a GV-enabled IPL unit, add */nortxe\_index.html* after the IP address before pressing Enter. For example, enter http://10.13.197.7/nortxe\_index.html.
- In the Connect to <IP address> dialog 2. box, shown at right, enter the IPL's IP address or text of your choice in the User Name field, type in the administrator password in the Password field, and click **OK**. The IPL's default Web page appears.

If the IPL has not already been configured with a password, this password dialog box does not appear; the default Web page opens directly.

| Connect to 10.13. | 197.7                |
|-------------------|----------------------|
|                   | GP4                  |
| IPL 250           |                      |
| User name:        | 🕵 Chris Lee 🛛 👻      |
| Password:         | •••••                |
|                   | Remember my password |
|                   | OK Cancel            |

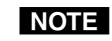

Passwords must contain 4 to 12

alphanumeric characters. Symbols and spaces are not allowed and the passwords are case sensitive.

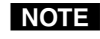

**NOTE** Administrators have access to all of the Web pages and are able to make changes to settings. Users can access the System Status page only.

#### Status

The Status Web page provides only settings information. Changes must be made via the **Configuration** Web page or via the Global Configurator software or SIS programming. Personnel who have user access can view these pages but do not have access to configuration pages.

#### **System Status**

The System Status page provides information about the IPL 250's model, part number, firmware level, port and IP settings, as shown in the following example. This information is useful when troubleshooting.

| Extron <sub>®</sub> El | lectronics 🧧                                 |                   |                                 |                  |              |                   |              |
|------------------------|----------------------------------------------|-------------------|---------------------------------|------------------|--------------|-------------------|--------------|
| Status Configuration   | File Management                              |                   |                                 |                  |              |                   | 800.633.9876 |
|                        |                                              |                   |                                 | Logg             | ed on: Admin | Log Off           | Contact Us   |
| 3                      | System Status<br>Below are your Unit's curre | ent system settin | gs. To make                     | changes, dick    | on the 'Conf | iguration' tab.   |              |
| www.extron.com         | Sustan Description                           |                   |                                 |                  |              |                   |              |
|                        | System Description                           | 101 350           |                                 |                  |              |                   |              |
|                        | Description:                                 | Three Bi-Directi  | ional Serial I<br>Ports, IR Lea | Ports [RS232], F | our Contact  | : Input Ports, Fo | ur Relay     |
|                        | Part Number:                                 | 60-1026-81        | -0103/111200                    | arrie.           |              |                   |              |
|                        | Firmware:                                    | 1.14              |                                 |                  |              |                   |              |
|                        | Date                                         | 6/17/2009         |                                 |                  |              |                   |              |
|                        | Time:                                        | 3:42 PM           |                                 |                  |              |                   |              |
|                        | IP Settings                                  |                   |                                 |                  |              |                   |              |
|                        | Unit Name:                                   | IPL-250-03-69-    | -B0                             |                  |              |                   |              |
|                        | DHCP:                                        | Off               | 50                              |                  |              |                   |              |
|                        | IP Address:                                  | 10.13.197.7       |                                 |                  |              |                   |              |
|                        | Gateway IP Address:                          | 0.0.0.0           |                                 |                  |              |                   |              |
|                        | Subnet Mask:                                 | 255.255.0.0       |                                 |                  |              |                   |              |
|                        | MAC Address:                                 | 00-05-A6-03-69    | 9-B0                            |                  |              |                   |              |
|                        | Serial Port Settings                         |                   |                                 |                  |              |                   |              |
|                        |                                              | Port:             | 1                               | Port:            | 2            | Port:             | 3            |
|                        |                                              | Port Type:        | RS-232                          | Port Type:       | -<br>RS-232  | Port Type:        | RS-232       |
|                        |                                              | Baud Rate:        | 9600                            | Baud Rate:       | 9600         | Baud Rate:        | 9600         |
|                        |                                              | Data Bits:        | 8                               | Data Bits:       | 8            | Data Bits:        | 8            |
|                        |                                              | Parity:           | None                            | Parity:          | Odd          | Parity:           | None         |
|                        |                                              | Stop Bits:        | 1                               | Stop Bits:       | 1            | Stop Bits:        | 1            |
|                        |                                              | Flow Control:     | None                            | Flow Control:    | None         | Flow Control:     | None         |
|                        | Input Port                                   | Settings          |                                 | Re               | lay Port Set | tings             |              |
|                        | Port                                         | Status            |                                 | F                | ort St       | atus              |              |
|                        | 1                                            | Off               |                                 |                  | 1 (          | Off               |              |
|                        | 2                                            | Off               |                                 |                  | 2 (          | Dn                |              |
|                        | 3                                            | Off               |                                 |                  | 3 (          | Off               |              |
|                        | 4                                            | Off               |                                 |                  | 4 (          | Dff               |              |

#### Configuration

There are six Configuration Web pages, which only administrators can access:

- System Settings
- Port Settings
- IR Drivers
- Passwords
- Email Alerts
- Firmware Upgrade

#### System Settings

This page is for IP and date/time setting changes.

|                                                                             |                                                                                                    | Logged on:                                                                                                    | Admin Log Off                                                                                                    | Contact U                                                                                                    |
|-----------------------------------------------------------------------------|----------------------------------------------------------------------------------------------------|----------------------------------------------------------------------------------------------------|----------------------------------------------------------------------------------------------------|----------------------------------------------------------------------------------------------------|
| System Settings<br>Below are your Unit's basi<br>any changes. If you requir | c System Settings. Most units will<br>e help changing your settings, pl                                                                                                    | work with the de<br>ease refer to the                                                                                                    | fault IP Settings with<br>user guide.                                                                                                    | nout making                                                                                                    |
| IP Settings                                                                 |                                                                                                    |                                                                                                    |                                                                                                    |                                                                                                    |
| Unit Name:                                                                  | IPL-250-03-69-B0                                                                                                    |                                                                                                    |                                                                                                    |                                                                                                    |
| DHCP:                                                                       | 🔘 On 💿 Off                                                                                                    | MAC Address:                                                                                                    | 00-05-A6-03-69-B0                                                                                                    |                                                                                                    |
| IP Address:                                                                 | 10.13.197.7                                                                                                    | Firmware:                                                                                                    | 1.14                                                                                                    |                                                                                                    |
| Gateway IP Address:                                                         | 0.0.0.0                                                                                                    | Model:                                                                                                    | IPL 250                                                                                                    |                                                                                                    |
| Subnet Mask:                                                                | 255.255.0.0                                                                                                    | Part Number:                                                                                                    | 60-1026-81                                                                                                    |                                                                                                    |
| Date/Time Settings                                                          |                                                                                                    |                                                                                                    |                                                                                                    |                                                                                                    |
| Date:     6     17     2       Time:     4     13                           | 2009 V Local Date/Time                                                                                                    |                                                                                                    |                                                                                                    |                                                                                                    |
| Zone: (GMT-08:00) Pa                                                        | acific Time (US & Canada), Tijuana                                                                                                    |                                                                                                    |                                                                                                    | ~                                                                                                    |
| Daylight<br>Saving: Off 💿 US                                                | A 🔿 Europe 🔿 Brazil                                                                                                    |                                                                                                    |                                                                                                    |                                                                                                    |
|                                                                             | Submit Cano                                                                                                    | el                                                                                                    |                                                                                                    |                                                                                                    |
|                                                                             | Below are your Unit's basi<br>any changes. If you requir<br>IP Settings<br>Unit Name:<br>DHCP:<br>IP Address:<br>Gateway IP Address:<br>Subnet Mask:<br>Date/Time Settings<br>Date: 6 17 2<br>Time: 4 13 2<br>Zone: (GMT-08:00) P<br>Daylight<br>Saving: Off OUS | Below are your Unit's basic System Settings. Most units will<br>any changes. If you require help changing your settings, pla<br>IP Settings<br>Unit Name: IPL-250-03-69-B0<br>DHCP: On O Off<br>IP Address: 10.13.197.7<br>Gateway IP Address: 0.0.0.0<br>Subnet Mask: 255.255.0.0<br>Submit Cance<br>Date/Time Settings<br>Date: 6 ↓ 17 ♥ 2009 ♥ Local Date/Time<br>Time: 4 ↓ 13 ♥ PM ♥<br>Zone: (GMT-08:00) Pacific Time (US & Canada), Tijuana<br>Daylight<br>Saving: Off O USA © Europe O Brazil<br>Submit Cance | Below are your Unit's basic System Settings. Most units will work with the de any changes. If you require help changing your settings, please refer to the         IP Settings         Unit Name:       IPL-250-03-69-B0         DHCP:       On O Off       MAC Address:         IP Address:       10.13.197.7       Firmware:         Gateway IP Address:       0.0.0       Model:         Subnet Mask:       255.255.0.0       Part Number:         Submit Cancel       Date:       6 ♥ 17 ♥ 2009 ♥       Local Date/Time         Time:       4 ♥ 13 ♥ PM ♥       Zone:       (GMT-08:00) Pacific Time (US & Canada), Tijuana         Daylight<br>Saving:       Off       • USA       • Europe       • Brazil | Below are your Unit's basic System Settings. Most units will work with the default IP Settings with<br>any changes. If you require help changing your settings, please refer to the user guide. |

**NOTE** Unit Name can be changed to your choice of up to 24 alphanumeric characters and hyphens (-). See "Using Global Configurator: helpful tips" in this chapter for examples.

- *Spaces* () *and underscores* (\_) *are not permitted within a unit's name.*
- *Valid characters are A-Z, a-z, 0-9, and (hyphen).*
- *The name cannot start with a number or hyphen. It cannot end with a hyphen.*

#### **Port Settings**

This page allows limited changes to serial (COM) port settings and to the on/off status of each relay port.

| Status Configuration                                                                         | File Management                                       |                                              |                                                           |                                                    | 800.                                         | 633.9876       |
|----------------------------------------------------------------------------------------------|-------------------------------------------------------|----------------------------------------------|-----------------------------------------------------------|----------------------------------------------------|----------------------------------------------|----------------|
|                                                                                              |                                                       |                                              |                                                           | Logged on: Admin                                   | Log Off 🛛 🖂 (                                | Contact Us     |
| Sustem Settings<br>Port Settings<br>Honever<br>Passwords<br>Email Alerts<br>Firmware Upgrade | Port Settin<br>Select a port num<br>make a new select | gs<br>ber below to view<br>tion from each of | v the unit's current settings<br>the dropdown boxes and p | for that port. To chang<br>ress 'Submit'. Repeat f | ge settings for that<br>for each available ( | port,<br>port. |
|                                                                                              | Serial Port:                                          |                                              |                                                           |                                                    |                                              |                |
|                                                                                              | Port type:                                            | RS-232                                       |                                                           |                                                    |                                              |                |
|                                                                                              | Baud rate:                                            | 9600 🗸                                       | Serial Bridging                                           | 🔘 On 💿 Off                                         |                                              |                |
| www.extron.com                                                                               | Data bits:                                            | 8 🛩                                          | Remote IP<br>Address:                                     | 0.0.0.0                                            | ]                                            |                |
|                                                                                              | Parity:                                               | None 💌                                       | Remote TCP Port:                                          | 00000                                              | ]                                            |                |
|                                                                                              | Stop bits:                                            | 1 🗸                                          |                                                           |                                                    |                                              |                |
|                                                                                              | Flow control:                                         | None 🗸                                       |                                                           |                                                    |                                              |                |
|                                                                                              |                                                       |                                              | Submit Cancel                                             |                                                    |                                              |                |
|                                                                                              |                                                       |                                              | Relay Port Settings                                       |                                                    |                                              |                |
|                                                                                              |                                                       |                                              | Port Status                                               |                                                    |                                              |                |
|                                                                                              |                                                       |                                              | 1 Off 🗸                                                   |                                                    |                                              |                |
|                                                                                              |                                                       |                                              | 2 On 💌                                                    |                                                    |                                              |                |
|                                                                                              |                                                       |                                              | 3 Off 💙                                                   |                                                    |                                              |                |
|                                                                                              |                                                       |                                              | 4 Off 🛩                                                   |                                                    |                                              |                |
|                                                                                              |                                                       |                                              | Submit Cancel                                             |                                                    |                                              |                |
|                                                                                              |                                                       |                                              |                                                           |                                                    |                                              |                |

#### **IR Drivers**

Once the IPL 250 is configured and IR drivers have been uploaded to the unit and linked to specific IR ports, you can view a list of the uploaded drivers in this page. Click on the name of the driver file to switch to a view of the commands loaded for that driver. Clicking on a command name makes the IPL send that command out its linked IR port to the connected device.

| Status Configuration                                                                           | n File Manage                           | ement                                                    |                                                               | 800.633.987                          |
|------------------------------------------------------------------------------------------------|-----------------------------------------|----------------------------------------------------------|---------------------------------------------------------------|--------------------------------------|
|                                                                                                |                                         |                                                          | Logged on: Ad                                                 | lmin Log Off 🖂 Contact Us            |
| System Settings<br>Ont Settings<br>IR Drivers<br>Passwords<br>Email Alerts<br>Firmware Upgrade | IR Drive<br>This page al<br>Commands of | ers<br>lows you to view the If<br>contained in the file. | Driver files loaded on your IP Link product.                  | Click on a driver file below to view |
|                                                                                                | Driver                                  | File Name                                                | Description                                                   | Date Created                         |
| . 65 🔺 84.                                                                                     | 1.eir                                   | amc_24_235_1.eir                                         | AMC T-7                                                       | 080403                               |
|                                                                                                | 2.eir                                   | elmo_28_421_1.eir                                        | ELMO TRS-35XG                                                 | 080403                               |
|                                                                                                | <u>3.eir</u>                            | vc_34_2396_1.eir                                         | JVC HR-XVC27U                                                 | Tue Mar 7 2006 12:31PM               |
| OLUTION                                                                                        | <u>4.eir</u>                            | 31_1127_1.eir                                            | SILENT GLISS 5575                                             | 080403                               |
| www.extron.com                                                                                 | <u>5.eir</u>                            | n 31_747_1.eir                                           | NUVIEW VERTICAL BLIND                                         | 080403                               |
|                                                                                                |                                         |                                                          |                                                               |                                      |
|                                                                                                |                                         | ELMO TRS-3<br>Select a port and cli<br>IR Port: ①1(      | <b>5XG Driver</b><br>ck on the desired IR Command to execute. |                                      |
|                                                                                                |                                         | Function Co                                              | mmand                                                         |                                      |
|                                                                                                |                                         | 4 <u>FORWA</u>                                           | <u>RD</u>                                                     |                                      |
|                                                                                                |                                         | 5 <u>REVERS</u>                                          | E                                                             |                                      |
|                                                                                                |                                         | 7 <u>LAMP C</u>                                          | <u>N</u>                                                      |                                      |
|                                                                                                |                                         | 8 <u>LAMP C</u>                                          | <u>FF</u>                                                     |                                      |
|                                                                                                |                                         | 9 <u>FOC+</u>                                            |                                                               |                                      |
|                                                                                                |                                         | 10 <u>FOC-</u>                                           |                                                               |                                      |
|                                                                                                |                                         | 11 <u>ZM+</u>                                            |                                                               |                                      |
|                                                                                                |                                         | 12 <u>ZM-</u>                                            |                                                               |                                      |

#### Passwords

In the Passwords page you can change the administrator and/or user passwords.

| Status Configurati                                                              | on File Management                                                                                                    |                                                                                                    |                                                                                                    |                                                                       |                                                           | 800.633.9876                                               |
|---------------------------------------------------------------------------------|----------------------------------------------------------------------------------------------------|----------------------------------------------------------------------------------------------------|----------------------------------------------------------------------------------------------------|-----------------------------------------------------------------------|-----------------------------------------------------------|------------------------------------------------------------|
|                                                                                 |                                                                                                    |                                                                                                    | Logg                                                                                                | ed on: Admin                                                          | Log Off                                                   | 🖂 Contact Us                                               |
| System Settings<br>Port Settings<br>IR Drivers<br>Passwords<br>Firmware Upgrade | Passwords<br>To update the Administr<br>To update the User Pa<br>password, enter a sing<br>characters. Maximum p<br>are not allowed. | ration Password, enter th<br>issword, enter the desire<br>le space, repeat the entr<br>assword length is 12 cha | ne desired password, r<br>d password, repeat th<br>y, and press 'Submit'.<br>rracters. Passwords ar | repeat the entr<br>ee entry, and p<br>Minimum pass<br>e case sensitiv | ry, and pres<br>ress 'Submi<br>sword lengt<br>re and spec | ss 'Submit'.<br>t'. To clear a<br>h is 4<br>ial characters |
| www.extron.com                                                                  | Passwords<br>Administrator<br>Password:<br>User Password:                                                                            | •••••<br>Sub                                                                                                    | Re-enter Admin<br>Password:<br>Re-enter User<br>Password:<br>mit Cancel                             | ••••                                                                  |                                                           |                                                            |

**NOTE** *Passwords must contain 4 to 12 alphanumeric characters. Symbols and* spaces are not allowed and the passwords are case sensitive. A minimum of 4 characters are required when creating passwords via the Web pages. Also, a user password cannot be assigned if an administrator password does not exist. And if the administrator password is cleared, the user password is also cleared.

#### **Email Alerts**

In this page you can specify the Web server's IP address and domain name, set up SMTP verification credentials, and specify e-mail alert recipients' addresses and which e-mail file they will be sent.

| Status Configuratio                                                                           | on File Management 80                                                                                                    | 0.633.9876            |
|-----------------------------------------------------------------------------------------------|----------------------------------------------------------------------------------------------------|-----------------------|
|                                                                                               | Logged on: Admin Log Off 🖂                                                                                                    | Contact Us            |
| System Settings<br>Port Settings<br>IR Drivers<br>Passonds<br>Email Alerts<br>Immware Opgrade | Email Alerts<br>The settings below will allow you to configure your unit to send email alerts. Click 'Edit' and enter the<br>address to send a message to, and the file name that contains the message. File names must be alp<br>numeric and are limited to 7 characters including the .eml file extension. Click 'Save' to save the chan | e email<br>ha-<br>ge. |
|                                                                                               | Email Settings                                                                                                    |                       |
| www.extron.com                                                                                | Mail IP Address:       10.1.0.5       Edit         Domain Name:       www.cornerfarm.com         SMTP Authentication Required         User Name:                                                                                                    |                       |
|                                                                                               | Email Address File Name                                                                                                    |                       |
|                                                                                               | 1. tanaka@techfix.com 4.eml Save                                                                                                    |                       |
|                                                                                               | 2. Edit                                                                                                    |                       |
|                                                                                               | 3. Edit                                                                                                    |                       |
|                                                                                               | 4. Edit                                                                                                    |                       |

#### Firmware Upgrade

Through this page you can locate and load new firmware to the unit.

| Status Configuration                                                                            | File Management                                                                                                    |                                                                  |                                                      |                                                                  |                        |             | 800.633.9876          |
|-------------------------------------------------------------------------------------------------|----------------------------------------------------------------------------------------------------|------------------------------------------------------------------|------------------------------------------------------|------------------------------------------------------------------|------------------------|-------------|-----------------------|
|                                                                                                 |                                                                                                    |                                                                  |                                                      | Logged on:                                                       | Admin                  | Log Off     | Contact Us            |
| System Settings<br>Port Settings<br>IR Drivers<br>Passwords<br>Email Alects<br>Firmware Upgrade | Firmware Upgr<br>This page allows you to<br>extension of '.519'. Uplo<br>Current Firmware Versio<br>C:\Firmware\14\ipltv1.14.              | ade<br>upload a new v<br>ading the incorr<br>n: 1.14<br>0075.S19 | ersion of the u<br>ect file may cau                  | nit's firmware. The up<br>use your unit to stop y<br>wse. Upload | loaded fil<br>working. | e must have | the file              |
| www.extron.com                                                                                  | See appendix B,<br>"Firmware<br>Undates" for                                                                                               | Choose file<br>Look jn:<br>My Recent<br>Documents                | 14<br>IPL_250_FW_F<br>pltv1.14.0072<br>Update_Instru | REVISION_HISTORY_1.14.pc<br>.519<br>ction.pdf                    | Jf                     | ⊨ 🖻 💣 🎟     | <b>?</b> ×<br>∙       |
| NOTE                                                                                            | instructions on<br>how to update<br>the firmware.<br>Save the<br>existing<br>configuration<br>project before<br>replacing the<br>firmware. | Desktop<br>My Documents<br>My Computer<br>My Network<br>Places   | File <u>name:</u><br>Files of <u>type</u> :          | ipitv1.14.0072.S19<br>All Files (*.*)                            |                        | V           | <u>Open</u><br>Cancel |

#### **File Management**

This Web page allows you to sort by file type (see the **Filter by File Extension** dropdown box). Personnel with administrator access can view these pages and make changes. Those with user-level privileges are not able to see this page. For an explanation of file types see appendix A.

| Status Configuration | File Management                                                                                                    |                                                                                                    |                                                                                    | 8                                                                                   | 00.633.9876                                                     |
|----------------------|----------------------------------------------------------------------------------------------------|----------------------------------------------------------------------------------------------------|------------------------------------------------------------------------------------|-------------------------------------------------------------------------------------|-----------------------------------------------------------------|
|                      |                                                                                                    | Logged o                                                                                                    | n: Admin                                                                           | Log Off 🛛 🛛                                                                         | Contact Us                                                      |
| www.extron.com       | File Management<br>File Management allows you to upload<br>numeric characters. Special characters<br>name in the field provided and dick 'Ad<br>or directory, click on the 'Delete' button<br>contents of the current directory. If the | and delete files from the server. File<br>are not allowed in the file name. To<br>d Dir', Then 'Browse' and upload a fi<br>next to the file or directory name. '<br>current directory is 'ROOT', all files | e names must<br>add a Directo<br>ile to the new<br>The 'Delete Al<br>on the system | contain vali<br>ory, enter the<br>directory. To<br>l' button dele<br>n will be dele | d alpha-<br>e directory<br>o delete a file<br>etes all<br>eted. |
|                      | Dir: Add Dir                                                                                                    |                                                                                                    |                                                                                    | Browse                                                                              | Jpload File                                                     |
|                      | Filter by File Extension: 🛛 🛛 💙                                                                                                    | Files: 12 Bytes Left:                                                                                                    | 6,584,320                                                                          |                                                                                     |                                                                 |
|                      | Files                                                                                                    | Date                                                                                                    | File size                                                                          | Delete All                                                                          |                                                                 |
|                      | <u>/ac2</u><br>CDC                                                                                                    |                                                                                                    |                                                                                    | Delete                                                                              |                                                                 |
|                      | resources.cdc                                                                                                    | Thu 18 Jun 2009 17:47:17 GMT                                                                                                    | 4,535                                                                              | Delete                                                                              |                                                                 |
|                      | 1.eir                                                                                                    | Thu 18 Jun 2009 17:47:09 GMT                                                                                                    | 1,154                                                                              | Delete                                                                              |                                                                 |
|                      | <br>2.eir                                                                                                    | Thu 18 Jun 2009 17:47:09 GMT                                                                                                    | 977                                                                                | Delete                                                                              |                                                                 |
|                      | <u>3.eir</u>                                                                                                    | Thu 18 Jun 2009 17:47:16 GMT                                                                                                    | 3,006                                                                              | Delete                                                                              |                                                                 |
|                      | 4.eir                                                                                                    | Thu 18 Jun 2009 17:47:17 GMT                                                                                                    | 1,265                                                                              | Delete                                                                              |                                                                 |
|                      | <u>5.eir</u>                                                                                                    | Thu 18 Jun 2009 17:47:17 GMT                                                                                                    | 2,192                                                                              | Delete                                                                              |                                                                 |
|                      | EVT                                                                                                    |                                                                                                    |                                                                                    |                                                                                     |                                                                 |
|                      | <u>0.evt</u>                                                                                                    | Thu 18 Jun 2009 17:47:09 GMT                                                                                                    | 805                                                                                | Delete                                                                              |                                                                 |
|                      | 2.evt                                                                                                    | Thu 18 Jun 2009 17:47:09 GMT                                                                                                    | 15,818                                                                             | Delete                                                                              |                                                                 |
|                      | <u>3.evt</u>                                                                                                    | Thu 18 Jun 2009 17:47:17 GMT                                                                                                    | 13,875                                                                             | Delete                                                                              |                                                                 |
|                      | <u>22.evt</u>                                                                                                    | Thu 18 Jun 2009 17:47:15 GMT                                                                                                    | 6,296                                                                              | Delete                                                                              |                                                                 |
|                      | <u>32.evt</u>                                                                                                    | Thu 18 Jun 2009 17:47:17 GMT                                                                                                    | 4,843                                                                              | Delete                                                                              |                                                                 |
|                      | HTML<br>index.html                                                                                                    | Thu 18 Jun 2009 17:47:17 GMT                                                                                                    | 1,140                                                                              | Delete                                                                              |                                                                 |
|                      |                                                                                                    |                                                                                                    |                                                                                    |                                                                                     |                                                                 |

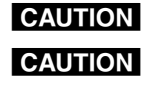

*Files with the .cdc extension (\_\_\_\_.cdc files) should NOT be deleted.* 

*Event files* (\_\_.evt) *should* NOT *be deleted. They are necessary for the controller's operation.* <u>Never delete the main event file (0.evt)</u>.

You can also view files in subfolders, including those containing GlobalViewer files if they have been installed on the IPL 250. The following screen view shows an example of the file management page for subfolders.

| Dir:<br>/gc2 Add Dir              |                              | Browse Upload File   |
|-----------------------------------|------------------------------|----------------------|
| Filter by File Extension: All 🛛 🔽 | Files: 237 Bytes Left:       | 6,584,320            |
| Files                             | Date                         | File size Delete All |
| (root)                            |                              | <u>^</u>             |
| (back)                            |                              | =                    |
| CAB                               |                              |                      |
| weblib.cab                        | Sat 13 Jun 2009 00:41:01 GMT | 107,285 Delete       |
| CDC                               |                              |                      |
| <u>config.cdc</u>                 | Thu 18 Jun 2009 17:47:07 GMT | 48,538 Delete        |
| CSS                               |                              |                      |
| <u>gv-styles.css</u>              | Sat 13 Jun 2009 00:40:49 GMT | 9,118 Delete         |
| <u>qv-xtree.css</u>               | Sat 13 Jun 2009 00:41:09 GMT | 1,284 Delete         |
| EIR                               |                              |                      |
| amc 24 235 1.eir                  | Tue 16 Jun 2009 23:23:26 GMT | 1,154 Delete         |
| elmo 28 421 1.eir                 | Tue 16 Jun 2009 23:23:26 GMT | 977 Delete           |
| jvc 34 2396 1.eir                 | Tue 16 Jun 2009 23:23:26 GMT | 3,006 Delete         |
| nuvi 31 747 1.eir                 | Tue 16 Jun 2009 23:23:27 GMT | 2,192 Delete         |
| <u>sile 31 1127 1.eir</u>         | Tue 16 Jun 2009 23:23:29 GMT | 1,265 Delete         |
| GC_                               |                              |                      |
| treeview.gc                       | Thu 18 Jun 2009 17:47:09 GMT | 2,869 Delete         |
| GIF                               |                              |                      |
| <u>0.qif</u>                      | Sat 13 Jun 2009 00:40:51 GMT | 1,291 Delete         |
| <u>10.qif</u>                     | Sat 13 Jun 2009 00:40:51 GMT | 1,376 Delete         |
| <u>20.aif</u>                     | Sat 13 Jun 2009 00:40:51 GMT | 1,430 Delete         |
| D0 off                            | Cot 10 Jun 2000 00:40-E1 CMT | 1 EOE Delete         |

#### GlobalViewer<sup>®</sup> Web Pages

The IPL 250 can be used as part of a network of devices based on Extron IP Link technology. Global Configurator (GC) is a Windows-based program used for configuring and customizing the Web browser-based GlobalViewer (GV) application for each IPL, System 5 IP, MLC, or other IP Link-based device on a network. Once an IPL 250 is configured, its GlobalViewer Web pages allow the user to manage, monitor, and control the IPL and the devices connected to it.

Refer to the Global Configurator help file and the *IPL 250 Setup Guide* for specific information on how to use the software and perform basic setup tasks.

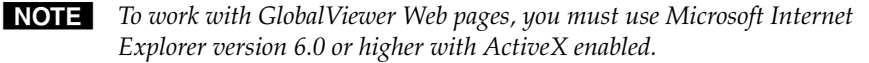

**NOTE** If the IPL has been configured with passwords, the GlobalViewer Web pages are password protected. Although default embedded Web pages are accessible via the GlobalViewer Web pages, nonadministrators (people with only user access) are able to access only the Status default Web page and some GlobalViewer Control pages.

Four screens for the IPL are available via Global Viewer: Control, Monitor, Schedule, and Info (<u>Control Monitor Schedule Info</u>). Screens such as Monitor and Schedule appear only for ports and controlled devices that have been included in specific monitors or schedules you set up using GC. The Info screen appears for the overall system, not for specific connected devices.

Read the *Global Configurator Help* file for details on each screen and how to use the GlobalViewer pages.

The following figures are examples of IPL 250 GlobalViewer pages.

| GlobalView                                                                     | er                                                                 |
|--------------------------------------------------------------------------------|--------------------------------------------------------------------|
| Location Type                                                                  | Control Schedule                                                   |
| GlobalViewer®<br>Produce Mart Central<br>Corner Farm IPL 250                   | Produce Mart Central                                               |
| VEC PlasmaSync 42VP4<br>Panasonic PT-LB30NTU<br>Room controls                  | IPL-250-03-69-B0                                                   |
| - 🛜 AMC T-7<br>- 🌍 ELMO TRS-35XG<br>- 🌍 JVC HR-XVC27U                          | Schedule: Equipment shutdown 🗹 Enabled                             |
| - RUVIEW VERTICAL BLIND<br>- E2's TLP 700TV<br>- John's TLP 700TV: 10.13.3.111 | Weekly Schedule:     V Mon 08 V 00 V P.M. V V Fri 08 V 00 V P.M. V |
| _                                                                              | ✓ Tue 08 × 00 × P.M. × Sat 08 × 00 × P.M. ×                        |
|                                                                                | ✓ Thu 08 ∨ 00 ∨ P.M. ∨                                             |
|                                                                                | Action:                                                            |
|                                                                                | -NEC PlasmaSync 42VP4: Power - Off 🛛 🗹 Enabled                     |
|                                                                                | -Panasonic PT-LB30NTU: Power - Off 🛛 🗹 Enabled                     |
|                                                                                | -ELMO TRS-35XG: - LAMP_OFF (id:8)                                  |
|                                                                                | -JVC HR-XVC27U: - POWER (id:1) 🗹 Enabled                           |
|                                                                                | -NUVIEW VERTICAL BLIND: - CLOSE (id:2) VENabled                    |
|                                                                                |                                                                    |

A GlobalViewer Schedule page

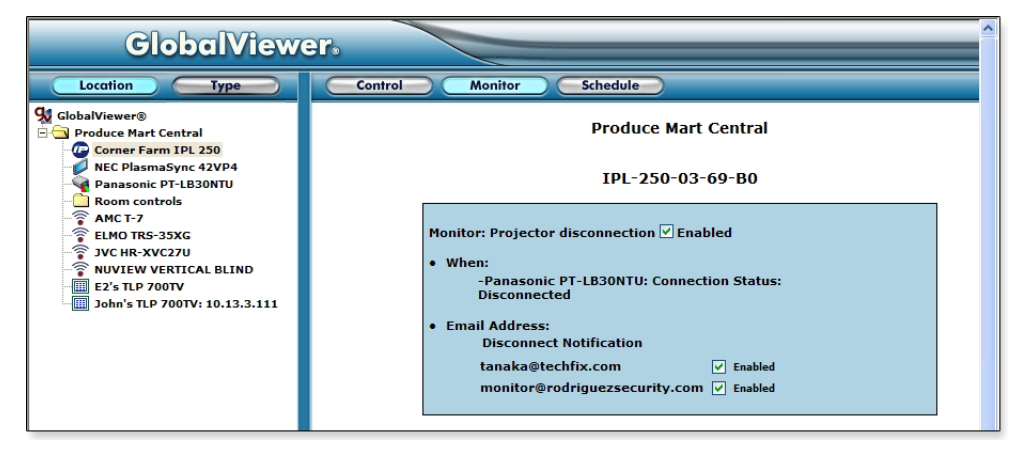

A GlobalViewer Monitor page

| GlobalViewe                                                                |                                              |
|----------------------------------------------------------------------------|----------------------------------------------|
| Location Type                                                              | Control Monitor Schedule Info                |
| GlobalViewer®                                                              | Produce Mart Central                         |
| NEC PlasmaSync 42VP4                                                       | NEC PlasmaSync 42VP4                         |
| AMC T-7                                                                    | Connection<br>Status:                        |
| NUVIEW VERTICAL BLIND     E2's TLP 700TV     John's TLP 700TV: 10.13.3.111 | Power Status Unavailable<br>Status:          |
|                                                                            | Power: On Off                                |
|                                                                            | Device Status Unavailable                    |
|                                                                            | Input: DVD 1 / HD 1 DVD 2 / HD 2 RGB 1 RGB 2 |
|                                                                            | RGB 3 Video 1 Video 2 Video 3                |
|                                                                            | Aspect<br>Ratio: 14:9 Full Normal Stadium    |
|                                                                            | Zoom                                         |
|                                                                            | Audio<br>Mute: Off On                        |
|                                                                            | Volume: _ 0 _ 42 +                           |
|                                                                            |                                              |
|                                                                            | Panasonic PT-LB30NTU                         |
|                                                                            | Connection Disconnected Status:              |
|                                                                            | Power Status Unavailable Status:             |
| Expand Collapse                                                            | Power: On Off                                |
| Cine Concepte                                                              |                                              |

A GlobalViewer overall system page

If a device has been set up with an IR or RS-232 driver, click on the device's name on the left side of the GlobalViewer window to open a Control page that shows the available commands for the device. The following screen shot shows one example.

| GlobalView                                                                              | er.    |                          |           |               |          |          |     |
|-----------------------------------------------------------------------------------------|--------|--------------------------|-----------|---------------|----------|----------|-----|
| Location Type                                                                           | Contro | ol Sche                  | dule      |               |          |          |     |
| GlobalViewer®<br>Produce Mart Central<br>                                               |        |                          | Pr        | oduce Mart Ce | ntral    |          |     |
| Planasonic PT-LB30NTU                                                                   |        |                          | ELM       | IO TRS-35XG   |          |          |     |
| -<br>AMC T-7<br>-<br>ELMO TRS-35XG<br>-<br>JVC HR-XVC27U                                |        | Elmo slide<br>projector: | FORWARD   | REVERSE       | LAMP_ON  | LAMP_OFF |     |
| -<br>NUVIEW VERTICAL BLIND<br>-<br>E2's TLP 700TV<br>-<br>John's TLP 700TV: 10.13.3.111 |        |                          | FOC+      | FOC+          | FOC-     | ZM+      | ZM- |
|                                                                                         |        |                          | IRIS_OPEN | IRIS_CLOSE    | ZERO_REV | ZERO_FWD |     |
|                                                                                         |        |                          |           |               |          |          |     |

#### A GlobalViewer device control page

You can click the GlobalViewer's on-screen buttons to send the corresponding command from the IPL to that device.

## Controlling the IPL 250 with a Touchpanel

After both devices are configured, the IPL 250 can be controlled with an optional Extron TLP touchpanel.

- **1.** Set up each touchpanel's graphical user interface (GUI) by using the GUI Configurator software. Refer to the *GUI Configurator Help* file for details.
- 2. Connect the touchpanel(s) to the same network that the IPL 250 uses.
- **3.** While configuring the IPL in Global Configurator, add each TLP to the Touchpanel ports. Connect to the TLPs and upload the GUI layout for each panel. Refer to the *Global Configurator Help* file for the procedure.

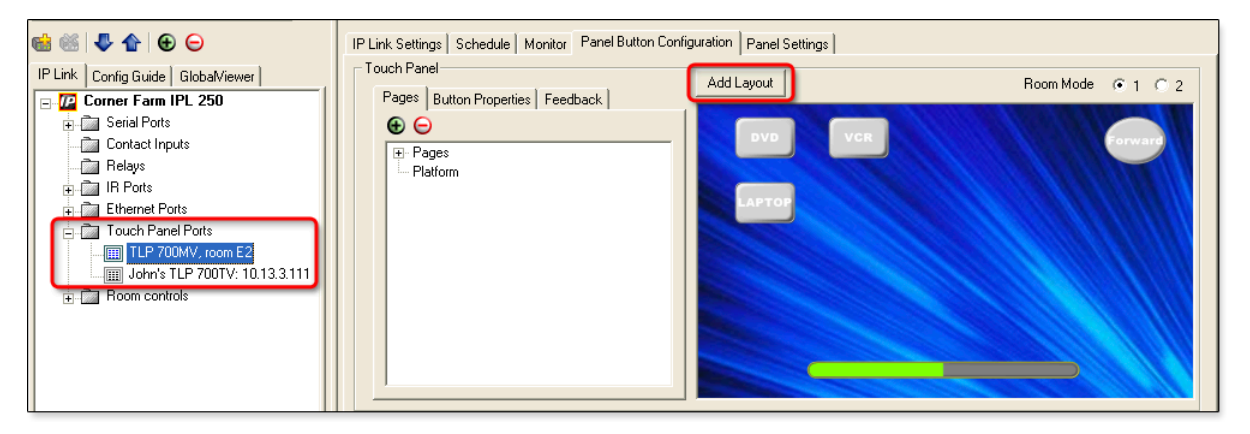

- 4. Use GC to configure the panel's on-screen and hardware buttons.
- 5. Upload the configuration to the IPL.
- 6. Test the system by pressing the touchpanel's buttons (or pressing/clicking the touchpanel's virtual buttons in the IPL 250's GlobalViewer Web page) and observing how the IPL and the other devices in the system react.
  - If everything works as it is supposed to, you may disconnect the PC or laptop from the IPL or the network and use just the touchpanels to control the IPL.
  - If the system components do not respond properly when you test the touchpanel, check and adjust the IPL's configuration using GC, then upload the revised configuration.

## **Customizing the IPL's Control Web Pages**

Extron offers Web page templates that can be customized using standard HTML editing tools or third-party software such as Microsoft® FrontPage or Adobe® Dreamweaver® to provide a different interface to the user while still using GlobalViewer functions. An experienced Web developer can add images, modify text, and change background colors to create a look and feel that reflects your brand or your user's specific requirements. For example, a university with dozens of devices and rooms to control may wish to create customized Web pages with the university's school colors and logo. End users can control the system using these customized pages instead of the standard GV pages.

Alternatively, Extron can create a customized GUI for you to upload to each IPL 250 in the system. End users can view the Web pages of this customized GUI while administrators and installers still have access to the factory-set Web pages and the standard GV Web pages in addition to the customized ones.

For a small, one-time fee, Extron will turn the following items into files ready to upload to the unit:

- your GlobalViewer project file containing system configuration details
- your choice of available color schemes
- · your choice of labels for panel buttons
- a company or institution logo

These customized Web pages, whether created by Extron or modified by an outside HTML developer from Extron-supplied templates used in the system.

Visit the Extron Web site (*http://www.extron.com/product/customgui.aspx*) or contact an Extron customer support representative for more information on this service and on available template options .

## Troubleshooting

Turn on the input devices (DVD players, VCRs, PCs, and other sources), output devices (display screens, projectors), the IPL 250, and the PC and touchpanel. Touch a configured button on the touchpanel or (via PC) click a control button on the IPL's embedded Control Web pages.

If an input or output A/V device cannot be remotely controlled (does not respond as expected), check the following:

#### **Power connections**

- **1.** Ensure that all devices are plugged in.
- **2.** Make sure that each device is receiving power. The IPL's front panel Power LED lights if the device is receiving power.

#### **Data connections**

- 1. Check the cabling connections and make adjustments as needed. The Link LEDs on the IPL T and on the touchpanel or PC should be lit solid green if a network connection is detected. If these LEDs are not lit, either the cable is faulty or not plugged in, or the wrong type of cable is being used (see chapter 2, "Hardware Features and Installation").
- 2. Try to "ping" the unit by entering ping 192.168.254.254 at the DOS command prompt, or use the IP or Web address provided to you by your system administrator. If you get no response:
  - **a.** Make sure your unit is using the appropriate subnet mask (check with your system administrator).
  - **b.** Make sure your PC and network do not have a software firewall program that might block the IP address of the IPL unit.
- **3.** If contact is established with the unit, but the unit's Web pages cannot be accessed by your Web browser, verify (in the Options or Preferences menu) that your Web browser is configured for direct network connection and is not set up to use a proxy server.

#### **Device control connections and configuration**

- 1. Verify that ports are wired correctly and that ground (earthing) wires are connected to the proper pins on the IPL and, if applicable, on the controlled device.
- 2. Ensure that each IR emitter head is placed adjacent to or directly over the controlled device's IR pickup window.
- **3.** Verify that the appropriate drivers were used while creating the GC configuration file and that the correct commands and signal types (IR or RS-232) are associated with the correct ports on the IPL and the other devices.

If you are still experiencing problems, call the Extron S<sup>3</sup> Sales & Technical Support Hotline or the Extron S3 Control Systems Support Hotline.

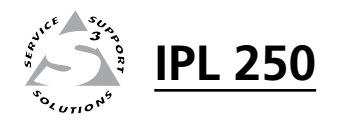

# **Chapter Four**

## **SIS<sup>™</sup> Programming and Control**

Host-to-IPL Communications

**Commands and Reponses** 

The IPL 250 can be remotely controlled via a host computer, touchpanel, or other device (such as a control system) attached to a shared network.

**The IPL must be configured before use.** As shipped the controller/processor cannot control any other devices or interact with a touchpanel before being configured. Set up the IPL or control it by using Extron Simple Instruction Set (SIS<sup>™</sup>) commands or Extron Global Configurator software (version 3.0 or higher), via Ethernet LAN connection. See chapter 2 for pin assignments and protocol. For information on the software and the embedded Web pages, see chapter 3 and refer to the software's help files.

#### IPL 250 LAN port defaults:

- IPL's IP address: 192.168.254.254
- gateway's IP address: 0.0.0.0
- subnet mask: 255.255.0.0
- DHCP: off

#### **Host-to-IPL Communications**

SIS commands consist of one or more characters per field. No special characters are required to begin or end a command sequence. When the IPL determines that a command is valid, it executes the command and sends a response to the host device. All responses from the IPL to the host end with a carriage return and a line feed (CR/LF =  $\leftarrow$ ), which signals the end of the response character string. A string is one or more characters.

#### IPL 250-initiated messages

If you are communicating with the IPL via a verbose Telnet connection, when a local event such as a selection via a touchpanel takes place, the IPL responds by sending a message to the host. No response is required from the host. The IPL-initiated messages are listed here).

(c) Copyright 2009, Extron Electronics, IPL 250, Vx.xx, 60-1026-81← Day, DD MMM YYYY HH:MM:SS← Vx.xx is the firmware version number.

#### Example:

(c) Copyright 2009, Extron Electronics, IPL 250, V1.15, 60-1026-81 Wed, 29 Jul 2009 14:53:34

The IPL 250 sends the boot and copyright messages when you first open a Telnet connection to the IPL. You can see the day of the week, date, and time if the unit is connected via Telnet. If you use a Telnet connection, the copyright message, date, and time may be followed by a password prompt.

Additional messages may be sent by the IPL in response to changes made through the touchpanel and when scripts are executed during scheduled events.

#### **Password information**

The "+Password:" prompt requires a password (administrator level or user level) followed by a carriage return. The prompt is repeated if the correct password is not entered.

If the correct password is entered, the unit responds with

"←Login Administrator ←", "\*\*\*\*\* ←Login Administrator ←", or

"←Login User←", depending on the password entered. If passwords are the same for both administrator and user, the unit defaults to administrator privileges.

#### Error responses

When the IPL 250 receives a valid SIS command, it executes the command and sends a response to the host device. If the IPL is unable to execute the command because the command is invalid or it contains invalid parameters, it returns an error response to the host.

The error response codes and their descriptions are as follows:

- E10 Invalid command
- E12 Invalid port number
- E13 Invalid value (the number is out of range/too large) or parameter
- E14 Not valid for this configuration
- E17 System timed out
- E22 Busy
- E24 Privilege violation
- E25 Device is not present
- E26 Maximum number of connections has been exceeded
- E27 Invalid event number
- E28 Bad filename or file not found

E31 - Attempt to break port pass-through when not set (A user or software attempted to disable the port redirect feature when it wasn't already set or active.)

#### Error response references

The following superscripted numbers are used within the command descriptions on the following pages to identify commands that may respond as shown:

- <sup>14</sup> = Commands that give an E14 (not valid for this configuration) response if the unit's current configuration doesn't support that command.
- <sup>22</sup> = Commands that yield an E22 (busy) response.
- <sup>24</sup> = Commands that give an E24 (privilege violation) response if you are not logged in at the administrator level.
- <sup>27</sup> = Commands that may yield an E27 (invalid event number) response.
- <sup>28</sup> = Commands that may give an E28 (file not found) response.

### **Commands and Reponses**

#### Using the command/response tables

The IPL 250 can be controlled via a Telnet (port 23) connection using ASCII commands, or via a Web browser (port 80) connection using URL-encoded commands. The ASCII and URL commands listed in the tables starting on page 4-8 perform the same functions, but they are encoded differently to accommodate the requirements of each port (Telnet or browser).

| The ASCII to          |         | A | SCI | l to | Hex | C C | onv | ers | ion | Tab | le | Esc | 1B | CR | ØD | LF | ØA |
|-----------------------|---------|---|-----|------|-----|-----|-----|-----|-----|-----|----|-----|----|----|----|----|----|
| hexadecimal (HEX)     | Space — | - | 2Ø  | !    | 21  | "   | 22  | #   | 23  | \$  | 24 | %   | 25 | &  | 26 | 6  | 27 |
| conversion table      |         | ( | 28  | )    | 29  | *   | 2A  | ÷   | 2B  | ,   | 2C | -   | 2D | •  | 2E | /  | 2F |
|                       |         | Ø | 3Ø  | 1    | 31  | 2   | 32  | 3   | 33  | 4   | 34 | 5   | 35 | 6  | 36 | 7  | 37 |
| shown at right is for |         | 8 | 38  | 9    | 39  | :   | ЗA  | ;   | 3B  | <   | ЗC | =   | 3D | >  | 3E | ?  | ЗF |
| use with the          |         | @ | 4Ø  | А    | 41  | В   | 42  | С   | 43  | D   | 44 | Е   | 45 | F  | 46 | G  | 47 |
| command /response     |         | н | 48  | I    | 49  | J   | 4A  | Κ   | 4B  | L   | 4C | М   | 4D | Ν  | 4E | 0  | 4F |
|                       |         | P | 5Ø  | Q    | 51  | R   | 52  | S   | 53  | Т   | 54 | U   | 55 | V  | 56 | W  | 57 |
| tables.               |         | X | 58  | Υ    | 59  | Ζ   | 5A  | [   | 5B  | \   | 5C | ]   | 5D | ^  | 5E |    | 5F |
|                       |         | • | 6Ø  | а    | 61  | b   | 62  | C   | 63  | d   | 64 | е   | 65 | f  | 66 | g  | 67 |
|                       |         | h | 68  | i    | 69  | j   | 6A  | k   | 6B  | 1   | 6C | m   | 6D | n  | 6E | 0  | 6F |
|                       |         | p | 7Ø  | q    | 71  | r   | 72  | s   | 73  | t   | 74 | u   | 75 | v  | 76 | w  | 77 |
|                       |         |   |     |      |     |     |     |     |     |     |    |     |    |    |    |    |    |

ASCII to Hex conversion table

r 72 z 7A

7B | 7C

7D

~ 7E DEL 7F

The command/response tables list valid ASCII command codes, the corresponding URL (uniform resource locator) encoded (for Web browsers) command codes, the IPL's responses to the host, and a description of the command's function or the results of executing the command.

#### **Entering SIS commands: helpful tips**

- Upper and lower case characters may be used interchangeably in the command field unless otherwise specified.
- Commands may be sent back-to-back without spaces (for example, 2!65V1Z).
- Numbers can be entered as 1, 2, or 3 digits, e.g., 8V = 08V = 008V.
- There are a few differences in how to enter the commands depending on whether you are using Telnet or a Web browser.
  - When using these commands through a Web browser, the URL reference is used to shorten the examples. "URL" refers to the full URL of the control interface and Web page reference including all path information (e.g., *http://192.168.100.10/myform.htm*).
  - To send any of the commands using a Web browser you must prefix them with the full URL followed by ?cmd=.
  - For control via a Web browser, all **non-alphanumeric characters** must be represented as the hexadecimal equivalent, %xx, where xx represents the two-character hex byte. A comma (,), for example, would be represented as %2C.

Characters such as %, +, and the space character () *must* be encoded as hex bytes, or they will be misinterpreted by the IPL. For example, the ASCII command +V must be encoded as %2BV for Web browser use.

Some characters differ depending on the method you use to send the commands:
 Talact
 Wah browser

| leinet                   | web browser                                        |
|--------------------------|----------------------------------------------------|
| Escape (hex 1B)          | W [must <b>not</b> be hex encoded]                 |
| Carriage return (hex 0D) | Pipe character () [must <b>not</b> be hex encoded] |

**NOTE** With Telnet you can use either an "Escape" (Esc) command or a "W" command, and the carriage return or the pipe character. With the Web browser, you are required to use a "W" command and the pipe character.

In either method, {Data} = data that will be directed to a specified port and **must** be hex encoded if non-alphanumeric.

**NOTE** If you make adjustments, it will take up to 1 minute 40 seconds (100 seconds) for the data in the IPL's RAM to be saved to flash memory. Do not remove power during that period.

#### Symbol definitions

- $\leftarrow$  = CR/LF (carriage return/line feed) (hex 0D 0A)
- Carriage return (no line feed, hex 0D) (for URL-encoded commands, use the pipe character, , instead)
- = Space character
- = Pipe (vertical bar) character
- Asterisk character (which is a command character, <u>not</u> a variable)
- Esc = Escape key (hex 1B) (for URL-encoded commands, use W instead of Esc)

- 01 = COM1 port02 = COM2 port
- 02 = COM2 port03 = COM3 port
- **Relay ports:** 01 = Relay port 1
- 02 = Relay port 2
- 03 = Relay port 3
- 04 = Relay port 4
- IR ports:
- 01 = IR port 1
- 02 = IR port 2
- 03 = IR port 3
- 04 = IR port 4
- 00 = reserved or all ports
- **NOTE** *Port numbers are two ASCII characters* (2 bytes). For example, port 1 is represented as 01 (hex 30 31).
- **X2** = Command data section.
- NOTE For Web encoding only: data will be directed to the specified port and must be encoded (URL encoding) if it is non-alphanumeric. Change any non-alphanumeric character (%, +, |, ←, etc.) within the data section into the corresponding hexadecimal equivalent, %xx, where xx represents the two-character hex byte. For example, a space (hex: 20) would be encoded as %20 (hex: 25 32 42.
- Greenwich Mean Time (GMT) offset value (-12.00 to +14.00) represents the time difference in hours and minutes (+/-hh:mm) relative to Greenwich, England. The leading zero is optional. For example, 5:30 = 05:30. Do not use a plus (+) sign if the GMT offset is positive.
- (X5) = On/off status 0 = off/disable (default for DHCP) 1 = on/enable
   (X6) = "Dirty" status:
  - Dirty status.
     0 = contents of RAM have been saved to flash memory and it is ok to power off or reset the unit
     1 = RAM contents need to be saved to flash memory
- X11=Version (typically listed to two decimal<br/>places, e.g., x.xx)
- **X12** = IPL 250's name. The name is a text string of up to 24 characters drawn from the alphabet (A-Z), digits (0-9), and minus

sign/hyphen (-). No blank or space characters are permitted as part of a name. No distinction is made between upper and lower case. The first character **must** be a letter. The last character must **not** be a minus sign/hyphen.

- X13 =Local date and time formatSet format (MM/DD/YY-HH:MM:SS).<br/>Example: 01/18/05-10:54:00.
  - Read format (day of week, date month year HH:MM:SS). Example: *Tue*, 3 Jul 2007 18:19:33.
- **X14** = IP address (xxx.xxx.xxx.xxx). Leading zeros in each of four fields are optional in setting values, and they are suppressed in returned values.

   IPL 250's default address: 192.168.254.254

   Default broadcast address: 255.255.255.
- **X15** = E-mail domain name; for example, *extron.com*
- X17 = Time in tens of milliseconds to wait until the first response character is received via a serial port before terminating the current receive operation. (Default = 10 = 100 ms, max. = 32767.) The response includes leading zeros.
- **NOTE** For commands that use both X17 and X20, both variables must be zero or both must be non-zero. In the RS (send data) command, X17 may be omitted as long as X20 is also missing.
- **X18** = Hardware (MAC) address (xx-xx-xx-xx-xx) (00-05-A6-xx-xx-xx) For the location of this address, see (a) MAC address in chapter 2.
- x19
   =
   Subnet mask (xxx.xxx.xxx). Leading zeros are optional in setting values in each of four fields, and they are suppressed in returned values. Default = 255.255.0.0.
- **X20** = Time in tens of milliseconds to wait between characters being received via a serial port before terminating the current command or receive operation. The response includes leading zeros.

   (Default = 2 = 20 ms, max. = 32767)
- **NOTE** For commands that use both X17 and X20, both variables must be zero or both must be non-zero. In the RS (send data) command, X17 may be omitted as long as X20 is also missing.
- **X21** = Parameter (#L or #D) to set either the Length of message to receive or the Delimiter value. # = byte count (for L) or # = a single ASCII character expressed in decimal form (for D). The parameter is case sensitive; you must use capital D or capital L. Byte count # can be from 0 to 32767, default = 0. The ASCII decimal # can be from 0 to 00255, default = 00000L.

   Examples:

   A 3-byte length = 3L.

   A delimiter of ASCII 0A = 10D.

   The response from the MLC includes

## SIS<sup>™</sup> Programming and Control, cont'd

leading zeros.

- **X22** = Verbose/response mode status:

   0 = clear, default for Telnet connections

   1 = verbose mode is on

   2 = send tagged responses for queries

   3 = verbose mode is on and tagged
  - responses are sent for queries
- NOTE If tagged responses are enabled, all read commands return the constant string + the data or value, the same as in responses for setting a value. For example, for Esc CN ←, the response is Ipn• X12 ← rather than just the data (X12 ←).
- X23
   =
   Priority status for receiving timeouts:

   0 = use send data string command
   parameters (0 = default)

   1 = use configure receive timeout command
   parameters
- x25
   =
   Baud rate: 300, 600, 1200, 1800, 2400, 3600, 4800, 7200, 9600 (default), 14400, 19200, 28800, 38400, 57600, or 115200
- $\boxed{\textbf{X26}} = Parity (only the first letter is needed):$  O = odd E = even N = none (default) M = mark S = space
- **X27** = Data bits: 7, 8 (default = 8)
- **X28** = Stop bits: 1, 2 (default = 1)
- x29=Serial port type:0 = RS-232 (the only serial protocol<br/>supported by the IPL 250)
- **X30** = Flow control (only the first letter is needed):

   H = hardware

   S = software

   N = none
- **X31** = Data pacing (time between bytes) in<br/>miliseconds (0000 1000). 0000 (0 ms) is<br/>the default.
- X33 =
   Password (minimum length = 4 characters, maximum length = 12 characters)

   No special characters are allowed: use alphanumeric characters. Passwords are case sensitive.
- **NOTE** A user password cannot be assigned if no administrator password exists; the E14 error code will be returned. If the administrator password is cleared, then the user password is also removed.
- X34 = Daylight saving time (DST) is a regionspecific 1-hour offset that begins in spring and ends in fall. 0 = off/ignore1 = USA on – Starting in 2007, DST begins on the second Sunday of March at 2 AM and ends at 2 AM on the first Sunday of November. For example, time in California is GMT -8:00 from March to November and GMT -7:00 from November to March. However, DST should be turned off in Hawaii, American Samoa, Guam, Puerto Rico, the Virgin Islands, the eastern time zone portion of the state of Indiana, and the state of Arizona (excluding the Navajo Nation). 2 = Europe on – begins on the last Sunday

in March, ends on the last Sunday in October. DST should be turned off for Iceland. **X35** = Event number: 0 - 99 This is valid only while events are running **X36** = Event buffer: 0 = receive1 = user (absolute, unified) 2 = user (relative, data) 3 = NVRAM**X37** = Event buffer offset: 0 - [max. buffer size] **X38** = Event data buffer size (only the first letter is needed): b = bitB = byte (8 bits)S =short (16 bits) L = long (32 bits)**NOTE** *This parameter is case sensitive.* **X39** = Event data to write X41 = Password to display on screen (response to password query or set). When the unit connects to a host device via RS-232, the password (X33), itself, is the response. When the connection is via IP, X41 is 4 asterisks (\*\*\*\*) if a password has been assigned, or it is an empty field ( ) if a password hasn't been assigned. X42 = Contact input state 0 = off(open)1 = on (closed, shorted) $\mathbf{X44}$  = Number of bytes to read (1 - 27) **X45** = E-mail event number or mailbox (1 - 64). The response includes leading zeros. X46 = E-mail recipient's address (e.g., JDoe@extron.com) for the person to whom messages will be sent. The e-mail address has a 31 character maximum. X47 = Name (for CR commands) or numeral (1 - 999, for SM commands) of the e-mail file to be sent **NOTE** *E-mail files must have a file extension of .eml.* The first line of the file is the subject, the rest is the body of the e-mail. **X49** = Default name: a combination of the model name and the last 3 pairs of the unit's MAC address (e.g., IPL-250-03-69-B0) **X50** = Redirection status: 0 = no redirection1 - 3 = redirect serial port communication from the specified port (1 = COM1, 2 = COM2, or 3 = COM3) to allow a serial pass-through mode (See "Serial passthrough (redirect mode)" in chapter 3.) X52 = Connection's security level: 0 = not logged in11 = user12 = administrator The response includes leading zeros. **X53** = Timeout period in tens of milliseconds for serial data pass-through mode, after which event data can be inserted into

the transmit buffer and the serial port is

(Default = 10 = 100 ms, range = 1 - 32767.)

released to another source

The response includes leading zeros.

- X54
   =
   ASCII digit(s) representing the numeric value of the data element read from the event buffer (Leading zeros are suppressed.)
- **X57** = IR playback file number (0 to 99) (no extension). The response includes leading zeros.
- **X58** = IR playback function number (1 to 137).<br/>The response includes leading zeros. IR<br/>function numbers 0 and 127 or higher can<br/>return information only.<br/>0 = return all data<br/>129 = manufacturer<br/>130 = model<br/>131 = class
  - 132 = remote
  - 133 = creation date
  - 134 = comments
  - 137 = user file name (a descriptive name the user/installer gave the file)
- **K59** =
   IR playback mode

   0 = play once
   1 = play continuously

   The response includes leading zeros.
- **NOTE** Send the command again with mode =0 to stop mode 1 playback.
- **X63** = Pulse time in 20 ms increments. If this parameter is missing or = 0, then pulse length = default = 25 = 500 ms. 1 = 20 ms (minimum pulse time) to 65535 = 1310700 ms (maximum pulse time).
- X69=IP connection timeout period specified in<br/>10-second steps (1 65000, default =<br/>30 = 300 seconds). If no data is received<br/>during the specified period, the Ethernet<br/>connection closes. Responses are returned<br/>with leading zeros.
- ★70 = The number (0 65535) to insert into an email message if a \_\_\_\_.eml file has an embedded server-side include "<! --#echo var = "WCR | " -->" (the Esc CR ← command with no parameters.) The numeral is a 16-bit number to be employed as the user defines. This is an optional parameter. Use 0 as a placeholder if the optional ¥47 variable is used but ¥70 is not needed. Maximum = 65535.
- X73 = An e-mail account username of up to 31 characters. Do not use commas. This parameter is optional during setup and is used for SMTP authentication.
- An e-mail account password (for SMTP authentication) of up to 31 characters. Do not use commas. This parameter is optional during setup. If a password is set, the response is not the actual password characters but asterisks (\*\*\*\*).

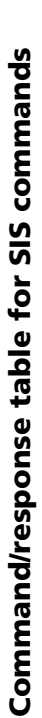

| Command                        | ASCII (Telnet)<br>(host to IPL)                                          | URL Encoded (Web)<br>(host to IPL)                      | Response<br>(IPL to host)                   | Additional description                                                                     |
|--------------------------------|--------------------------------------------------------------------------|---------------------------------------------------------|---------------------------------------------|--------------------------------------------------------------------------------------------|
| Serial port configu            | ration and use                                                           |                                                         |                                             |                                                                                            |
| These commands apply           | y to any port that uses RS-232 com                                       | munication: both 1-way (outpu                           | t) and 2-way (bidirectional) RS-232 cor     | nmunication.                                                                               |
| Send data string               | Esc X1 * X17 * X20 * [                                                   | K21 RS ← K2                                             |                                             | <b>X1</b> = Specific port number $(01-99)$ :                                               |
|                                |                                                                          | W X1 %2A X17 %2A X20 %2/                                | A X21 RS   X2                               | Serial ports:                                                                              |
|                                |                                                                          |                                                         | response from command                       | 01 = COM1 port                                                                             |
|                                |                                                                          |                                                         |                                             | 02 = COM3 port                                                                             |
| NOTE * X17 * X20               | <b>*X21</b> is optional. <b>X17</b> may be omitte                        | ed only if <b>X20</b> is also missing. If the           | hese three variables are not specified, the | 00 = reserved or all ports                                                                 |
| default vali                   | ues are used. For this command, <b>X17</b>                               | and <mark>X20</mark> must <u>both</u> a) equal zero o   | r b) be nonzero, or c) both be omitted.     | $\mathbf{X2} = $ command data section (< 200 bytes).                                       |
| NOTE For Web e.<br>A nhus sion | ncoding for [X2], convert nonalphanur<br>1 (hex = 7B) is encoded as %2B. | neric characters to hex numbers. 1                      | A space (hex = $20$ ) is encoded as %20.    | <b>X17</b> = time in tens of ms for the IPL to wait                                        |
| Example:                       | Esc 05*4*7*3L RS ←                                                       | <data></data>                                           |                                             | until receipt of the first response character                                              |
|                                |                                                                          | W05%2A4%2A7%2A3L RS                                     | <data></data>                               | before terminating the current receive<br>operation (default = 10 = 100 ms. max. =         |
|                                |                                                                          |                                                         | response from command 🚽                     | 32767). The response includes leading zeros.                                               |
| NOTE The data st               | ring (X2) in this RS command is limi                                     | ted to 200 hutes                                        |                                             | <b>X20</b> = time in tens of milliseconds (ms) for                                         |
|                                | nnu ei munnun en enn miter Smit                                          | teu to 200 oytes.                                       |                                             | the IPL to wait between characters being                                                   |
| NOTE Use the AS                | SCII to decimal table below to convert t                                 | the byte count number for <b>X21</b> wh                 | en using a delimiter (D).                   | received via a serial port before terminating                                              |
|                                |                                                                          |                                                         |                                             | 20 ms, max. = 32767). The response includes                                                |
|                                |                                                                          |                                                         |                                             | leading zeros.                                                                             |
|                                | ASCII (Character) to D                                                   | ecimal Conversion lable                                 |                                             | <b>X21</b> = $\#L$ or $\#D$ . The letter parameter is case                                 |
|                                | To find the decimal equivalent or now heading and column heading         | of the ASCII character, add the<br>ng numbers together. |                                             | sensitive (requires a capital "D" or capital<br>"L"). The response includes leading zeros. |
|                                |                                                                          |                                                         | Decimal                                     | L = length of the message to be received.                                                  |
|                                | 0 1 2 3                                                                  | 4 5 6 7 8 9                                             |                                             | D = delimiter value.                                                                       |
|                                | 10 LF CR                                                                 |                                                         | ·                                           | # = byte count (tor L) or a single ASCII<br>character expressed in decimal form (for D)    |
|                                | 20                                                                       | Esc                                                     |                                             | Byte count # can be from 0 to 32767, default                                               |
|                                | 30 space                                                                 | ~ ~ ~ ~ ~ ~ ~ ~ ~ ~ ~ ~ ~ ~ ~ ~ ~ ~ ~                   |                                             | = 0. The ASCII decimal delimiter # value                                                   |
|                                | 40 ↔ 04<br>→ 0 ↔ 0 ↔ 0 ↔ 0 ↔ 0 ↔ 0 ↔ 0 ↔ 0 ↔ 0 ↔ 0                       |                                                         |                                             | can be from 0 to $00255$ , default = 0L.                                                   |
|                                |                                                                          |                                                         | Character                                   | For #L, # is a regular ASCII (character)                                                   |
|                                | 70 F G H                                                                 | J K L M N                                               |                                             | numeral. If the length is 50 bytes, $\# = 50$ .                                            |
|                                | 08<br>0<br>0                                                             | T U V W X Y                                             |                                             | For #D, # can be any character(s) or number(s),                                            |
|                                | 6 Z [ / ] Z 06                                                           | - , a b                                                 |                                             | but it is translated into aecimal format for use in<br>the command                         |
|                                | 100 d e f<br>110 n o f                                                   | т » – – – – – – – – – – – – – – – – – –                 | CR = carriage return (←)                    | Examples: $A$ 3-byte message length = 3L.                                                  |
|                                | 120 X V Z {                                                              |                                                         |                                             | A delimiter of \$ would be entered as 36D (36 is                                           |
|                                | -                                                                        |                                                         |                                             | the decimal equivalent of the dollar sign).                                                |
|                                |                                                                          |                                                         |                                             | A animiter of ASULI UA = $10D$ (time feed).                                                |

| Command                                        | ASCII (Telnet)<br>(host to IPL) | URL Encoded (Web)<br>(host to IPL) | Response<br>(IPL to host)                       | Additional description                                                                            |
|------------------------------------------------|---------------------------------|------------------------------------|-------------------------------------------------|---------------------------------------------------------------------------------------------------|
| Configure serial port parameters <sup>24</sup> | Esc X1 * X25, X26, X27          | , X28 CP ←                         |                                                 | <b>X25</b> = baud rate (300-115200 baud, default =                                                |
|                                                |                                 | W X1 %2A X25 %2C X26 %2C           | <u>x27</u> %2C <u>x28</u> CP                    | 9600 baud)                                                                                        |
|                                                | [                               |                                    | Cpn X1 • Ccp X25, X26, X27, X28 ←               | X26 = parity (O = odd, E = even, N = none<br>[default] M = mark S = snace)                        |
| Example:                                       | Esc2*9600,N,8,1CP ←             |                                    |                                                 | $\mathbf{x27} = \text{data bits (7 \text{ or 8})}$                                                |
|                                                |                                 | W 2%2A 9600%2CIN%2C 8%2C           | ICT                                             | <b>X28</b> = stop bits (1 or 2)                                                                   |
|                                                |                                 |                                    | Cpn2•Ccp9600,N,8,1←                             | Set port 2 for 9600 baud, no parity,<br>8 data bits, and 1 stop bit.                              |
| Configure mode <sup>24</sup>                   | Esc X1 * X29CY ←                | WX1%2AX29CY                        | Cpn <b>X1 •</b> Cty <b>X29 ←</b>                | <b>X29</b> = serial port type = $0 = RS-232$ .                                                    |
|                                                |                                 |                                    |                                                 | <b>NOTE</b> There is no other mode option (no RS-422, for example) for the IPL 250                |
| View mode                                      | Esc X1 CY +                     | WXICY                              | X29                                             | The response is always $0^{4}$ for the IPL 250.                                                   |
| Configure flow control                         | Esc X1 * X30,X31CF ←            |                                    |                                                 | X30 = flow control                                                                                |
|                                                |                                 | W X1 %2A X30%2CX31CF               | Cpn <b>X1 •</b> Cfl <b>X30</b> , <b>X31 → J</b> | (H = hardware, S = software, N = none)                                                            |
|                                                |                                 |                                    |                                                 | X31 = data pacing in miliseconds (0000 - 1000)                                                    |
| View flow control <sup>24</sup>                | Esc X1 CF ←                     | WX1CF                              | X30,X31 ←                                       |                                                                                                   |
| View serial port parameters                    | Esc X1 CP ←                     | W <b>XI</b> CP                     | X25), X26), X27), X29 🚽                         | <b>X29</b> = serial port type = $0 = RS-232$ (the only type the IPI summers)                      |
| Configure receive timeout <sup>24</sup>        | Esc X1 * X17 * X20 * X2         | 3 * <b>X21</b> ]CE ←               |                                                 | Set the time to wait ( <b>X17</b> = waiting time in                                               |
|                                                |                                 | W X1 %2A X17 %2A X20 %2A           | <b>X23</b> %2A <b>X21</b> CE                    | tens of ms until receipt of the first response                                                    |
|                                                |                                 |                                    | Cmn X1 • Cre X17 X20 X23 X21 ←                  | character before terminating the receive                                                          |
|                                                |                                 |                                    |                                                 | operation, <b>X20</b> = waiting time in                                                           |
|                                                |                                 |                                    |                                                 | tens of ms between characters before                                                              |
|                                                |                                 |                                    |                                                 | terminating) and priority status                                                                  |
|                                                |                                 |                                    |                                                 | ( <b>X23</b> : 0 = default, use <i>send data string</i>                                           |
|                                                |                                 |                                    |                                                 | command parameters; 1 = use <i>configure</i>                                                      |
|                                                |                                 |                                    |                                                 | receive timeout command parameters) for                                                           |
|                                                |                                 |                                    |                                                 | <pre>port K1. K21] = #L or #D (see previous page).<br/>The response includes leading zeros.</pre> |
|                                                |                                 |                                    |                                                 | -                                                                                                 |

| Command                                                      | ASCII (Telnet)<br>(host to IPL)                 | URL Encoded (Web)<br>(host to IPL)                                      | Response<br>(IPL to host)                                    | Additional description                                                                                                    |
|--------------------------------------------------------------|-------------------------------------------------|-------------------------------------------------------------------------|--------------------------------------------------------------|----------------------------------------------------------------------------------------------------|
| View receive timeout                                         | Esc X1 CE ←                                     | WX1CE                                                                   | <u>X17</u> , X20, X23, X21 ←                                 |                                                                                                    |
| Configure serial pass-through<br>mode <sup>24</sup>          | Esc X1 * X50 * X63 * X63                        | ப்பு CD ←<br>W X1%2A X50%2A X53%2A                                      | cpn XI • Ccd X50, X21 ←                                      | <ul> <li>XI = specific port number (01 - 03)</li> <li>X50 = Redirection status: 0 = no redirection<br/>1 - 3 = redirect serial port communication<br/>from COM1, COM2, or COM3. (See "Serial<br/>pass-through (redirect mode)" in chapter 3.)</li> <li>X53 = Timeout period in tens of milliseconds<br/>(1 - 32767) for data pass-through mode.</li> <li>X231 = Parameter (#L or #D) to set either<br/>the Length of message to receive or the<br/>Delimiter value. # = byte count (for L) or<br/># = a single ASCII character expressed in<br/>decimal form (for D). The parameter is case<br/>sensitive. Byte count # can be from 0 to<br/>32767, default = 0.</li> <li>The ASCII decimal # can be from 0 to 0255,<br/>default = 0000L.</li> </ul> |
| Terminate serial pass-through<br>mode <sup>24</sup>          | Esc X1*0 CD←                                    | W <b>X1</b> %2A0CD                                                      | Cpn <b>X1</b> • Ccd 00000 ,00000,00000L ←                    | End serial pass-through.                                                                                                    |
| View serial pass-through mode                                | Ese X1 CD ←                                     | WX1CD                                                                   | X50), X53), X21 ←                                            |                                                                                                    |
| Ethernet port configuration                                  | and use                                         |                                                                         |                                                              |                                                                                                    |
| Set current Ethernet connection timeout period <sup>24</sup> | Esc 0*X69 TC ←                                  | W0%2A <b>X69</b> TC                                                     | Pti0* <mark>X69</mark> ←                                     | <b>X69</b> = IP timeout period specified in 10-second steps (1 - 65000, default = 30 = 300                                                                                                    |
|                                                              | The current port time<br>you start another Telr | out period applies to the curren<br>tet session, it uses the default gl | tly open Telnet session only. When obal port timeout period. | seconds). If no data is received during the<br>specified period, the Ethernet connection<br>closes. Responses include leading zeros.                                                                                                    |
| View current connection timeout period <sup>13</sup>         | Esc 0TC←                                        | W0TC                                                                    | <b>→</b> 69X                                                 |                                                                                                    |
| Set global Ethernet connection timeout period <sup>24</sup>  | Esc 1* <b>X69</b> TC ←                          | W1%2A <b>X69</b> TC                                                     | Pti1* <mark>X69</mark> ←                                     |                                                                                                    |
| View global connection timeout<br>period                     | Esc 1TC ←                                       | W1TC                                                                    | <b>X</b> 69 <b>▲</b>                                         |                                                                                                    |

| Command                              | ASCII (Telnet)<br>(host to IPL)                           | URL Encoded (Web)<br>(host to IPL)                                            | Response<br>(IPL to host)                                          | Additional description                                                                                                    |
|--------------------------------------|-----------------------------------------------------------|-------------------------------------------------------------------------------|--------------------------------------------------------------------|----------------------------------------------------------------------------------------------------|
| IR port use                          |                                                           |                                                                               |                                                                    |                                                                                                    |
| Send an IR command <sup>28</sup>     | Esc X1],X57,X58,X59                                       | Ι <b>ℝ ←</b><br>₩ <b>Κ1%2CK57%2CK58%2CK</b>                                   | 59 IR  <br>Irs K1, K57, K58, X59 ←                                 | Send an IR command via IR output port<br>number $[X]$ .<br>[X] = IR port number:<br>01 = IR port 1 $02 = IR$ port 2<br>03 = IR port 3 $04 = IR$ port 4<br>00 = reserved or all ports   |
|                                      |                                                           |                                                                               |                                                                    | Port numbers are two ASCII characters<br>(2 bytes). For example, port 1 is represented<br>as 01 (hex 30 31).                                                                           |
|                                      |                                                           |                                                                               |                                                                    | (¥57] = the IR file number (0-99), (¥58] = IR function number (1-137), (¥59] = IR playback mode (0 = play once, 1 = play continuously, 2 = stop). The response includes leading zeros. |
| Get IR command info <sup>13,28</sup> | Esc K57 X58 IR ←                                          | W K57%2C K58 IR                                                               | {descriptive text}                                                 | The response to this command is the name/<br>description (e.g., Power On, Power Off,<br>Enter, Play, Stop, RGB, Menu) of the specific<br>command you ask about.                        |
|                                      | <b>X57</b> = the IR file num $3.eir$ , etc. stored in the | ber (0-99), as in files 1. <i>eir, 2.eir,</i><br>: controller. Each .eir file | <b>X58</b> = IR playback function numbe contained within the file. | sr (1-137), of a specific function/command set                                                                                                    |
|                                      | contains commands f                                       | or a specific device.                                                         | IR function numbers 0 and 127 or 1<br>0 = return all data          | uigher can return information only.                                                                                                    |
|                                      |                                                           |                                                                               | 129 = manufacturer<br>130 = model                                  |                                                                                                    |
|                                      |                                                           |                                                                               | 131 = class<br>132 = remote                                        |                                                                                                    |
|                                      |                                                           |                                                                               | 133 = creation date                                                |                                                                                                    |
|                                      |                                                           |                                                                               | 137 = user file name (a descriptive                                | name the user/installer gave the file)                                                                                                    |
| Example:                             | Esc 3,1IR ←                                               | W3%2C1IR                                                                      | POWER ←                                                            | Command/function 1 in file 3.eir is the Power command.                                                                                                    |
| Example:                             | Esc] 3,2IR ←                                              | W3%2C2IR                                                                      | E13 <b>←</b>                                                       | Command/function 2 in file 3 eir is not defined or does not exist, so the controller                                                                                                   |
| <b>NOTE</b> An IR driver must be l   | oaded into the IPL before IR                              | command information can be read.                                              |                                                                    | returns elo, the invalid value error number.                                                                                                    |

| Command                                                                                                    | ASCII (Telnet)<br>(host to IPL)                                                                                        | URL Encoded (Web)<br>(host to IPL)                                                                                                    | Response<br>(IPL to host)                                                                       | Additional description                                                                                                    |
|----------------------------------------------------------------------------------------------------|----------------------------------------------------------------------------------------------------|----------------------------------------------------------------------------------------------------|-------------------------------------------------------------------------------------------------|----------------------------------------------------------------------------------------------------|
| <b>Contact closure input port</b>                                                                                                    |                                                                                                    |                                                                                                    |                                                                                                 |                                                                                                    |
| View contact input port state                                                                                                    | <b>[I]</b>                                                                                                    | <b>X1</b> %5D                                                                                                    | <u>×42</u> ←                                                                                    | X42Contact input setting:0 = off/open, 1 = on/closed                                                                                                    |
| Relay port use                                                                                                    |                                                                                                    |                                                                                                    |                                                                                                 |                                                                                                    |
| Pulse relay                                                                                                    | <b>X1</b> *3* <b>X63</b> O                                                                                             | <b>X1</b> %2A3 %2A <b>X63</b> O                                                                                                    | Cpn <b>X1</b> • RlyX5 ←                                                                         | <b>X1</b> = Relay port number: $01 = \text{Relay port } 1$ ,                                                                                                    |
| Turn relay off (open)                                                                                                    | <b>X1</b> *20                                                                                                    | <b>X1</b> %2A2O                                                                                                    | Cpn <b>X1</b> • RlyX5 ←                                                                         | 02 = Relay port 2, $03 = $ Relay port 3,                                                                                                    |
| Turn relay on (close)                                                                                                    | <b>X1</b> *10                                                                                                    | <b>X1</b> %2A1O                                                                                                    | Cpn <b>Ki</b> • Rly 1←                                                                          | 04 = Relay port  4                                                                                                    |
| Toggle relay                                                                                                    | O0*EX                                                                                                    | <b>X1</b> %2A0O                                                                                                    | Cpn <b>⊠ •</b> Rly 0 ←                                                                          | <b>X63</b> = Pulse time in 20 ms increments. If<br>this parameter is missing or = 0, then<br>pulse length = default = $25 = 500$ ms.<br>1 = 20 ms (minimum pulse time) to $65535 =$ |
| View relay state                                                                                                    | <b>Х1</b> О                                                                                                    | <b>Х1</b> О                                                                                                    |                                                                                                 | 1310700 ms (maximum pulse time).<br><b>X5</b> 1 = On / off status: 0 = off. 1 = on                                                                                                  |
| Firmware version part num                                                                                                    | her and informati                                                                                                    | on reducts                                                                                                    |                                                                                                 |                                                                                                    |
| <b>NOTE</b> In a query response, an a A question mark (?c. ?. A question mark (?c. ?. A carat (^) indicates the An exclamation point (1) | sterisk (*) after the versio<br>2?) indicates that the fact<br>version of firmwore that s<br>indicates that the firmwo | n number indicates the version that<br>ry default firmware is the only firm<br>hould be running, but, since a mod<br>re is corrupted. | is currently used.<br>ware loaded in the IPL 250.<br>e 1 reset was performed, the factory defau | ilt firmware version is loaded and running instead.                                                                                                    |
| <b>NOTE</b> Responses to commands t                                                                                                    | tiffer depending on which,                                                                                             | if any, verbose response mode the IP                                                                                                  | L is in. See the CV command (Esc X22C                                                           | $\nabla V \bigstar$ ) under IP setup commands later in this table.                                                                                                    |
| Query firmware version number                                                                                                    | Q or 1Q                                                                                                    | Q or 1Q                                                                                                    | <b>X11</b> ←<br>or Ver01* <b>X11</b> ←                                                          | Show the IPL's firmware version (X11) to two decimal places. This query vields the                                                                                                  |
| Example:                                                                                                    | 1Q                                                                                                    | 1Q                                                                                                    | 1.01<br>or Ver01*1.01                                                                           | number of the currently running version of<br>the user-updatable firmware                                                                                                    |
| Query verbose firmware version in                                                                                                    | formation                                                                                                    |                                                                                                    |                                                                                                 |                                                                                                    |
|                                                                                                    | Q                                                                                                    | Q                                                                                                    | [response from 2Q]-[response from 3G<br>or Ver00*[response from 2Q]-[respon                     | 2)-(response from 4Q) ↔<br>se from 3Q)-(response from 4Q) ↔<br>Show the bootstrap, factory-installed, and<br>updated firmware versions.                                             |
| Example:                                                                                                    | 00                                                                                                    | 00                                                                                                    | 2.20-1.14(1.77-IPL Series -Wed, 1<br>Series -Tue, 16 Jun 2009 16:51:43                          | See 24, 34, and ≄2 below.<br>6 Jan 2003 00:00:00 GMT)-1.14*(1.77-IPL<br>GMT) <b>≁1</b>                                                                                              |
| Query firmware version                                                                                                    | 1Q                                                                                                    | 1Q                                                                                                    | x11 ←<br>or Ver01*x11 ←                                                                         | This command shows the currently-running firmware.                                                                                                    |

|                                          |                                 |                                      |                                                                                                    | Í                                                                                                    |
|------------------------------------------|---------------------------------|--------------------------------------|----------------------------------------------------------------------------------------------------|----------------------------------------------------------------------------------------------------|
| Command                                  | ASCII (Telnet)<br>(host to IPL) | URL Encoded (Web)<br>(host to IPL)   | Response Additional d<br>(IPL to host)                                                                                                    | escription                                                                                                    |
| Query bootstrap firmware<br>version      | 2Q                              | 2Q                                   | X11 ←     The bootstrap firm       or     Ver02*X11 ←                                                                                                    | nware is not user-<br>ou may need this                                                                                                    |
| Example:                                 | 2Q                              | 2Q                                   | 2.20 ← information durin                                                                                                    | ng troubleshooting.                                                                                                    |
| Query factory firmware version           | 30                              | 30                                   | <ul> <li>Xi11 (kernel version-model description-date time of u or Ver03*X11 (kernel version-model description-date Factory-installed 1 the bootstrap firm replaceable. This the factory; it is the reverts to after a new respective to after a new respective to after a new respective to a new respective to a new respective t</li></ul> | pload) ←<br>time of upload) ←<br>firmware is different from<br>tware, but it is also not user-<br>firmware was installed at<br>te version the controller<br>mode 1 reset (see chpt. 2). |
| Example:                                 | 3Q                              | 30                                   | 1.14(1.77-IPL Series -Wed, 16 Jan 2003 00:00:00 GMT<br>In this example th<br>is 1.14 and the IP<br>for the IPL 250, da                                                                                                    | I) ←<br>Link factory firmware version<br>Link kernel version is 1.77<br>ated 16 January 2003.                                                                                           |
| Query updated firmware version           | 40                              | 40                                   | <b>X11</b> (kernel version-model description-date time of<br><i>or</i> Ver04* <b>X11</b> (kernel version-model description-date<br>Use this comman<br>of the firmware, i<br>the controller afte                                                                                                    | upload) ←<br>time of upload) ←<br>d to find out which version<br>f any, was uploaded into<br>sr it left the factory                                                                     |
| Example:                                 | 40                              | 40                                   | 1.15*(1.78-IPL Series -Fri, 17 Jul 2009 21:47:29 GMT)<br>In this example th<br>is 1.15, the IP Lind<br>the IPL unit, and<br>was on July 17, 20                                                                                                    | ►<br>the current firmware version<br>k kernel version is 1.78, for<br>the last firmware upload<br>00.                                                                                   |
| <b>NOTE</b> <i>Responses to commands</i> | differ depending on which,      | if any, verbose response mode the IP | $L$ is in. See the CV command (Esc X22 CV $\leftarrow$ ) under IP setu                                                                                                    | tp commands later in this table.                                                                                                    |
| Request the IPL's part number            | Z                               | Z                                    | 60-1026-81 ← Show the IPL's p <sup>*</sup><br>or Pno 60-1026-81 ←                                                                                                    | art number.                                                                                                    |
| Request the model name                   | 11                              | 11                                   | IPL•250 ← IPL 250.<br><i>or</i> Inf01*IPL 250 ←                                                                                                    |                                                                                                    |
| Request the model description            | 21                              | 21                                   | Three Bi-Directional Serial Ports [RS232], Four Contac<br>Ports, Four IR Ports, IR Learner d<br>or Inf02* Three Bi-Directional Serial Ports [RS232], Fo<br>Four Relay Ports, Four IR Ports, IR Learner d                                                                                                    | :t Input Ports, Four Relay<br>.ur Contact Input Ports,                                                                                                    |

| (continue        |
|------------------|
| commands         |
| for SIS          |
| table            |
| Command/response |

| Command/response tak                           | ble for SIS com                 | mands (continued)                  |                                                                           |                                                                                                    |
|------------------------------------------------|---------------------------------|------------------------------------|---------------------------------------------------------------------------|----------------------------------------------------------------------------------------------------|
| Command                                        | ASCII (Telnet)<br>(host to IPL) | URL Encoded (Web)<br>(host to IPL) | Response<br>(IPL to host)                                                 | Additional description                                                                                                    |
| Request system memory usage                    | ЗI                              | IE                                 | # bytes used out of # of kbytes ↔<br>or Inf03*# bytes used out of # of kb | bytes←<br>Show amount of memory used and total<br>available memory for system operations.                                                                                                    |
| Example:                                       | 3I                              | 3I                                 | Inf03*12800 Bytes Used out of 1024                                        | 4 KBytes≁                                                                                                    |
| Request user memory usage                      | 41                              | 41                                 | # bytes used out of # of kbytes ←<br>or Inf04*# bytes used out of # of kb | bytes←<br>Show amount of user memory used and<br>total available user memory.                                                                                                    |
| Example:                                       | 4I                              | 41                                 | 1203712 Bytes Used out of 7360 KB                                         | 3ytes                                                                                                    |
| IP setup commands                              |                                 |                                    |                                                                           |                                                                                                    |
| Set the unit name <sup>24</sup>                | Ess XI2CN                       | WXIZCN                             | Ipn• <b>X12</b> ←                                                         | Change the IPL's name to one of your<br>choosing (X12), such as "AuditoriumMLC",<br>"Rm316-AVcenter", or "exec-boardroom-<br>ctrl". The name consists of up to 24<br>alphanumeric characters (and the minus<br>sign). The first character must be a letter,<br>the last character cannot be a minus sign<br>(hyphen). Either case (upper, lower) is OK. |
| Set unit name to factory default <sup>24</sup> | €sc •CN ←                       | W%20CN                             | Ipn• <b>[¥49] ←</b>                                                       | <b>[X49]</b> = the name the IPL was shipped with:<br>IPL-250-##### a combination of the<br>model name and the last 3 pairs of hex<br>numbers in the controller's MAC address<br>(e.g., IPL-250-02-74-62).                                                                                                    |
| Read the unit name                             | Esc CN ←                        | WCN                                | X12 ← or X49 ←                                                            | <ul><li>X12 is the IPL's current, user-defined unit name.</li><li>X49 is the IPL's factory default name.</li></ul>                                                                                                    |
| Set date/time <sup>24</sup>                    | Ese X13 CT ←                    | W <u>K13</u> CT                    | lpt• <b>X13</b> ←                                                         | <b>X13</b> = Local date and time format.<br>The <b>set</b> format is <i>MM/DD/YY-HH:MM:SS</i> .<br><i>Example: 07/17/09-10:54:00</i> .                                                                                                    |
| Read date/time                                 | Ese CT ←                        | WCT                                | <b>↓</b>                                                                  | X13       = Local date and time format. The         Read format is day of week, DD month year         HH:MM:SS.         Example: Fri, 17 Jul 2009 15:17:40.                                                                                                    |

## SIS<sup>™</sup> Programming and Control, cont'd

| Command                                            | ASCII (Telnet)<br>(host to IPL)                                                                        | URL Encoded (Web)<br>(host to IPL)                                                                                                    | Response<br>(IPL to host)                                                                                                  | Additional description                                                                                                    |
|----------------------------------------------------|----------------------------------------------------------------------------------------------------|----------------------------------------------------------------------------------------------------|----------------------------------------------------------------------------------------------------|----------------------------------------------------------------------------------------------------|
| Set GMT offset <sup>24</sup>                       | EselX3CZ ←                                                                                             | W Kacz                                                                                                    | ₽                                                                                                    | Set the Greenwich Mean Time (GMT) offset<br>value (X3) for the IPL's location. GMT<br>offset (-12.00 to +14.00) represents the time<br>difference in hours and minutes (+/-hh:mm)<br>relative to Greenwich, England. The leading<br>zero is optional. For example, 5:30 = 05:30.<br>Do not use a plus (+) sign if the GMT offset<br>is positive. |
| Read GMT offset                                    | Esc CZ ←                                                                                               | WCZ                                                                                                    | <b>₽</b>                                                                                                    | 1                                                                                                    |
| Set daylight saving time <sup>24</sup>             | Esc X34CX ←                                                                                            | W <b>X34</b> CX                                                                                                    | Ipx <b>X34] ←</b>                                                                                                    |                                                                                                    |
|                                                    | X34 = Daylight savin<br>0 = off/ignore                                                                 | g time (DST) is a region-specifi                                                                                                    | c 1-hour offset that begins in spring a                                                                                    | und ends in fall.                                                                                                    |
|                                                    | <b>1 = USA on</b> – Starting<br>For example, time in<br>be turned off in Haw<br>and the state of Arizo | g in 2007, DST begins on the sec<br>California is GMT -8:00 from M<br>aii, American Samoa, Guam, Pu<br>ona (excluding the Navajo Natic | ond Sunday of March at 2 AM and e<br>larch to November and GMT -7:00 fr<br>terto Rico, the Virgin Islands, the eas<br>on). | nds at 2 AM on the first Sunday of November.<br>om November to March. However, DST should<br>tern time zone portion of the state of Indiana,                                                                                                    |
|                                                    | <b>2 = Europe on</b> – begi                                                                            | ns on the last Sunday in March,                                                                                                    | ends on the last Sunday in October.                                                                                        | DST should be turned off for Iceland.                                                                                                    |
| Read daylight saving time                          | Ese CX ←                                                                                               | WCX                                                                                                    | X34 ←                                                                                                    |                                                                                                    |
| Set DHCP on <sup>24</sup>                          | Esc 1 DH ←                                                                                             | W1DH                                                                                                    | Idh1 ←                                                                                                    |                                                                                                    |
| Set DHCP off <sup>24</sup> NOTE Changing DHCP from | <b>Esc</b> 0 DH ←<br>on to off also resets the IP                                                      | W0DH   address to the factory default (192.                                                                                            | Idh 0 ← 1<br>168.254.254).                                                                                                 |                                                                                                    |
| View DHCP mode                                     | Esc DH ←                                                                                               | WDH                                                                                                    | X5 ▲                                                                                                    | $\mathbf{XS} = 0 \text{ (off) or } 1 \text{ (on).}$                                                                                                    |
| Set IP address <sup>24</sup>                       | Esc X14 CI ←                                                                                           | WX14CI                                                                                                    | Ipi• X14 ←                                                                                                    | <b>X14</b> = IP address (xxx.xxx.xxx). Leading zeros in each of the four fields are optional in setting values.                                                                                                    |
| Read IP address                                    | Esc CI ←                                                                                               | WCI                                                                                                    | <u>X14</u> ←                                                                                                    | Leading zeros in each of the four fields are<br>suppressed in returned values.                                                                                                    |
| Read hardware address (MAC)                        | Esc CH ←                                                                                               | WCH                                                                                                    | <u>X18</u> ←1<br>or Iph• <u>X18</u> ←1                                                                                     | <b>X18</b> = hardware (MAC) address (xx-xx-xx-<br>xx-xx-xx).                                                                                                    |
| Set subnet mask <sup>24</sup>                      | Esc X19CS ←                                                                                            | W X19CS                                                                                                    | Ips•sqI                                                                                                    | <b>X19</b> = subnet mask (xxx.xxx.xxx).<br>Syntax is the same as for IP addresses.<br>Leading zeros are optional in setting values.                                                                                                    |
| Read subnet mask                                   | Esc CS ←                                                                                               | WCS                                                                                                    | X19                                                                                                    | Leading zeros are suppressed.                                                                                                    |
| Set gateway IP address <sup>24</sup>               | Esc X14 CG ←                                                                                           | W X14 CG                                                                                                    | Ipg• <b>x14</b> ▲                                                                                                    | <b>X14</b> = IP address (xxx.xxx.xxx).<br>Leading zeros are optional.                                                                                                    |

| Command                                                                                                    | ASCII (Telnet)<br>(host to IPL)                                                                                                    | URL Encoded (Web)<br>(host to IPL)                                                                                                    | Response<br>(IPL to host)                                                                                                    | Additional description                                                                                                    |
|----------------------------------------------------------------------------------------------------|----------------------------------------------------------------------------------------------------|----------------------------------------------------------------------------------------------------|----------------------------------------------------------------------------------------------------|----------------------------------------------------------------------------------------------------|
| Read gateway IP address                                                                                                    | Esc CG ←                                                                                                    | WCG                                                                                                    | X14 ←                                                                                                    |                                                                                                    |
| Set verbose response mode on/<br>off <sup>24</sup>                                                                                                    | Esc X22 CV ←                                                                                                    | W K22 CV                                                                                                    | Vrb <b>X22 4</b>                                                                                                    | Enable or disable the verbose mode via this<br>command. For <u>X22</u> :<br>0 = clear, default for Telnet connections;<br>1 = verbose mode is on                                                                                                    |
| <b>NOTE</b> If tagged responses are entry responses for setting a variable of the setting a variable of the setting a variable | abled, all read commands<br>ilue.                                                                                                    | s return the constant (tagged) strin                                                                                                    | g + the data or value, the same as in                                                                                                    | 2 = send tagged responses for queries<br>3 = verbose mode is on and tagged                                                                                                    |
| For example, for Esc CIN                                                                                                    | - udi si asponse is ibu-                                                                                                    | <b>AIS</b> rainer than just the data                                                                                                    |                                                                                                    | responses are sent for Aretics.                                                                                                    |
| NOTE Verbose mode is a comm.<br>can send out unsolicited<br>device. Verbose mode cru<br>Verbose mode is usually.<br>• By default, when the Ii<br>• If you want to use the                                                                                                    | unication mode in which t<br>information (such as noti<br>ates more network traffic<br>enabled for troubleshootin<br>PL is connected via Ether<br>verbose mode other than 1 | He device responds with more info<br>ce of a change in some setting). Th<br>than usual, which can slow down<br>g and disabled for daily use.<br>"et, verbose mode is disabled in ora<br>node 0 with a controller, this mode | mation than it usually would—more tha<br>tat is an example of a verbose (wordy) rel<br>network performance.<br>ler to reduce the amount of communicatio<br>must be set to "on" each time you recom | <i>m</i> the device, itself, requires. For example, the IPL<br>ationship between the controller and a connected<br>on traffic on the network.<br><i>nect to the controller.</i>                                                                                                    |
| Read verbose mode status                                                                                                    | Esc CV 🔶                                                                                                    | WCV                                                                                                    | X22 ←                                                                                                    |                                                                                                    |
| Get a connection listing                                                                                                    | Esc CC 🕈                                                                                                    | WCC                                                                                                    | {number of connections} ◀ or                                                                                                    | Display the number of currently active IP clientconnections.                                                                                                    |
|                                                                                                    |                                                                                                    |                                                                                                    | Icc {number of connections} ◀┛                                                                                                    |                                                                                                    |
| Example:                                                                                                    | Esc CC +                                                                                                    | WCC                                                                                                    | 002▲                                                                                                    | <i>Example</i> : This shows two client connections.                                                                                                    |
| Password and security settir                                                                                                    | sbi                                                                                                    |                                                                                                    |                                                                                                    |                                                                                                    |
| Read connection's security level                                                                                                    | Esc CK ←                                                                                                    | WCK                                                                                                    | K52 ←<br>or PvI K52 ←                                                                                                    | For <b>K52</b> : 0 = not logged in<br>11 = user<br>12 = administrator.<br>The response includes leading zeros.                                                                                                    |
| Set administrator password <sup>24</sup>                                                                                                    | Esc X33 CA +                                                                                                    | W <b>X33</b> CA                                                                                                    | Ipa• <b>K41</b> ←                                                                                                    | Set the administrator access password<br>(X33). 4 to 12 alphanumeric characters).<br>The password is case sensitive. Special<br>characters (spaces, symbols) are not<br>allowed. X41 = Password to display on<br>screen (response to password query).<br>X41 is 4 asterisks (****) if a password has<br>been assigned, or it is an empty field ( )<br>if a password hasn't been assigned. |
| Clear administrator password <sup>24</sup>                                                                                                    | Esc] • CA 🔶                                                                                                    | W%20 CA ←                                                                                                    | Ipa•▲                                                                                                    | Clear/remove all passwords (administrator<br>and user).                                                                                                    |
| <b>NOTE</b> A user password cannot                                                                                                    | be assigned if an adminis                                                                                                    | trator password does not exist. Als                                                                                                    | so, if the administrator password is cleare                                                                                                    | d, the user password is also cleared.                                                                                                    |
| Read administrator password                                                                                                    | Esc CA ←                                                                                                    | WCA                                                                                                    | X41] ←                                                                                                    |                                                                                                    |
|                                                                                                    | A 111 Facadad (Mab)                           |                                                                                                    |                                                                                                    |
|----------------------------------------------------------------------------------------------------|-----------------------------------------------|----------------------------------------------------------------------------------------------------|----------------------------------------------------------------------------------------------------|
| ASCII (Teinet) URL Enco<br>(host to IPL) (host to IPL)                                                                                         | ded (Web)                                     | Kesponse<br>(IPL to host)                                                                                                    | Additional description                                                                                                    |
| Ese X33 CU ← W X33 CU                                                                                                    |                                               | lpu•fx41                                                                                                    | Set the user password ( <b>X33</b> ) is 4 to 12<br>alphanumeric characters). The password is<br>case sensitive. Special characters (spaces,<br>symbols) are not allowed. <b>X41</b> = Password<br>to display on screen. |
| e assigned if an administrator password doe                                                                                                    | s not exist. Al                               | so, if the administrator password is clea                                                                                                    | ired, the user password is also cleared.                                                                                                    |
| Esci•CU ← W%20CU                                                                                                    |                                               | Ipu•4                                                                                                    | This clears the user password only.                                                                                                    |
| Ese CU ← WCU                                                                                                    |                                               | <u>X41</u> <b>→</b>                                                                                                    |                                                                                                    |
|                                                                                                    |                                               |                                                                                                    |                                                                                                    |
| ninistrator may wish to assign new/differen<br>uses port 23, Web access is via port 80 (HTTI<br>ore ports to the same port number. Setting two | nt port m<br>?), and di<br><i>ports to ti</i> | umbers to the controller's Telnet, W.<br>rect access is via port 2001.<br>ie same number could cause networkin,                                                                                                    | eb browser, and direct access ports or to disable<br>g conflicts and will also result in an E13 (invalid                                                                                                    |
| ust set the port number to 1024 or higher, unl                                                                                                 | ess you rese                                  | et the port to the default number or disa                                                                                                    | ible the port by setting it to 0.                                                                                                    |
| Esc] port#MT ← Wport#MT                                                                                                    |                                               | Pmt <i>port</i> # ▲                                                                                                    | Select a number ( <i>port#</i> ) for the port that will not conflict with any other ports.                                                                                                    |
| Esc 23MT ← W23MT                                                                                                    |                                               | Pmt 00023 ←                                                                                                    | This resets the Telnet port to port 23.                                                                                                    |
| Esc]0MT ← W0MT                                                                                                    |                                               | Pmt 00000                                                                                                    | Setting the port number to 0 disables the port.                                                                                                    |
| Esc MT ← WMT                                                                                                    |                                               | port# ←                                                                                                    |                                                                                                    |
| <b>Esc</b> $port#MH \leftarrow Wport#MH$                                                                                                    |                                               | Pmh <i>port</i> # ←                                                                                                    |                                                                                                    |
| Esc 80MH ← W80MH                                                                                                    |                                               | Pmh 00080 ←                                                                                                    | This resets the Web port to port 80.                                                                                                    |
| Esc 0MH ← W0MH                                                                                                    |                                               | Pmh 00000 ←                                                                                                    |                                                                                                    |
| Esc MH ← WMH                                                                                                    |                                               | port# ▲                                                                                                    |                                                                                                    |
| <b>Esc</b> $port#MD \leftarrow Wport#MD$                                                                                                    |                                               | Pmd <i>port</i> # ←                                                                                                    |                                                                                                    |
| Esc]2001MD ← W2001MD                                                                                                    |                                               | Pmd 02001 ←                                                                                                    | This resets the direct access port to port 2001.                                                                                                    |
| Esc 0MD ← W0MD                                                                                                    |                                               | Pmd 00000 ←                                                                                                    |                                                                                                    |
| Esc MD ← WMD                                                                                                    |                                               | There are the second second s |                                                                                                    |

| Command                                                                                                    | ASCII (Telnet)<br>(host to IPL)            | URL Encoded (Web)<br>(host to IPL)                            | Response<br>(IPL to host)                                             | Additional description                                                                                                    |
|----------------------------------------------------------------------------------------------------|--------------------------------------------|---------------------------------------------------------------|-----------------------------------------------------------------------|----------------------------------------------------------------------------------------------------|
| Directory commands                                                                                                    |                                            |                                                               |                                                                       |                                                                                                    |
| Change or create a directory                                                                                                    | Esc path/directory/ CJ                     | ◆<br>W path %2F directory %2F CJ                              | Dir • path/directory/▲                                                | The directory's name must be composed<br>of alphanumeric characters and may<br>include the minus sign (hyphen, -) and the<br>colon (:). The first character must be a letter.<br>Case does not matter. No blank or space<br>characters are permitted in the name.<br>Include the <b>full path</b> , not just the name of |
| <b>NOTE</b> A directory does not fully<br>the IPL may have the same                                                                                                    | y exist until a file has beer<br>me names. | 1 copied into that path. Also, the IP                         | c operates differently from PC operating                              | the directory. Nonalphanumeric characters<br>in the path (e.g. /) must be encoded to hex.<br>characters for use with a Web browser.<br>systems: files stored in and directories created in                                                                                                    |
| Example:                                                                                                    | Esc] majordirectory/sul                    | directory/next-level/ CJ ←<br>W majordirectory %2F subdirecto | ry %2F next-level %2F CJ  <br>Dir • majordirectory/subdirectory/next- | -ievel/ ←                                                                                                    |
|                                                                                                    |                                            |                                                               |                                                                       | In this case, the path is <i>majordirectoryl</i><br>subdirectory. The directory that was just<br>created or changed to is called <i>next-level</i> .                                                                                                    |
| Example:                                                                                                    | Esc custompages/HTM                        | ILfiles/ CJ ←<br>W custompages %2F HTMLfiles '                | %2F CJ  <br>Dir•custompages/HTML files / ←                            | This example just created a subdirectory for<br>storing the user's custom-made HTML files.<br>The directory that was just created is called<br>HTMI flas                                                                                                    |
| Example:                                                                                                    | Esc oak/CJ←                                | W oak %2F CJ                                                  | Dir•oak≁                                                              |                                                                                                    |
| Change back to the root directory                                                                                                    | Ese/CJ ←                                   | W %2F CJ                                                      | Dir•/≁                                                                |                                                                                                    |
| Go up one directory level                                                                                                    | Esc CJ ←                                   | W %2E %2E CJ                                                  | Dir•path/directory/ ←                                                 |                                                                                                    |
| View the current directory is the current directory is the current directory directory is the current directory directory is the current directory directory | <b>Esc</b> CJ<br>determined on a per-conn  | WCJ  <br>ection basis. At the beginning of eac                | path/directory/←┛<br>h IP connection/session, the current dire        | ectory is selected as the root directory.                                                                                                    |
| File handling commands                                                                                                    |                                            |                                                               |                                                                       |                                                                                                    |
| Erase the user-supplied Web page and files <sup>24,28</sup>                                                                                                    | Esc filename EF ←                          | W filename EF                                                 | Del • filename ←                                                      |                                                                                                    |
| Erase the current directory and its files <sup>24,28</sup>                                                                                                    | Esc / EF ←                                 | W %2F EF                                                      | Ddl€                                                                  |                                                                                                    |
| Erase the current directory and its subdirectories <sup>24,28</sup>                                                                                                    | Esc//EF ←                                  | W %2F %2F EF                                                  | Ddl←                                                                  |                                                                                                    |

#### SIS<sup>™</sup> Programming and Control, cont'd

| Additional description             | day, date time of upload] GMT • [file size 1 in bytes] ←<br>day, date time of upload] GMT • [file size 2 in bytes] ←<br>day, date time of upload] GMT • [file size 3 in bytes] ←<br>day, date time of upload] GMT • [file size <i>n</i> in bytes] ← | Retrieve a list of files stored in the controller.<br>Retrieve a list of files stored in the controller.<br>Each line of the response lists a different<br>filename and its corresponding file size. The<br>last line of the response indicates how much<br>available file space there is. | rr-side include (inserted between < <i>script</i> > <i script> tags | rray();<br>me 1],[day, date time1 of upload] GMT,[file size 1 in bytes]″; ←<br>me 2],[day, date time2 of upload] GMT,[file size 2 in bytes]″; ←<br>me 3],[day, date time3 of upload] GMT,[file size 3 in bytes]″; ← | me $n$ ],[day, date timen of upload] GMT,[file size $n$ in bytes]"; $\leftarrow$ ce remaining (to 7-digits)],Bytes Left"; $\leftarrow \leftarrow$ | ar 2005 02:03:07 GMT 42233+<br>far 2005 02:03:34 GMT 200+<br>far 2005 02:03:34 GMT 200+<br>ar 2005 02:03:34 GMT 1683+<br>ar 2005 02:03:36 GMT 17956+<br>ar 2005 02:03:47 GMT 6849+<br>ar 2005 02:03:55 GMT 8515+<br>ar 2005 02:03:56 GMT 34413+<br>far 2005 02:04:19 GMT 17214+<br>s, 01 Mar 2005 02:04:19 GMT 17214+<br>s, 01 Mar 2005 21:34:45 GMT 7188+<br>c, 01 Mar 2005 21:34:45 GMT 7188+ | to EscDF←, The response is the same except that the path/directory precedes filenames for files within the subdirectories. |
|------------------------------------|----------------------------------------------------------------------------------------------------|----------------------------------------------------------------------------------------------------|---------------------------------------------------------------------|----------------------------------------------------------------------------------------------------|----------------------------------------------------------------------------------------------------|----------------------------------------------------------------------------------------------------|----------------------------------------------------------------------------------------------------|
| Response<br>(IPL to host)          | [filename 1]• [6<br>[filename 2]• [6<br>[filename 3]• [6<br><br>[filename n]• [0                                                                                                    |                                                                                                    | JavaScript <sup>™</sup> serve                                       | var file=new A)<br>file[1]="[filenar<br>file[2]="[filenar<br>file[3]="[filenar                                                                                                    | <br>file[ <i>n</i> ]="[filenaı<br>file[ <i>n</i> +1]="[spa                                                                                        | 4.evt Tue, 01 M<br>1.eml Tue, 01 M<br>2.eml Tue, 01 M<br>2.eir Tue, 01 M<br>6.evt Tue, 01 M<br>4.eir Tue, 01 M<br>PL.main.sc Tue<br>0.evt Tue, 01 M<br>99.eml Tue, 01 J<br>buttons.xml Tu<br>IPL.ctg Wed, 16<br>6568448 Bytes I                                                                                                    | (See responses<br>above.)                                                                                                  |
| URL Encoded (Web)<br>(host to IPL) | W DF                                                                                                    |                                                                                                    | o pages, the response visible in a ]                                |                                                                                                    |                                                                                                    | WDF                                                                                                    | WLF                                                                                                    |
| ASCII (Telnet)<br>(host to IPL)    | Esc DF ←                                                                                                    |                                                                                                    | IPL 250's embedded Web<br>follows this structure:                   |                                                                                                    |                                                                                                    | Esc DF ←                                                                                                    | Esc] LF ←                                                                                                    |
| Command                            | List files from the current directory                                                                                                    |                                                                                                    | When working with the into HTML source code)                        |                                                                                                    |                                                                                                    | Example (via Telnet or<br>HyperTerminal):                                                                                                    | List files from the current directory and its subdirectories                                                               |

| (continued)        |
|--------------------|
| commands           |
| table for SIS      |
| Command/response t |

| Command                                                                                               | ASCII (Telnet)<br>(host to IPL)                                  | URL Encoded (Web)<br>(host to IPL)         | Response<br>(IPL to host)                               | Additional description                                                     |
|----------------------------------------------------------------------------------------------------|------------------------------------------------------------------|--------------------------------------------|---------------------------------------------------------|----------------------------------------------------------------------------|
| File streaming commands                                                                               |                                                                  |                                            |                                                         |                                                                            |
| <b>NOTE</b> <i>File streaming command</i><br>Load a file to user flash memory vis                     | s should be used by adva<br>1 Telnet or RS-232 <sup>24, 28</sup> | nced programmers only.                     |                                                         |                                                                            |
|                                                                                                    | Esc + UF filesize, filen                                         | <i>ame</i> ← {raw, unprocessed data in     | a file of up to <i>filesize</i> }                       |                                                                            |
|                                                                                                    |                                                                  | I                                          | Upi≁IqU                                                 |                                                                            |
| <b>NOTE</b> If the IPL has insufficien.                                                               | t memory available to sto                                        | re the sent file, it responds with Fld •   | ← (failed) instead of with Upl ←.                       |                                                                            |
| <b>NOTE</b> <i>Firmware can be update</i> $followed by a Fwm \stackrel{\bullet}{\longrightarrow} (t)$ | by using this command<br>irmware mismatch) resp                  | to upload ans19 file to the IPL<br>onse.   | . If the IPL determines that the file is $\mathfrak{n}$ | ot intended for its model, the $\operatorname{Upl} \checkmark$ response is |
| Retrieve a file from user flash mem                                                                   | ory via Telnet or RS-23                                          | 2 <sup>28</sup>                            |                                                         |                                                                            |
|                                                                                                    | Esc filename SF ←                                                | {4 bytes of <i>filesize</i> , and then raw | v data from the file}                                   |                                                                            |
| Load a file to user flash memory via                                                                  | a port 80 (HTTP, Web)                                            |                                            |                                                         |                                                                            |
|                                                                                                    | Send a Post comman                                               | d on port 80 followed by the deli          | mited data to be written to the file in                 | flash memory.                                                              |
| Retrieve a file from user flash mem                                                                   | ory via port 80 (HTTP,                                           | Web)                                       |                                                         |                                                                            |
|                                                                                                    | Send a Page Get com                                              | mand on port 80 followed by WS             | F                                                       |                                                                            |
|                                                                                                    |                                                                  |                                            | {The response is raw data from the                      | file.}                                                                     |
| Example:                                                                                              | http://192.168.254.2                                             | 54/mypage.html?cmd=WSF                     | {data from the file <i>mypage.html.</i> }               |                                                                            |
| Web browser-specific comm                                                                             | ands                                                             |                                            |                                                         |                                                                            |
| Read response from last URL command                                                                   | Esc UB ←                                                         | WUB                                        | {response from command} ◀                               |                                                                            |
| E-mail commands                                                                                       |                                                                  |                                            |                                                         |                                                                            |
| Configure e-mail events (mailbox) <sup>24</sup>                                                       | Esc X45, X46, X47 CF                                             | ţ                                          |                                                         | <b>X45</b> = e-mail event number $(1 - 64)$ .                              |
|                                                                                                    |                                                                  | W X45%2C X46%2C X47CR                      | Ipr <b>[X45], X46</b> , X47] ← I                        | <b>X46</b> = e-mail recipient's address (e.g.,                             |
|                                                                                                    |                                                                  |                                            |                                                         | messages will be sent. This address is                                     |
|                                                                                                    |                                                                  |                                            |                                                         | limited to 31 characters.                                                  |
|                                                                                                    |                                                                  |                                            |                                                         | [X47] = name of e-mail file to be sent (1.eml,<br>2.eml, 64.eml)           |
|                                                                                                    |                                                                  |                                            |                                                         | (first line of the file = the subject,                                     |
|                                                                                                    |                                                                  |                                            |                                                         | the rest = the body of the e-mail).                                        |
| Example:                                                                                              | Esc 5, jdoe@extron.c                                             | om, 7.eml CR←                              |                                                         |                                                                            |
|                                                                                                    |                                                                  | W 5 %2C jdoe %40 extron %2E c              | om %2C 7%2Eeml CR                                       | For e-mail event 5, send file 7.em1 to                                     |
|                                                                                                    |                                                                  |                                            | Ipr 5, jdoe@extron.com, 7.eml ←                         | Juoe@exiron.com.                                                           |

| prenuc                                                                     | ASCII (Talnat)                                      | IIII Enroded (M/eh)                            | Boenonea                                               | Additional description                                                                                                    |
|----------------------------------------------------------------------------|-----------------------------------------------------|------------------------------------------------|--------------------------------------------------------|----------------------------------------------------------------------------------------------------|
|                                                                            | (host to IPL)                                       | (host to IPL)                                  | (IPL to host)                                          |                                                                                                    |
| Read/view e-mail events                                                    | Esc X45 CR ←                                        | W X45 CR                                       | <u>X46</u> , X47 <b>→</b>                              |                                                                                                    |
| Send e-mail file specified in the e-mail event configuration <sup>24</sup> | Esc X45 SM ←                                        | W <b>X45</b> SM                                | Eml <b>X45 ←</b>                                       | <b>X45</b> = e-mail event number (1 - 64).                                                                                                    |
| Send a different e-mail file (one not                                      | configured in an e-mai                              | il event) <sup>24</sup>                        |                                                        | X75 is an optional string for a destination                                                                                                    |
|                                                                            | Esc X75,X45,X70,X47                                 | JSM←                                           |                                                        | e-mail address in the form of <i>test@extron</i> .                                                                                                    |
|                                                                            |                                                     | W X75%2CX45%2CX70%2C                           | <u>(47</u> SM  <br>Eml <u>K45</u> ←                    | <i>com.</i><br><u>X70</u> = The number to insert into an e-mail<br>message if a <i>cml</i> file has an embedded                                                                                                    |
|                                                                            |                                                     |                                                |                                                        | server-side include " -#echo var = "WCR  " " (the <b>Esc</b> $\leftarrow$ command with no parameters.) The numeral is a 16-bit                                                                                                    |
| <b>NOTE</b> If file <b>X47</b> end is not four                             | nd when the SM comman                               | id is executed, the IPL sends a defa           | ult e-mail message.                                    | number to be employed as the user defines.<br>This is an optional parameter. Use 0 as a<br>placeholder if the optional <b>K47</b> variable is<br>used but <b>K70</b> is not needed.                                                     |
|                                                                            |                                                     |                                                |                                                        | <b>X47</b> = <i>xxx</i> , where <i>xxx</i> = a number 1 to 999 corresponding to the e-mail's filename ( <i>xxx</i> . <i>eml</i> ). If <i>xxx</i> = 0 or no parameter is given, the unit sends the file that was set via the CR command. |
| Set e-mail server IP address and us                                        | er domain name <sup>24</sup><br>Esc X14,X15,X73,X77 | ∎CM←                                           |                                                        | <b>X14</b> = IP address (xxx.xxx.xxx). Leading zeros are optional in setting values. Leading                                                                                                    |
|                                                                            |                                                     | W <b>X14</b> %2C <b>X15</b> %2C <b>X73</b> %2C | <u> X74</u> CM  <br>™•[V14]  V15   V73   V74] <b>→</b> | zeros are suppressed in returned values.<br>X15 = E-mail domain name, e.g., <i>extron.com</i>                                                                                                    |
|                                                                            |                                                     |                                                |                                                        | <b>X73</b> = An e-mail account username (for<br>SMTP authentication) of up to 31 characters.<br>Do not use commas. This parameter is<br>optional during setup.                                                                          |
|                                                                            |                                                     |                                                |                                                        | X74= An e-mail account password (forSMTP authentication) of up to 31 characters.Do not use commas. This parameter is op-                                                                                                    |
|                                                                            |                                                     |                                                |                                                        | tional during setup. In a response, instead<br>of the actual password, <u><b>X74</b></u> is displayed as 4<br>asterisks (****) if a password has been set up<br>or as nothing ( ) if it has not.                                        |
| Read/view e-mail server IP addres                                          | s and user domain narr<br>Esc]CM ←                  | he<br>W C M                                    | <u> X14 </u>  X15  X73 , X74  ←                        |                                                                                                    |

| Command                                    | ASCII (Telnet)                                    | URL Encoded (Web)                               | Response<br>(IPL to host)                 | Additional description                                                                         |
|--------------------------------------------|---------------------------------------------------|-------------------------------------------------|-------------------------------------------|------------------------------------------------------------------------------------------------|
|                                            |                                                   |                                                 |                                           |                                                                                                |
| Event control                              |                                                   |                                                 |                                           |                                                                                                |
| <b>NOTE</b> The "F" must be capita         | ilized in these event comm                        | nds.                                            | The IPL's responses to event read/write c | commands include binary data.                                                                  |
| Read event buffer memory <sup>27</sup>     | Esc X35, X36, X37 X3                              | BE✦                                             |                                           |                                                                                                |
|                                            |                                                   | W <b>X35</b> %2C <b>X36</b> %2C <b>X37X38</b> E | x54→                                      |                                                                                                |
|                                            | X35 = Event number                                | : 0 - 99.                                       | X38 = Event data buffer size              | <u><b>X54</b></u> = ASCII digit(s) representing the<br>numeric value of the data read from the |
|                                            | <b>X36</b> = Event buffer:<br>0 = receive         |                                                 | (case-sensitive parameter):<br>b = bit    | event buffer (Leading zeros are suppressed.)                                                   |
|                                            | 1 = user (absolute, ur<br>2 = user (relative, dat | nified)<br>a)                                   | B = byte (8 bits)<br>S = short (16 bits)  |                                                                                                |
|                                            | 3 = NVRAM.<br>X37 = Event buffer of               | fset: 0 - [max. buffer size].                   | L = long (32 bits).                       |                                                                                                |
| Write event buffer memory <sup>24,27</sup> | Esc X35, X36, X37, X3                             | 19 X38  E ←                                     |                                           | X39 = Event data to write.                                                                     |
|                                            |                                                   | WX35%2CX36%2CX37%2C                             | X39X38E                                   | NOTE The response includes leading zeros                                                       |
|                                            |                                                   |                                                 | Evt <b>K35, X36, X37, X39 ←</b>           | (5 digits each for <b>X35</b> , <b>X36</b> , <b>X37</b> ; 10 digits<br>for <b>X37</b> .)       |
| Read string from event buffer              | Esc X35, X36, X37, X4                             | IdFE ←                                          |                                           | <i>{string}</i> is the event data string.                                                      |
| memory <sup>27</sup>                       |                                                   | W <b>X35</b> %2C <b>X36</b> %2C <b>X37</b> %2C  | <b>X44</b> FE                             |                                                                                                |
|                                            |                                                   |                                                 | [string] ←                                |                                                                                                |
| Write string to event buffer               | Esc {string}*X35, X36                             | X37 FE ←                                        |                                           |                                                                                                |
| memory <sup>24,27</sup>                    |                                                   | W {string}%2A <b>X35</b> %2C <b>X36</b> %       | %2C <b>X37</b> FE                         |                                                                                                |
|                                            |                                                   |                                                 | Evt <b>X35, X36, X37</b> {string} ◀       |                                                                                                |
| Start events <sup>24,27</sup>              | Esc 1AE ←                                         | W1AE                                            | Ego€                                      | Start all events.                                                                              |
| Stop events <sup>24,27</sup>               | Esc 0AE ←                                         | W 0AE                                           | Est←L                                     | Stop running all events.                                                                       |
| Query quantity of events running           | . Esc AE ←                                        | WAE                                             |                                           | The response is the quantity of currently                                                      |
|                                            |                                                   |                                                 | or Enm #####▲                             | running events, and it includes leading<br>zeros. For example, if two events are               |
|                                            |                                                   |                                                 |                                           | running, the response is $00002^{4}$ .                                                         |
| Reset (zap) commands and                   | erase commands                                    |                                                 |                                           |                                                                                                |
| Erase the flash memory <sup>24</sup>       | Ese ZFFF -                                        | W ZFFF                                          | Zpf←                                      |                                                                                                |
| Reset all device settings to factory       | r defaults <sup>24</sup>                          |                                                 |                                           |                                                                                                |
|                                            | Esc ZXXX ←                                        | M ZXXX                                          | Zpx4Z                                     | The "reset all settings" command does <u>not</u><br>affect IP settings or flash memory.        |

| Command        |                                                    | ASCII (Telnet)<br>(host to IPL)                     | URL Encoded (Web)<br>(host to IPL)                               | Response<br>(IPL to host)                                                        | Additional description                                                                                           |
|----------------|----------------------------------------------------|-----------------------------------------------------|------------------------------------------------------------------|----------------------------------------------------------------------------------|----------------------------------------------------------------------------------------------------|
| NOTE           | The ZXXX command doe                               | ss not reset any IP-related                         | d settings such as the IP address, si                            | ubnet mask, and gateway IP addre                                                 | ss. It also does not affect user files stored in flash memory.                                                   |
| NOTE           | Contact input ports are r                          | eset to open position, rela                         | ws are set to open, receive timout p                             | erids are reset to defaults, port red                                            | irection settings are cleared and ended.                                                                         |
| Reset all devi | ice settings and delete f                          | files <sup>24</sup>                                 |                                                                  |                                                                                  |                                                                                                    |
|                |                                                    | Esc ZY ←                                            | MZY                                                              | Zpy≁                                                                             |                                                                                                    |
| NOTE           | This command is interme<br>unit name, DHCP setting | diate between the ZXXX<br>gs, port mapping). This t | c and ZQQQ commands. It is an a allows you to maintain communica | thsolute system reset <b>excluding</b> II attion with the IPL. Files, file direc | settings (IP address, subnet mask, gateway IP address,<br>tories, and passwords are erased by this command. This |
|                | reset is recommended afte                          | er you perform a firmwarı                           | e update.                                                        |                                                                                  |                                                                                                    |
| Absolute syst  | stem reset <sup>24</sup><br>+)                     | Esc ZQQQ ←                                          | W ZQQQ                                                           | Zpq▲                                                                             | Reset all settings/memories. The ZQQQ                                                                            |
| (ITINGE ) IESE | (1)                                                |                                                     |                                                                  |                                                                                  | adjustments, the IP address, and subnet                                                                          |
| NOTE           | This command is identica                           | al to <b>reset mode 5</b> , discus                  | ssed in "Resetting the Unit" in chap                             | oter 2.                                                                          | mask) to the factory default values. Files                                                                       |
|                |                                                    |                                                     |                                                                  |                                                                                  | in flash memory are also erased by this                                                                          |
|                |                                                    |                                                     |                                                                  |                                                                                  | command.                                                                                                    |
|                |                                                    |                                                     |                                                                  |                                                                                  | The firmware version does not change.                                                                            |
|                |                                                    |                                                     |                                                                  |                                                                                  | The IP address is reset to 192.168.254.254,                                                                      |
|                |                                                    |                                                     |                                                                  |                                                                                  | the cuthnet mack is recet to 255 255 0.0                                                                         |

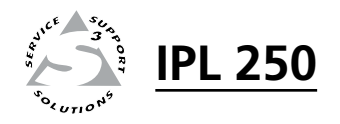

## **Chapter Five**

## **Special Applications**

Customizing HTML Files to Control Devices, Modify Embedded Web Pages, and Send E-mail Alerts There are numerous ways to use an IP Link to control and monitor A/V systems. The *Global Configurator Help* file and chapters 3 and 4 of this manual cover typical uses and features. This chapter shows you how to set up the IPL 250 for a few specialized applications.

Before configuring the IPL 250,

- 1. Connect cables between the IPL 250, the controlled devices, an optional touchpanel, and the PC as described in chapter 2
- 2. Install and start the Global Configurator software, create or open a GC project, and add an IPL 250 to the project, if that hasn't already been done. For instructions, refer to chapter 3 of the *IPL 250 Setup Guide*, steps 1, 2, and 3.
- **3.** In Global Configurator, add device drivers and assign them to the appropriate ports. For instructions on these tasks, refer to the *Global Configurator Help* file.

#### Customizing HTML Files to Control Devices, Modify Embedded Web Pages, and Send E-mail Alerts

This section discusses methods that someone familiar with HTML can use to make the IPL 250 perform customized functions or to alter the IPL 250's embedded Web pages. One option is to create server-side includes (SSIs) to send commands to the IPL 250, itself, or to devices connected to its control ports. Another is to write query strings and insert them into Web pages stored on the IPL. Or you can put a serverside include command into an e-mail file to customize alert e-mails sent out by the IPL.

First we will detail SSIs and query strings, then show you how to integrate them into HTML files to upload into the IPL 250.

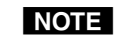

Before attempting to develop new Web pages, the user should have a working knowledge of JavaScript, HTML, and Server Side Includes.

#### Creating and using server side includes (SSIs)

#### About server side includes and the IPL 250

The IPL's embedded Web pages, GlobalViewer Web pages, and e-mails include device- or situation-specific content such as projector connection status or lists of available driver commands. How does the IPL 250 know which information to use and when to use it?

The IPL processes SSIs, which are a type of HTML instructions that dynamically tell the unit what material or files to include in the contents of a Web page or e-mail or to send out one of the IPL 250's ports. SSIs can include embedded instructions (scripts) and style sheets (to set up the page layout), and also specify what information to insert into the Web pages. These instructions run on the IPL's internal Web server.

To give the IPL 250 customized instructions for creating e-mails and adding content to Web pages, you can create your own server side includes and place them within an HTML page or an e-mail file. These SSIs use Extron Simple Instruction Set (SIS) commands to ask for and display information from the IPL 250, itself. When a Web page is requested, the Web server (the IPL) replaces the SSI command with the response to the SIS command.

When planning your installation, be aware that customized SSIs may reduce the server processor speed.

**NOTE** For the IPL and most other Web servers, an SSI-enabled HTML file must have a file extension of .shtml.

#### SSI command types and syntax

#### Host vs. remote commands

SIS commands for IPLs and other IP Link-enabled devices fall into two categories: host or remote.

- Host commands instruct the IPL 250, itself, to act or respond.
- Remote commands send data to an external control port on the IPL 250.

#### **Command syntax**

Basic syntax for server side includes is as follows:

<!--#directive parameter=x parameter=x --> where

- "directive" is an instruction to the server such as include file (to include/ insert the content of one document into another file) or echo var (to display a particular HTTP variable)
- the variable (X) is one or more SIS commands enclosed in quotation marks ("x")

For IP Link-enabled devices including the IPL 250, see the following examples of the basic SSI command format.

#### Server Side Include (SSI) Syntax for a Host SIS Command

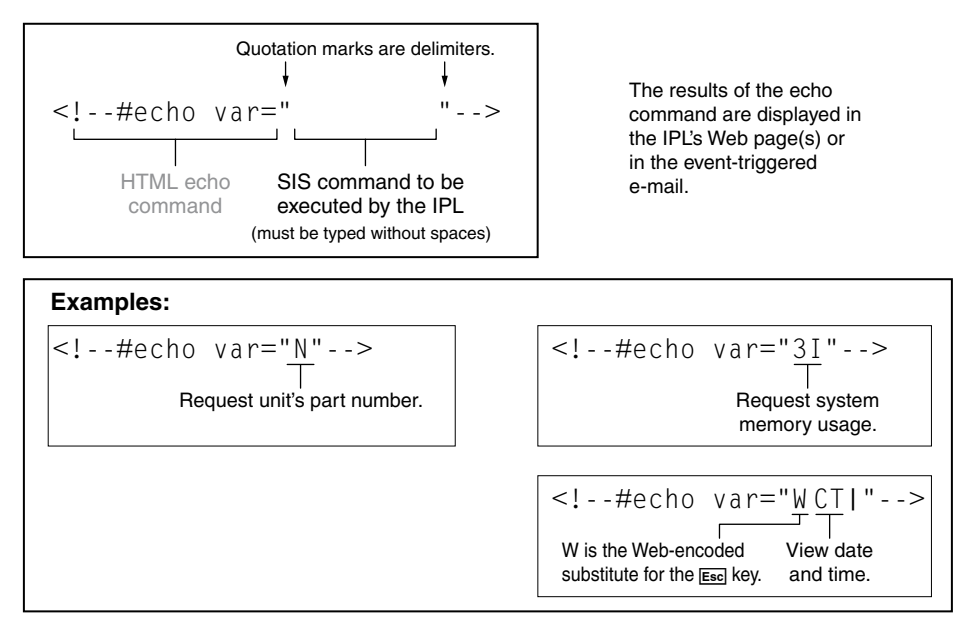

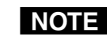

**NOTE** <u>*Do not*</u> use spaces between SIS commands. <u>*Do*</u> use Web encoding. See "Entering SIS commands: helpful tips " in chapter 4 for details about how to encode SIS commands for Web use.

#### Example: SSI use in notification e-mails

One simple way to use host SSI commands is to customize e-mail messages that the IPL 250 sends in response to a monitored condition or event. In the example shown below, the disconnection e-mail uses SSIs to insert the unit name, IP address, and time into an e-mail that is sent when the IPL 250 detects that a device attached to it has been disconnected or when a switch connected to a contact input port closes or opens. For more information on commands, see the Command/response table for SIS commands in chapter 4.

How these commands are typed into the Global Configurator Email Manager:

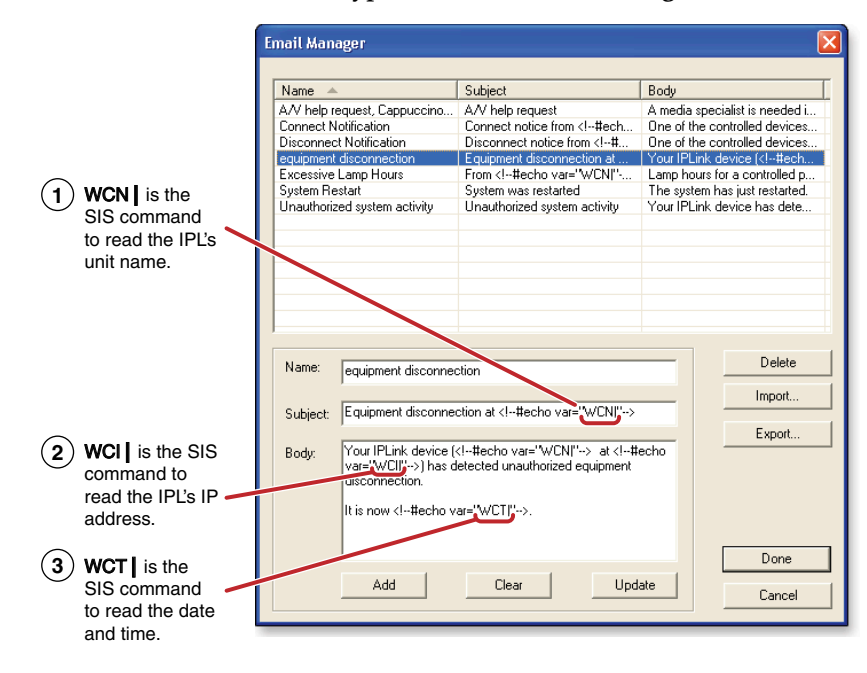

#### Resulting e-mail that is sent out upon equipment disconnection:

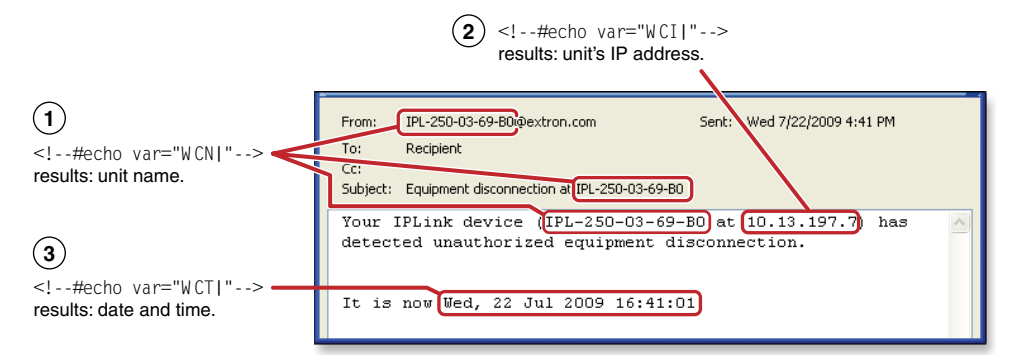

#### SSI use in an IPL's Web page

#### **Reference notes:**

An \_\_.shtml file can be uploaded to the IPL 250 by using one of the following:

- the File Management tab of the factory embedded Web page (http://<unit's IP address>/nortxe\_index.html)
- an SIS command (see "File streaming commands" in the SIS tables in chapter 4)

via Telnet or HyperTerminal or DataViewer

• a Web browser by sending a Post command on port 80 followed by the delimited data in the .shtml file

#### Creating and using query strings

A query string is a command that contains parameters or instructions for the Web server (the IPL 250) to execute. The query string is contained after the question mark within a reference URL (Web address). (See the syntax section below.)

When a link is accessed on a Web page, the URL is sent to the Web server (IPL) to tell it which Web page to return to the browser. Upon receiving the URL, the IPL 250's internal Web server locates the query string within the URL and executes the command it contains.

#### Query string command types and syntax

#### Host vs. remote commands

As with SSI formatted commands, query strings can use any valid SIS command of either type (host or remote).

- Host commands instruct the IPL 250, itself, to act or respond.
- Remote commands send data to an external control port on the IPL 250.

#### **Command syntax**

The basic format for a query string within a link is as follows:

<a href="index.html?cmd=x">linked text</a> where x is the SIS command
to be executed.

#### Syntax for a URL Containing a Query String

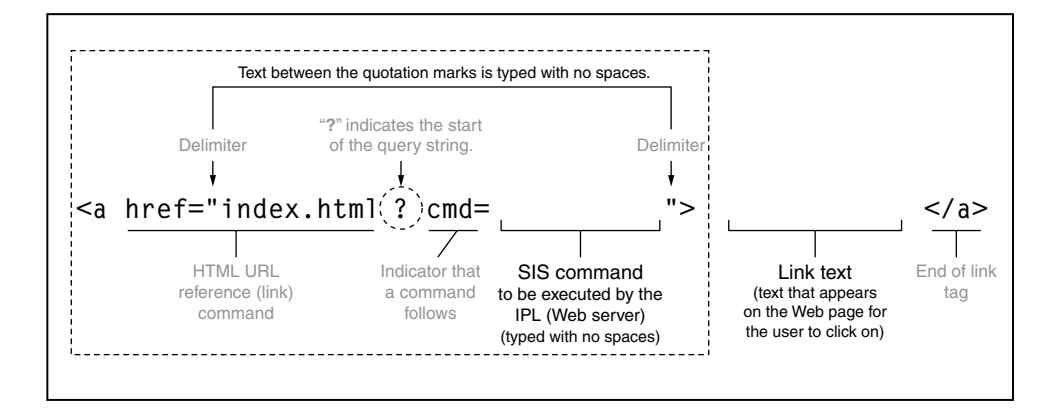

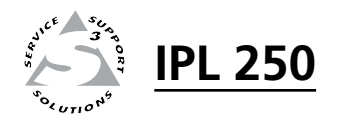

# **Appendix A**

## **Reference Material**

Specifications

Part Numbers

Glossary

File Types: a Key to Extron-specific File Names

#### **Specifications**

| Connectors                                                                      | 1 RJ-45 female connector                                                                                                    |
|---------------------------------------------------------------------------------|----------------------------------------------------------------------------------------------------|
| Data rate                                                                       | 10/100Base-T, half/full duplex with autodetect                                                                                             |
| Protocols                                                                       | ARP, ICMP (ping), IP, TCP, UDP (port 3121, audio), DHCP, HTTP, SMTP, Telnet                                                                |
| Default settings                                                                | Link speed and duplex level = autodetected<br>IP address = 192.168.254.254<br>Subnet mask = 255.255.0.0<br>Gateway = 0.0.0.0<br>DHCP = off |
| Web server                                                                      | Up to 200 simultaneous sessions<br>7.25 MB nonvolatile user memory                                                                         |
| Program control                                                                 | Extron Global Configurator 3 for Windows®<br>Extron Simple Instruction Set (SIS™)<br>Microsoft® Internet Explorer®, Telnet                 |
| Global Viewer requirements                                                      | Microsoft® Internet Explorer ver. 6 or higher                                                                                              |
| Serial control interface                                                        |                                                                                                    |
| Quantity/type                                                                   | 3 bidirectional RS-232                                                                                                    |
| Connectors                                                                      | <ul><li>(1) 3.5 mm captive screw connector, 5 pole</li><li>(2) 3.5 mm captive screw connectors, 3 pole</li></ul>                           |
| Baud rate and protocol                                                          | 300 to 115200 baud<br>Default settings (adjustable): 9600 baud, 8 data bits, 1 stop bit, no parity                                         |
| <b>NOTE</b> The 5-pole port support<br>The 3-pole ports suppor                  | s both hardware and software flow control.<br>t software flow control.                                                                     |
| Pin configurations                                                              |                                                                                                    |
| Serial, 5-pole captive screw                                                    | Pin 1 = TX, 2 = RX, 3 = GND, 4 = RTS, 5 = CTS                                                                                              |
| Serial, 3-pole captive screw                                                    | Pin 1 = TX, 2 = RX, 3 = GND                                                                                                    |
| IR control interface                                                            |                                                                                                    |
| Quantity/type                                                                   | 4 IR (carrier and non-carrier)                                                                                                    |
| Connectors                                                                      | (2) 3.5 mm captive screw connectors, 4 pole                                                                                                |
| IR output carrier frequency                                                     | 30 kHz to 1 MHz                                                                                                    |
| Pin configurations                                                              | Pins 1, 3, 5, 7 = IR signal ports 1, 2, 3, 4 (respectively)<br>Pins 2, 4, 6, 8 = GND                                                       |
| IR learning carrier frequency                                                   | 30 kHz to 1 MHz                                                                                                    |
| IR learning capture distance                                                    | 2" (5.1 cm) to 12" (30.5 cm) from the front panel                                                                                          |
| Relay control interface                                                         |                                                                                                    |
| Quantity/type                                                                   | 4 normally open relays                                                                                                    |
| Relay control connectors                                                        | (2) 3.5 mm captive screw connectors, 4 pole                                                                                                |
| Relay control contact rating                                                    | 24 V, 1 A                                                                                                    |
| Contact closure control in                                                      | nterface                                                                                                    |
| Quantity/type                                                                   | 4 contact closure inputs<br>(1) 2.5 mm continue screw connector 5 polo                                                                     |
| $\cdot$ $\cdot$ $\cdot$ $\cdot$ $\cdot$ $\cdot$ $\cdot$ $\cdot$ $\cdot$ $\cdot$ | THE FOUND CADILY PROTEIN CONTRACTOR ADDRESS                                                                                                |

#### General

| Power                                | Supplied by an included external power supply                                                                                           |
|--------------------------------------|----------------------------------------------------------------------------------------------------|
| External power supply                | 100 VAC to 240 VAC, 50-60 Hz, external; to 12 VDC, 1 A, regulated                                                                       |
| Power input requirements             | 12 VDC, 0.5 A                                                                                                    |
| Temperature/humidity                 | Storage: -40 to +158 °F (-40 to +70 °C) / 10% to 90%, noncondensing Operating: +32 to +122 °F (0 to +50 °C) / 10% to 90%, noncondensing |
| Cooling                              | Convection, no vents                                                                                                    |
| Mounting                             |                                                                                                    |
| Rack mount                           | Yes, with optional 1U rack shelf                                                                                                    |
| Furniture mount                      | Under-furniture mountable with optional kit                                                                                             |
| Projector mount                      | Yes, with optional projector mount kit                                                                                                  |
| Enclosure type                       | Metal                                                                                                    |
| Enclosure dimensions                 | 1.7" H x 4.3" W x 3.0" D (1U high, quarter rack wide)<br>(4.3 cm H x 10.9 cm W x 7.6 cm D) (Depth excludes connectors.)                 |
| Product weight                       | 0.7 lbs (0.3 kg)                                                                                                    |
| Shipping weight                      | 2 lbs (1 kg)                                                                                                    |
| Vibration                            | ISTA 1A in carton (International Safe Transit Association)                                                                              |
| Regulatory compliance                |                                                                                                    |
| Safety                               | CE, c-UL, UL, meets UL 60950 for safety.                                                                                                |
| EMI/EMC                              | CE, C-tick, FCC Class A, ICES, VCCI                                                                                                    |
| Environmental                        | Complies with the appropriate requirements of RoHS, WEEE                                                                                |
| MTBF                                 | 30,000 hours                                                                                                    |
| Warranty                             | 3 years parts and labor                                                                                                    |
| <b>NOTE</b> All nominal levels are a | $t \pm 10\%$ .                                                                                                    |

**NOTE** *Specifications are subject to change without notice.* 

#### **Part Numbers**

#### **Included** parts

These items are included in each order for an IPL 250 controller:

| Included parts                             | Replacement<br>part number |
|--------------------------------------------|----------------------------|
| IPL 250                                    | 60-1026-81                 |
| Rubber feet                                |                            |
| PS 1210 C 12 VDC, 1A external power supply | 70-775-01                  |
| 3.5 mm captive screw connectors, 2 pole    | 100-455-01                 |
| 3.5 mm captive screw connectors, 3 pole    | 100-456-01                 |
| 3.5 mm captive screw connectors, 5 pole    | 100-457-01                 |
| Tweeker (small screwdriver)                |                            |
| IPL 250 Setup Guide                        |                            |
| Extron Software Products Disc              |                            |

#### Accessories

These items can be ordered separately:

| Mounting accessories                        | Part number    |
|---------------------------------------------|----------------|
| MBU 123 Mini Under-Desk Mount Kit           | 70-212-01      |
| PMK 100 ¼ Rack Width Pole Mount Kit         | 70-217-01      |
| RSF 123 1U 3.5" Deep Rack Shelf Kit         | 60-190-20      |
| RSB 123 1U 3.5" Deep Basic Rack Shelf       | 60-604-20, -21 |
| RSU 126 1U 6" Deep Universal Rack Shelf Kit | 60-190-10      |
| RSB 126 1U 6" Deep Basic Rack Shelf         | 60-604-11      |
| RSU 129 1U 9.5" Deep Universal Rack Shelf   | 60-190-01      |
| RSB 129 1U 9.5" Deep Basic Rack Shelf       | 60-604-01, -02 |

| Control accessories                                                                                                    | Part number                                             |
|----------------------------------------------------------------------------------------------------|---------------------------------------------------------|
| IR Emitter and shield kits (single, dual)                                                                                           | 70-283-01, -02                                          |
| Two contact closure switch AAP (momentary, single<br>pole, double throw with LED - to solder tabs)<br>(black, white, RAL9010 white) | 70-614-02, -03, -05                                     |
| Two contact closure switch AAP (momentary, single<br>pole, double throw with LED - to solder tabs)<br>(black, white)                | 70-613-02, -03                                          |
| CCR 204 four-button contact closure remote AAP                                                                                      | 60-794-02                                               |
| TLP 700MV TouchLink <sup>™</sup> 7" Wall Mount Touchpanel                                                                           | 60-546-02                                               |
| TLP 700TV TouchLink™ 7" Tabletop Touchpanel                                                                                         | 60-548-02                                               |
| TLP 350CV TouchLink™ 3.5" Cable Cubby®<br>Touchpanel                                                                                | 60-1017-02xx<br>(xx varies with<br>surface finish type) |

#### Cables

Use the cables listed below for connecting an IPL 250 to accessories such as relay switches or communications ports:

| CTL Series (Comm-Link) cables              | Part number |
|--------------------------------------------|-------------|
| CTLP/1000 plenum (1000 feet/300 meters)    | 22-119-03   |
| CTL/1000 non-plenum (1000 feet/300 meters) | 22-148-03   |
| CTL/1000 non-plenum (1000 feet/300 meters) | 22-148-03   |

**NOTE** These cables are also available in 500 foot (150 m) lengths.

#### Glossary

- **10/100Base-T** is Ethernet which uses unshielded twisted pair (UTP CAT 5, etc.) cable, where the amount of data transmitted between two points in a given amount of time is equal to either 10 Mbps or 100 Mbps.
- **ARP (Address Resolution Protocol)** is a protocol which assigns an IP address to a device based on the device's MAC or physical machine address.
- **Custom Web page** is any file that can be loaded into an IPL 250 and served by the MLC's internal Web server. The IPL 250 can be used for various Webbased tasks. The Web page provides a way to control the IPL and other devices attached to it without use of the software, and with or without an accompanying event script. Any number and size of graphics can be used. If they are too large to fit in the IPL 250's nonvolatile memory, Web pages can be created so that they can be served from another Web server using Microsoft Internet Information Services (IIS).
- **DHCP (Dynamic Host Configuration Protocol)** is a standardized communications protocol that enables network administrators to locally and automatically manage the assignment of IP addresses in an organization's network.
- **Driver** is a software package that controls the interface between the controller and peripheral devices.
- Ethernet is a network protocol that uses MAC addresses instead of IP addresses to exchange data between computers. Using ARP (see above) with TCP/ IP support, Ethernet devices can be connected to the Internet. An Ethernet LAN typically uses unshielded twisted pair (UTP) wires. Ethernet systems currently provide transmission speeds of 10 Mbps or 100 Mbps.
- **Event script** is a program that controls an IP Link product. Event scripts are written in the "Extron C" language (.sc), and compiled into a machine-readable event script file (.evt). The Global Configurator program performs this compilation and uploads the compiled event file onto the IPL 250. The Extron C language is similar to ANSI C, with some differences. As long as event scripts are turned on, they run continuously on the unit.
- **HTTP (HyperText Transfer Protocol)** is a Web protocol based on TCP/IP that is used to fetch HyperText objects from remote Web pages.
- **IP (Internet Protocol)** is the protocol or standard used to send information from one computer to another on the Internet.
- **IP address** is a unique, 32-bit, binary number (12 digit decimal number, xxx.xxx. xxx.) that identifies each device or device port (an information sender and/or receiver) that is connected to a LAN, WAN, or the Internet. IP addresses can be static (see static IP) or dynamic (see DHCP).
- IP net mask/subnet mask See subnet mask.

- MAC (Media Access Control) Address is a unique hardware number given to devices that connect to a network such as the Internet. When a computer or networking device (router, hub, interface, etc.) is connected to a LAN or the Internet, a table (see ARP) relates the device's IP address to its corresponding physical (MAC) address on the LAN.
- **Ping** is a utility/diagnostic tool that tests network connections. It is used to determine if the host has an operating connection and is able to exchange information with another host.
- **Port number** is a preassigned address within a server that provides a direct route from the application to the transport layer or from the transport layer to the application of a TCP/IP system.
- **SSI (server side include)** is a type of HTML instruction set that tells the IPL 250 (or some other Web server) dynamically which material to include in the contents of a Web page or e-mail. SSI files typically have a file extension of *.shtml*.
- **Static IP** refers to an IP address that has been specifically (instead of dynamically see DHCP above) assigned to a device or system in a network configuration. This type of address requires manual configuration of the actual network device or system and can only be changed manually or by enabling DHCP.
- Subnet See subnetwork.
- **Subnet address** is the portion of an IP address that is specifically identified by the subnet mask as the subnetwork.
- Subnet mask is a 32-bit binary number (12 digit decimal number, xxx.xxx.xxx. xxx) used on subnets (smaller, local networks) to help routers determine which network traffic gets routed internally (within the subnetwork) to local computers and which network traffic goes out to the rest of the network or the Internet. It is an address mask used to identify the bits of an IP address that are used for the subnet address. Using a mask, the router does not need to examine all 32 bits, only those selected by the mask.
- **Subnetwork** is a network that is part of a larger IP network and is identified by a subnet address. Networks can be segmented into subnetworks to provide a hierarchical, multilevel routing structure.
- **TCP (Transmission Control Protocol)** is a connection-oriented protocol defined at the Transport layer of the OSI reference model. It provides reliable delivery of data.
- **TCP/IP (Transmission Control Protocol/Internet Protocol)** is the communication protocol of the Internet. Computers and devices with direct access to the Internet are provided with a copy of the TCP/IP program to allow them to send and receive information in an understandable form.
- **Telnet** is a standard terminal emulation utility/protocol that allows a computer to communicate with a remote user/client. A user who wishes to access a remote system initiates a Telnet session using the address of the remote client. The user may be prompted to provide a user name and password if the client is set up to require them. Telnet enables users to log in on remote networks and use those resources as if they were locally connected.
- **Tool tip** is text that appears when the mouse pointer hovers over a button or other item on screen.
- **UDP (User Datagram Protocol)** is an Internet protocol for sending short packets of information quickly between networked devices. It is faster than TCP and is often used for broadcast and multicast communication, but it does not include data verification to ensure that all packets arrived at their destination.

- **URL (Uniform Resource Locator)** is the address (such as *www.extron.com*) that lets a resource on the internet be identified, located, and accessed.
- **Verbose** refers to a wordy way of speaking. For the IPL 250 and other IPenabled products, verbose mode is a communication mode in which the device responds with more information than it usually would—more than the device, itself, needs to send. Verbose mode is usually enabled for troubleshooting and disabled for daily use. Verbose mode creates more network traffic than usual and can slow down performance.

#### File Types: a Key to Extron-specific File Names

You must have a basic understanding of the types of files used by the IPL 250 controller in order to decide what (if anything) to do with them.

\_.cdc — These are compressed device configuration files created and used by Global Configurator.

**CAUTION** \_\_\_\_.cdc files should NOT be deleted.

- \_\_\_\_eir These are IR driver files containing infrared commands. There is a separate \_\_\_\_\_eir file for each device the IPL 250 controls via infrared communication. This is the type of file created during IR learning. Via Global Configurator, these files can be imported and associated with one of the controller's IR ports.
- \_.eml E-mail template files have the .eml extension. These files are used to generate e-mail messages such as those regarding projector disconnection and excessive projector lamp hours. The first line of the file is the subject. The rest of the file contains the body of the e-mail. For the MLC 104 IP Plus, these files are numerically named (1 through 64). For example, 1.eml, 2.eml, 3.eml,... 64.eml.
- \_\_\_\_evt These are event files, the most important files for the functioning of the IPL 250. Almost everything the IPL 250 does is coordinated by the scripts in the main event file, *0.evt*. The other event files perform device driver functions.

**CAUTION** Event files should NOT be deleted. They are necessary for the IPL's operation. Never delete the main event file (0.evt).

\_\_\_\_\_.gc2 or \_\_\_\_\_\_.gcz — These are configuration files that are used by Global Configurator only, not by the IPL 250. They contain configuration settings that must be processed by Global Configurator to create device configuration and event files for the IPL 250. Global Configurator 3 is capable of loading all GC2 project files from GC version 2.0.3.3 and up. GCZ files can be opened by clicking **File** > **Open**, by clicking the toolbar icon, or by doubleclicking on the GCZ file. GC2 and GCC files must be imported, however.

\_\_\_\_\_.s19 — This is an Extron-supplied firmware update file. This file is not displayed on the File Manager page. See appendix B for details on firmware updates. Firmware can't be updated by loading an \_\_\_\_.s19 file through the file manager.

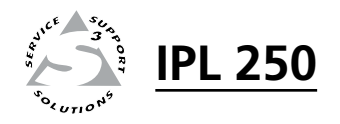

# **Appendix B**

## **Firmware Updates**

Determining the Firmware Version

Updating the Main Firmware

If the need arises, you can replace the IPL 250's main firmware without opening the unit or changing firmware chips.

#### **Determining the Firmware Version**

There are several ways to check which version of firmware the controller is using:

- the IP Link Settings tab within Extron Global Configurator software
- the System Status or the System Settings page of the controller's embedded Web pages
- the Info page of GlobalViewer<sup>®</sup> Web pages
- the Version column within Extron IP Link® Device Manager software
- the response from the IPL 250 to an SIS command of 1Q or 0Q (See chapter 4.)

#### Using the Global Configurator software

- 1. Via RS-232 or Ethernet, connect a PC (on which the Global Configurator program has been installed) to the IPL 250.
- 2. Start the Global Configurator (GC) program and open a project. (See the *IPL 250 Setup Guide* and chapter 3 of this manual for details.)
- **3.** In the window on the left side of the GC screen, click on the name of the IPL 250 for which you want to check the firmware level.
- 4. In the right side of the GC screen, click the **IP Link Settings** tab.
- 5. Click the **Refresh** button. The firmware version is listed in the System Description area.

#### Using a Web browser

The IPL 250 controller comes with a set of factory default embedded Web pages. Also, if the IPL 250 is used as part of a network of devices based on Extron IP Link<sup>®</sup> technology, such as IP Link interfaces and MediaLink controllers, the GlobalViewer application could be installed in the IPL 250 as well as in other IP Link devices within the network. Refer to the Global Configurator help file for information on how to use that software and the resulting Web pages.

- 1. Connect the controller to a PC via an Ethernet connection, or connect the controller and the PC to a network/LAN. See chapters 2 and 3 of this manual and read the *IPL 250 Setup Guide* for details.
- 2. Start a Web browser program (such as Microsoft<sup>®</sup> Internet Explorer<sup>®</sup>).
- **3.** Type the IPL 250's IP address into the browser's address area and log on to the internal Web page (see chapter 3) or to the optional GlobalViewer Web page stored in the IPL. (See the Global Configurator help file for details.)

**NOTE** If GlobalViewer is installed in the IPL 250, the GlobalViewer Web pages appear by default.

- GlobalViewer Web pages are supported by Internet Explorer, but not by other browsers. GlobalViewer features may not work properly when viewed via Navigator, Mozilla<sup>®</sup> Firefox<sup>®</sup>, or other browser programs.
- To reach the factory default Web pages on a controller that has been set up for GlobalViewer, type http://<IP address>/nortxe\_index.html into the browser's address area, substituting the unit's actual IP address for "<IP address>". For example, http://10.13.196.42/nortxe\_index.html.

**4.** In the factory default Web pages, select the **Status** tab. The firmware version is listed in the System Description area, as shown below.

| Extron. Electronics 🖒 |                                          |                                            |  |  |
|-----------------------|------------------------------------------|--------------------------------------------|--|--|
| Status Configuratio   | on File Management                       |                                            |  |  |
|                       |                                          |                                            |  |  |
| 3                     | System Status<br>Below are your Unit's c | urrent system settings.                    |  |  |
| www.extron.com        |                                          |                                            |  |  |
|                       | System Descriptio                        | n                                          |  |  |
|                       | Model:                                   | IPL 250                                    |  |  |
|                       | Description:                             | Three Bi-Directiona<br>Ports, Four IR Port |  |  |
|                       | Part Number:                             | 60-1026-81                                 |  |  |
|                       | Firmware:                                | 1.14                                       |  |  |
|                       | Date                                     | 6/17/2009                                  |  |  |
|                       | Time:                                    | 3:42 PM                                    |  |  |

Or select the **System Settings** page within the **Configuration** tab. The firmware version is listed in the IP Settings area, as shown below.

| Status                                                                                   | Configuratio | m | File Management                                                             |                                                    |                                |                                      |                                    |      |
|------------------------------------------------------------------------------------------|--------------|---|-----------------------------------------------------------------------------|----------------------------------------------------|--------------------------------|--------------------------------------|------------------------------------|------|
|                                                                                          |              | _ |                                                                             |                                                    |                                | Logged on:                           | Admin Log Off                      |      |
| System Setti<br>Port Settings<br>IR Drivers<br>Passwords<br>Email Alerts<br>Firmware Uni | ngs          |   | System Settings<br>Below are your Unit's basi<br>any changes. If you requir | c System Settings. Most<br>e help changing your se | t units will v<br>ettings, ple | vork with the de<br>ase refer to the | fault IP Settings v<br>user guide. | vith |
|                                                                                          |              |   |                                                                             |                                                    |                                |                                      |                                    |      |
|                                                                                          |              |   | IP Settings                                                                 |                                                    |                                |                                      |                                    |      |
| . 68                                                                                     | 50.          |   | Unit Name:                                                                  | IPL-250-03-69-B0                                   |                                |                                      |                                    |      |
|                                                                                          | <u></u>      |   | DHCP:                                                                       | 🔘 On 💿 Off                                         |                                | MAC Address:                         | 00-05-A6-03-69-                    | во   |
| *oz un                                                                                   | 1010         |   | IP Address:                                                                 | 10.13.197.7                                        |                                | Firmware:                            | 1.14                               |      |
| www.ext                                                                                  | ron.com      |   | Gateway IP Address:                                                         | 0.0.0                                              |                                | Model:                               | IPL 250                            |      |
|                                                                                          |              |   | Subnet Mask:                                                                | 255.255.0.0                                        |                                | Part Number:                         | 60-1026-81                         |      |

If using the GlobalViewer pages, click on the **Type** button and click on the **IPL 250** folder. The firmware version is listed in the Control window, as shown in the following picture.

| GlobalViewer.                                                                    |                        |             |          |  |  |  |
|----------------------------------------------------------------------------------|------------------------|-------------|----------|--|--|--|
| Location Type                                                                    | Control                |             |          |  |  |  |
| ClobalViewer®<br>Video Projector<br>Panasonic PT-LB30NTU<br>Display<br>I IPL 250 |                        | Refrest     |          |  |  |  |
|                                                                                  | Host Name              | IP Address  | Firmware |  |  |  |
|                                                                                  | Corner Farm IPL<br>250 | 10.13.197.7 | 1.14     |  |  |  |
|                                                                                  |                        |             |          |  |  |  |

#### **Updating the Main Firmware**

Most firmware upgrade tools require the PC and the controller to both be connected to an Ethernet network. The instructions for each method of updating the IPL's firmware assume you have installed the appropriate software on your PC first.

- **NOTE** You should save the existing configuration to a file (see chapter 3) before replacing the firmware. If the file is saved, the configuration can be restored to the IPL 250 later using Global Configurator.
- **NOTE** Check the Extron Web site (*www.extron.com*) for firmware-related documents, instructions, patch files, and new firmware files before loading new firmware into the controller. We recommend that you read the firmware release notes (available from *www.extron.com*) before beginning the firmware update.

#### Locating and downloading the firmware

- 1. Visit the Extron Web site (www.extron.com) to find the latest firmware file for the IPL 250.
- 2. Download the executable installer file (\*.exe) from the Web site and run the installer program. The program automatically stores the firmware file on the PC in C:\Program Files\Extron\Firmware\IPL\_250\xx (a folder specific to that version).
- **3.** Write down the firmware filename and location for later use. The filename ends in *.s19* such as **IPL\_T\_Series\_19\_1364\_50\_vxx\_xx.s19** where xx\_xx is the version number (xx.xx) or **IPLtvx.x.x.S19** where x.x.x indicates the version number.

#### Updating firmware via the IPL 250's embedded Web page

Firmware uploads may be performed via a Web browser and the IPL's internal Web page. This method allows you to update one IPL at a time via an IP connection.

- **1.** Download the firmware file.
- **2.** Launch a Web browser (Microsoft Internet Explorer) on the connected PC and type the controller's IP address in the address area.
- **3.** If a password was previously set for the IPL, an Enter Network Password or Connect to... dialog box appears. Type the controller's IP address or text of your choice in the User Name area, type in the administrator password in the Password area, and click **OK**. The IPL 250's default Web page appears.
- **NOTE** *Passwords must contain 4 to 12 alphanumeric characters. Symbols and spaces are not allowed, and the passwords are case-sensitive.*

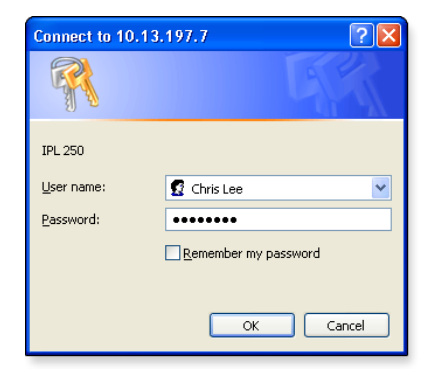

- **4.** Click on the **Configuration** tab, then select **Firmware Upgrade** from the list on the left of the screen. A screen like the one on the following page appears.
- 5. Click on the **Browse** button.

**NOTE** The firmware update file must have a filename extension of .s19. If the file does not have that extension, it will not work properly.

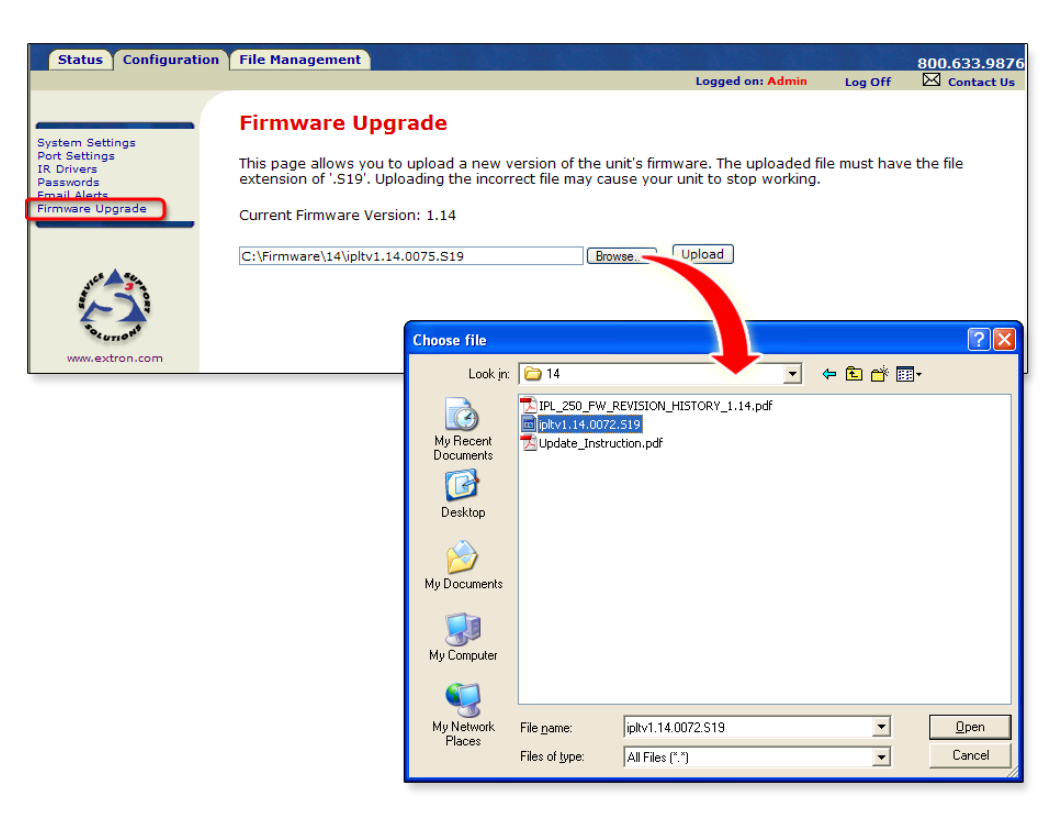

- 6. In the Choose file dialog box, locate and select the firmware file (\*.s19) you downloaded to C:\Program Files\Extron\Firmware\IPL\_250\xx, and click the **Open** button.
- 7. Click on the Web page's **Upload** button to upload the firmware into the controller. It takes a while to load the file into the IPL. You will not see any on-screen indication when the upload has finished. Once the firmware upload is completed, the IPL performs a reset.
- 8. Follow the instructions in "Resetting the IPL and restoring its configuration" later in this chapter.

#### Updating firmware via Extron Firmware Loader software

This method allows you to update one IPL 250 at a time via IP communication.

**NOTE** The IPL 250 requires Firmware Loader version 5.0 or higher.

- **1.** Download the firmware file.
- 2. Start the Firmware Loader (FWLoader, 🔭) software on the connected PC.
- **3.** Choose the communication type (select **TCP/IP**) and set the communication settings. Enter the unit's IP address, verify or change the Telnet port number, and enter an administrator password if a password has been set for the unit.

NOTE

Passwords must contain 4 to 12 alphanumeric characters. Symbols and spaces are not allowed, and the passwords are case-sensitive.

**4.** Click the **OK** button. A window like the one shown below appears. It shows the firmware version currently used by the IPL 250.

| 🛠 Firmware Loader                                                   |                            |                                                                                                    |                |           |          |
|---------------------------------------------------------------------|----------------------------|----------------------------------------------------------------------------------------------------|----------------|-----------|----------|
| <u>Fi</u> le <u>E</u> dit Option He                                 | elp                        |                                                                                                    |                |           |          |
| Transfer Time<br>Remaining Time: 00:00:00<br>Elapsed Time: 00:00:00 | Simultane<br>Transfer<br>1 | ous<br>Image: Construction of the second second sec | Total Progress |           |          |
| ✓ Host                                                              | Model                      | File Name                                                                                                    | Part Number    | Firmware  | Progress |
| 10.13.197.7                                                         | IPL 250                    |                                                                                                    | 60-1026-81     | 1.14.0075 |          |
|                                                                     |                            |                                                                                                    |                |           |          |

5. Click. File > Open. The Choose Firmware File window appears

| Choose Firmwa          | are File               |                           |                  | ? 🗙          |
|------------------------|------------------------|---------------------------|------------------|--------------|
| Look jn:               | <b>a</b> 14            |                           | <del>ئ</del> 📂 📂 |              |
| My Recent<br>Documents | ipltv1.14.0072         | .519<br>.519              |                  |              |
| Desktop                |                        |                           |                  |              |
| My Documents           |                        |                           |                  |              |
| My Computer            |                        |                           | <br>             |              |
|                        | File <u>n</u> ame:     | ipltv1.14.0076.S19        |                  | <u>O</u> pen |
| My Network             | Files of <u>type</u> : | (*.s19;*.hex;*.pkg;*.bin) | <u> </u>         | Cancel       |

- 6. Locate and select the firmware file on your PC that you down-loaded for the IPL, then click the **Open** button. The Choose Firmware File window closes.
- 7. Click **Begin** in the Firmware Loader window. The PC uploads the new firmware into the IPL 250. Once the firmware is uploaded, the IPL restarts events.

| 🗙 Firmware Loader                                                                              |                                        |                             |          |          |                         |                   |
|------------------------------------------------------------------------------------------------|----------------------------------------|-----------------------------|----------|----------|-------------------------|-------------------|
| File Edit Option Help<br>← Transfer Time<br>Remaining Time: 00:00:00<br>Elapsed Time: 00:00:00 | Simultaneous<br>Transfer<br>1          | Total Progress (0)<br>Error | %)       |          |                         | Begin<br>View Log |
| Devices (1)                                                                                    | el File Name<br>250 ioltv1.14.0075.S19 | Part Number                 | Firmware | Progress | Status<br>No file added |                   |
|                                                                                                |                                        |                             |          |          |                         |                   |

| 🛠 Firmware Loader                                                                                            |                      |             |           |          |           |
|----------------------------------------------------------------------------------------------------|----------------------|-------------|-----------|----------|-----------|
| <u>File E</u> dit Option Help                                                                                |                      |             |           |          |           |
| Transfer Time       Simultaneous         Remaining Time:       00:00:00         Elapsed Time:       00:00:22 |                      |             |           |          |           |
| Devices (1)                                                                                                  |                      |             |           |          |           |
| Host Model                                                                                                   | File Name            | Part Number | Firmware  | Progress | Status    |
| 10.13.197.7 IPL 25                                                                                           | 0 ipltv1.14.0076.S19 | 60-1026-81  | 1.14.0076 | 100%     | Completed |

The Firmware Loader displays the new firmware version, as shown here:

8. Close or exit Firmware Loader.

#### Updating firmware via Extron IP Link<sup>™</sup> File Manager software

This is the **recommended method** for updating an IPL's firmware. It allows you to update one or several IPLs at a time via an IP connection.

- **1.** Download the firmware file.
- 2. Start the IP Link File Manager (IPLFileManager) software on the connected PC. The main IP Link File Manager window appears on screen, as does the smaller Select Startup Mode window, shown below at right.
- 3. Click one of the Select Startup Mode buttons to choose how to add an IPL 250 to the firmware update list, and follow any on-screen instructions to add IPLs.
  - Open Configuration File Select this mode to open an existing configuration file.
  - Import GC2.x Project (recommended) — Select this mode to import a GC2.x project file and the names and IP addresses of the devices in it.
  - Manually Add IP Link Device(s)

     Select this mode to add IPLs individually by IP address.

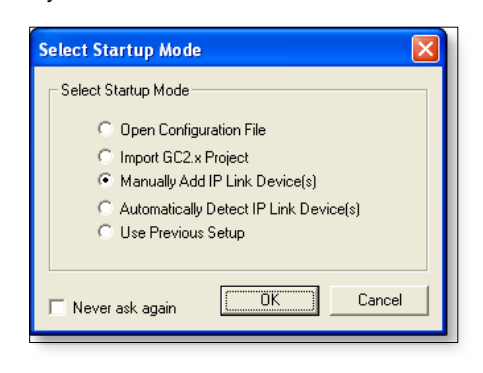

- Automatically Detect IP Link Device(s) Select this mode to scan the network for IP Link devices, including IPLs. You may need to provide administrator passwords for some units.
- Use Previous Setup Choose this to show IP Link devices from your previous session of IP Link File Manager.

Refer to the IP Link File Manager's help file if you need additional details on how to use any of those modes.

- 4. Click on the **Options** menu and select **Reset Device After Firmware Update**. This option causes the IPL 250 to perform a ZY reset, which resets all device settings and deletes all files from the IPL after the firmware is updated. See chapter 4 for ZY command details.
- 5. Click on the **Tools** menu and select **Firmware Update Manager**.

| ۲ <mark>۵</mark> I | P Link | @ File A | lanage                         | r    |  |  |
|--------------------|--------|----------|--------------------------------|------|--|--|
| Eile               | ⊻iew   | Options  | <u>T</u> ools                  | Help |  |  |
|                    |        |          | Eirmware Update Manager Ctrl+F |      |  |  |

The Firmware Update Manager window appears.

6. Set the maximum number of firmware uploads that can take place at the same time. The firmware files are uploaded to batches of this many units at a time until all units listed in the Select Device list have received new files. The default is 5 uploads at a time, and the upper limit is the total number of units shown in the Select Device list.

| Firmware Update Manager                                                                                              |                                                                                                    |                                                                           |                                                                                                    |                 |          |               |                    |
|----------------------------------------------------------------------------------------------------|----------------------------------------------------------------------------------------------------|---------------------------------------------------------------------------|----------------------------------------------------------------------------------------------------|-----------------|----------|---------------|--------------------|
| Max Simultaneous Uploads                                                                                             | Total Ela                                                                                                  | psed Time                                                                 |                                                                                                    | Total           | Progress |               | 9<br>Begin<br>Stop |
| Select Device                                                                                                    |                                                                                                    |                                                                           |                                                                                                    |                 | ·        |               |                    |
| Device Name 🖉                                                                                                    | IP Address                                                                                                 | Model                                                                     | Current Firmware                                                                                    | 7 aded Firmware | Progress | Status        | Refresh            |
| IPL-250-03-5F-27                                                                                                    | 10.13.207.145                                                                                              | IPL 250                                                                   | ???                                                                                                 |                 |          | Not Connected | ViewLog            |
| IPL-250-03-62-FA<br>IPL-250-03-63-FA<br>IPL-250-03-63-80<br>IPL-250-04-2E-44<br>IPL-250-04-2E-60<br>IPL-250-04-2E-60 | 10.13.153.4<br>10.13.207.95<br>10.13.197.7<br>10.13.158.2<br>10.13.176.11<br>10.13.203.123<br>10.13.169.10 | IPL 250<br>IPL 250<br>IPL 250<br>IPL 250<br>IPL 250<br>IPL 250<br>IPL 250 | 1.14.0075 1.14.0075 1.14.0075 1.14.0075 1.14.0073 1.14.0073 1.14.0075 1.14.0075 1.14.0075 1.14.0070 |                 |          |               |                    |

- 7. Select the devices for the firmware update.
  - Ctrl-click on the name(s) of the unit(s) to select (or deselect) more than one unit in the list.
  - Click on one unit's name and Shift-click on the name of another unit to select those two IPL 250s and the IPLs listed between them.
- 8. Click **Browse**, then locate and select the firmware file you downloaded.
- **9.** Click **Begin**, then confirm that you want to start uploading the firmware. The software displays the progress and status of the firmware upload for each unit, then performs a firmware validation before finishing. If uploading fails, you can view the error log by clicking on **View Log**. If uploading is successful, the Status column indicates success for each unit.
- 10. Click Close.
- **11.** Close the IP Link File Manager software.

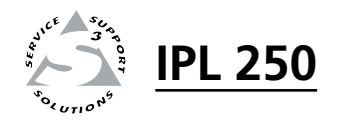

## **Appendix C**

Index

#### Index

#### Index

#### **Symbols**

0.evt 1-4 .gc2 A-7 .gcz A-7

#### A

accessories control accessories part numbers for A-4 mounting accessories part numbers and names A-4 part numbers for A-4 advanced serial port control 3-13 application diagram system connections 2-11 ARP command using for IP network setup 3-4 ASCII to decimal conversion table 4-8

#### B

bootstrap firmware SIS command to view version 4-13 bridging serial 3-15

#### С

cables part numbers for A-5 cdc files 3-23 description of file type A-7 COM1 configurable RS-232 port use and wiring 2-7 COM2 and COM3 RS-232 ports use and wiring 2-7 configuration saving and uploading 3-16 Configuration embedded Web page 3-19 contact closure port SIS commands 4-12 control accessories part numbers for A-4 controlling an IPL 250 3-16 copyright message sent by the IPL 4-2 crossover network cable connector wiring and when to use 2-7 used for configuration via Telnet 3-6 CTL Series (Comm-Link) cables part numbers A-5 custom GUI service 3-28 customizing control Web pages 3-28 customizing HTML files 5-2

#### D

defaults IP addresses 4-2 LAN port 2-7, 4-2 RS-232 protocol for COM ports 2-7 DHCP SIS commands for DHCP modes 4-15 direct port access (ports 2001 through 2003) 3-14 display control 1-3 distance IR learning distance from remote to IPL 250 2-3 to display or projector 2-8

#### Е

e-mail address protocol 3-11 .eml file type A-7 file requirements and naming 4-6 setting up e-mail alerts via embedded Web pages 3-22 eir file type A-7 Email Alerts embedded Web page 3-22 embedded Web pages accessing 3-17 accessing factory-set pages on a unit that also has GV Web pages /nortxe\_index.html 3-17 Configuration 3-19 IR Drivers 3-21 Port Settings 3-20 Email Alerts 3-22 File Management 3-23 Firmware Upgrade 3-22 Status 3-18 System Status 3-18 updating firmware via B-4 eml file type A-7 error responses to SIS commands 4-3 Ethernet (LAN) port configuration and use SIS commands for 4-10 event files event file: 0.evt 1-4 .evt files A-7 file management and 3-23 main event file (0.evt) 1-4, 3-23 what they are used for, how they interact with hardware and software 1-4 Extron Firmware Loader software B-5 Extron IP Link File Manager software B-7

#### F

file extension .cdc 3-23, A-7 .gc2 A-7 .gcz A-7 .s19 A-7 filtering by 3-23 File Management (embedded Web page) 3-23 file names and types .cdc 3-23, A-7 .eir A-7 .eml A-7 event files 1-4, 3-23 .evt A-7 .gc2 A-7 .gcz A-7 main event file (0.evt) 1-4, 3-23 .s19 A-7 firmware determining the firmware version SIS commands 4-12 .s19 file A-7 determining the firmware version B-2 firmware update file type A-7 locating and downloading B-4 SIS commands for firmware versions 4-12 updating 3-12 IP Link File Manager software B-7 updating the main firmware B-4 via embedded Web page 3-22, B-4 via Extron Firmware Loader software B-5 Firmware Loader software B-5 Firmware Upgrade (embedded Web page) 3-22, B-4 furniture mounting instructions 2-5

#### G

gateway IP address SIS commands for 4-15 GC configuration file \*.gc2 A-7 \*.gcz A-7 Global Configurator software GUI configuration report generating and printing 3-12 tabs (pages) within 3-11 GlobalViewer Web pages 3-24 GUI customization 3-28 GUI configuration report generating and printing 3-12 **GUI** Configurator and TouchLink touchpanels 3-10 software requirements 1-5

#### Η

HTML files customizing 5-2

#### I

included parts A-4 IP address defaults 4-2 IPL-initiated messages 4-2 IP Link File Manager software B-7 IR and RS-232 device control 1-3 IR drivers viewing and triggering functions 3-21 **IR** Drivers embedded Web page and control 3-21 IR Learner software minium version required 3-12 IR learning distances and angles 2-3 frequencies accepted by the IPL 2-3 receiver/sensor location and use 2-3, 3-12 IR output ports use and wiring 2-8 IR reception sensor location, use, reception angle 2-3 IR driver files using IR learning to create customized drivers 3-12 IR learning purpose and software 3-12 IR signal sensor IR learning receiver 3-12 IR learning sensor location and use 2-3

#### L

LAN (IP) connector cabling, LEDs, and default settings 2-6 LAN port defaults 2-7, 4-2 latching relay description and wiring 2-9

#### Μ

MAC address description 2-9 location on rear panel 2-6 main event file (0.evt) 1-4, 3-23 memory usage SIS command to request 4-14 model description SIS command for model description 4-13 model name SIS command to request 4-13 modes DHCP mode and SIS commands 4-15 IR playback mode variable in SIS commands 4-11 reset 2-10 reset mode SIS commands 4-23 serial communication standard SIS commands 4-9 serial pass-through mode SIS commands for 4-10 verbose 4-16 momentary relay wiring and function 2-9 mounting furniture 2-5 projector pole 2-5 rack 2-4 UL rack mounting guidelines 2-4 mounting accessories part numbers and names A-4

#### P

part numbers A-4 cables A-5 SIS command for 4-13 pass-through serial pass-through (redirect mode) 3-13 SIS commands for 4-10 passwords IPL's responses 4-2 prompts from the IPL 4-2 requirements for 3-21, 4-6 SIS commands for 4-16 Passwords embedded Web page 3-21 ping using the ping command in troubleshooting 3-29 using the ping command with the arp command in IP setup 3-4 Port Settings embedded Web page 3-20 power connector wiring, polarity, requirements 2-6 projector pole mounting 2-5

#### Q

query strings 5-5

#### R

rack mounting 2-4 UL rack mounting guidelines 2-4 redirect mode serial pass-through (redirect mode) 3-13 relay momentary contact relay wiring and function 2-9 relay ports SIS commands 4-12 wiring 2-9 remapping ports SIS commands for 4-17 Reset button Reset button and LED location 2-3 using to reset the unit 2-10 reset modes reset modes table 2-10 reset (zap) commands and erase commands (SIS) 4-22 resetting the unit manual reset modes 2-10 reset (zap) commands and erase commands (SIS) 4-22 Reset Device After Firmware Update B-7 RS-232 protocol COM port defaults 2-7

#### S

s19 file type A-7 serial bridging 3-15 hardware connection (cabling) 3-15 serial bridge configuration 3-15 serial pass-through mode SIS command to configure 4-10 serial pass-through (redirect mode) 3-13 serial ports advanced control methods 3-13 direct port access (ports 2001 through 2003 3-14 serial bridging 3-15 serial pass-through (redirect mode) 3-13 Server Side Include (SSI) command syntax 5-3 host commands 5-3, 5-5 host vs. remote commands 5-3 remote commands 5-3, 5-5 SIS programming and control 4-1 SSI. See Server Side Include (SSI) straight-through cable connector wiring and when to use 2-7 subnet SIS commands for setting and reading 4-15 system requirements 1-5 System Settings (GlobalViewer Web page) 3-19

#### Т

TouchLink touchpanel as part of a system with an IPL 250 1-2 overview about using with an IPL 250 1-5 setting up the panel and configuring the IPL to work with it 3-27 touchpanel as part of a system with an IPL 250 1-2 troubleshooting 3-29

#### U

UL requirements and guidelines UL rack mounting guidelines 2-4 Underwriters Laboratories (UL) rack mounting guidelines 2-4 unit name definition and parameters 3-11, 3-19 updating the main firmware B-4

#### V

verbose mode SIS commands for 4-16

#### W

wall or furniture mounting 2-5 wiring block diagram printing 3-12

#### Z

Zap (reset) commands SIS commands to reset the unit and/or erase files 4-22

#### **Extron Warranty**

Extron Electronics warrants this product against defects in materials and workmanship for a period of three years from the date of purchase. In the event of malfunction during the warranty period attributable directly to faulty workmanship and/or materials, Extron Electronics will, at its option, repair or replace said products or components, to whatever extent it shall deem necessary to restore said product to proper operating condition, provided that it is returned within the warranty period, with proof of purchase and description of malfunction to:

| USA, Canada, South America,          |                               |
|--------------------------------------|-------------------------------|
| and Central America:                 | Japan:                        |
| Extron Electronics                   | Extron Electronics, Japan     |
| 1001 East Ball Road                  | Kyodo Building, 16 Ichibancho |
| Anaheim, CA 92805                    | Chiyoda-ku, Tokyo 102-0082    |
| U.S.A.                               | Japan                         |
| Europe, Africa, and the Middle East: | China:                        |
| Extron Europe                        | Extron China                  |
| Hanzeboulevard 10                    | 686 Ronghua Road              |
| 3825 PH Amersfoort                   | Songjiang District            |
| The Netherlands                      | Shanghai 201611               |
|                                      | China                         |
| Asia:                                | Middle East:                  |
| Extron Asia                          | Extron Middle East            |
| 135 Joo Seng Road, #04-01            | Dubai Airport Free Zone       |
| PM Industrial Bldg.                  | F12, PO Box 293666            |
| Singapore 368363                     | United Arab Emirates, Dubai   |

Singapore

This Limited Warranty does not apply if the fault has been caused by misuse, improper handling care, electrical or mechanical abuse, abnormal operating conditions or non-Extron authorized modification to the product.

If it has been determined that the product is defective, please call Extron and ask for an Applications Engineer at (714) 491-1500 (USA), 31.33.453.4040 (Europe), 65.383.4400 (Asia), or 81.3.3511.7655 (Japan) to receive an RA# (Return Authorization number). This will begin the repair process as quickly as possible.

Units must be returned insured, with shipping charges prepaid. If not insured, you assume the risk of loss or damage during shipment. Returned units must include the serial number and a description of the problem, as well as the name of the person to contact in case there are any questions.

Extron Electronics makes no further warranties either expressed or implied with respect to the product and its quality, performance, merchantability, or fitness for any particular use. In no event will Extron Electronics be liable for direct, indirect, or consequential damages resulting from any defect in this product even if Extron Electronics has been advised of such damage.

Please note that laws vary from state to state and country to country, and that some provisions of this warranty may not apply to you.
Extron **USA - West** Headquarters

Extron USA - East +800.633.9876 Inside USA / Canada Only

+1.919.863.1794 +1.919.863.1797 FAX

Extron Europe +800.3987.6673 Inside Europe Only +31.33.453.4040 +31.33.453.4050 FAX Extron Asia +800.7339.8766 Inside Asia Only +65.6383.4400 +65.6383.4664 FAX Extron Japan +81.3.3511.7655 +81.3.3511.7656 FAX Extron China +400.883.1568 Inside China Only

Extron Middle East +971.4.2991800 +971.4.2991880 FAX

+800.633.9876 Inside USA / Canada Only +1.714.491.1500 +1.714.491.1517 FAX

© 2009 Extron Electronics. All rights reserved.

+86.21.3760.1568 +86.21.3760.1566 FAX